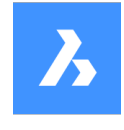

# **Bricsys 24/7** Offline Help Center

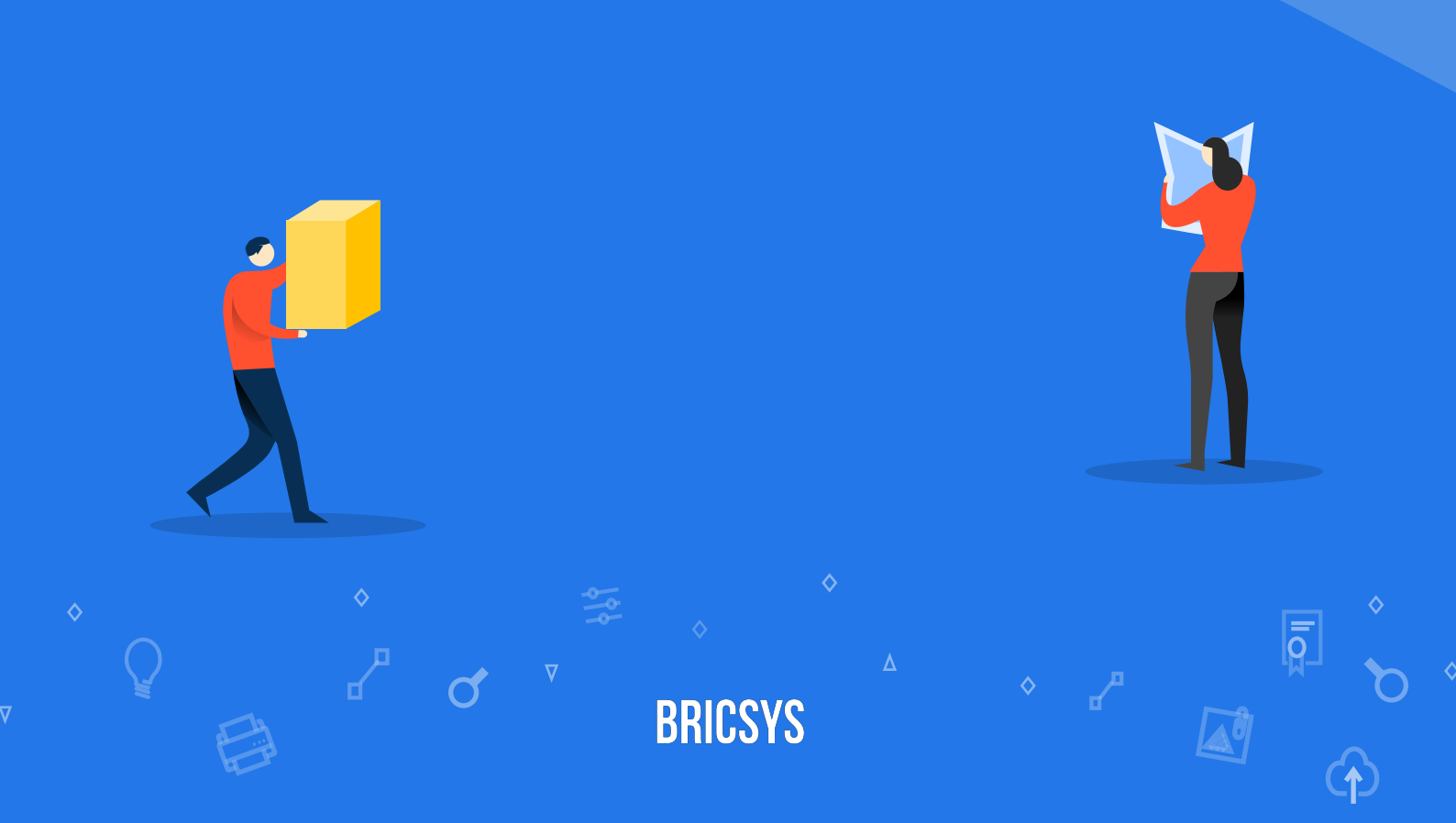

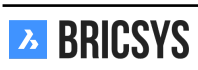

# Inhaltsverzeichnis

| 1 | Bric | sys 24/ | 7 für Designteams           | 5  |
|---|------|---------|-----------------------------|----|
| 2 | Bric | sys 24/ | 7 zur Projektzusammenarbeit | 7  |
|   | 2.1  | Erste S | Schritte                    | 7  |
|   |      | 2.1.1   | Aufgaben                    | 7  |
|   |      | 2.1.2   | Arbeiten mit Dokumenten     | 13 |
|   |      | 2.1.3   | Layout und Funktionalitäten | 23 |
|   |      | 2.1.4   | Profileinstellungen         | 30 |
|   |      | 2.1.5   | Dokumentanzeige             | 32 |
|   |      | 2.1.6   | Kommunikation               | 37 |
|   | 2.2  | Applik  | ationen                     | 44 |
|   |      | 2.2.1   | Projektstruktur             | 44 |
|   |      | 2.2.2   | Adressbuch-App              | 46 |
|   |      | 2.2.3   | Transfer Tool               | 48 |
|   |      | 2.2.4   | BIM Modell Manager          | 51 |
|   |      | 2.2.5   | Links                       | 56 |
|   |      | 2.2.6   | Beziehungen                 | 57 |
|   |      | 2.2.7   | Forum                       | 59 |
|   |      | 2.2.8   | Sammelmappen                | 50 |
|   |      | 229     | Übersicht                   | 50 |
|   |      | 2 2 10  | Kalender                    | 51 |
|   |      | 2.2.11  | Termin hinzufügen           | 51 |
|   |      | 2.2.12  | Berichte                    | 54 |
|   |      | 2.2.13  | Nachrichten                 | 55 |
|   |      | 2.2.14  | Neue Nachricht              | 55 |
|   |      | 2.2.15  | Formulare                   | 58 |
|   |      | 2.2.16  | Workflows                   | 75 |
|   |      | 2.2.17  | Dokumente                   | 76 |
|   |      | 2.2.18  | Bearbeiten                  | 77 |
|   |      | 2.2.19  | Öffentliche Freigabe        | 78 |
|   |      | 2.2.20  | Dashboard                   | 32 |
|   |      | 2.2.21  | Project details             | 32 |
|   |      | 2.2.22  | Recent documents            | 32 |
|   |      | 2.2.23  | Upcoming events             | 32 |
|   |      | 2.2.24  | Recent messages             | 32 |
|   |      | 2.2.25  | Tasks                       | 32 |
|   |      | 2.2.26  | Activity-stream 8           | 32 |
|   | 2.3  | Proiek  | tverwaltung                 | 33 |
|   |      | 2.3.1   | Erstellen eines Proiekts    | 33 |
|   |      | 2.3.2   | Einrichten von Workflows    | 39 |
|   |      | 233     | Freigeben eines Workflows   | 76 |
|   |      | 2.3.4   | Workflow anhängen           | 97 |
|   |      | 2.3.5   | Metadaten einrichten        | 39 |
|   | 24   | Admin   | istration 1                 | 03 |
|   |      | 2.4.1   | Tabellenverwaltung          | 03 |
|   |      | 2.4.2   | Admin Zugriffsrechte        | 05 |
|   |      | 2.4.3   | Benutzer                    | 06 |
|   |      | 2.4.4   | Ordnerzugriff               | 07 |
|   |      | 2.4.5   | Momentaufnahme erstellen    | 08 |

|                                                         | 2.4.7  | Rollen                                                                  |  |  |  |  |  |
|---------------------------------------------------------|--------|-------------------------------------------------------------------------|--|--|--|--|--|
|                                                         | 2.4.8  | Einstellungen                                                           |  |  |  |  |  |
|                                                         | 2.4.9  | Papierkorb                                                              |  |  |  |  |  |
|                                                         | 2.4.10 | Papierkorb leeren                                                       |  |  |  |  |  |
|                                                         | 2.4.11 | Wiederherstellen                                                        |  |  |  |  |  |
|                                                         | 2.4.12 | Löschen                                                                 |  |  |  |  |  |
|                                                         | 2.4.13 | Übersicht                                                               |  |  |  |  |  |
|                                                         | 2.4.14 | Struktur                                                                |  |  |  |  |  |
|                                                         | 2.4.15 | Historie                                                                |  |  |  |  |  |
| 2.5                                                     | FAQ .  |                                                                         |  |  |  |  |  |
|                                                         | 2.5.1  | Wie kann ich einen Workflow löschen?                                    |  |  |  |  |  |
| 2.5.2 Probleme beim Anmelden über die neue Anmeldeseite |        |                                                                         |  |  |  |  |  |
|                                                         | 2.5.3  | Kann ich das Senden von Aufgabenbenachrichtigungs-E-Mails deaktivieren? |  |  |  |  |  |
|                                                         | 2.5.4  | Wieso kann ich keine Benachrichtigungen zu einem Dokument senden?       |  |  |  |  |  |
|                                                         | 2.5.5  | Warum kann ich nicht alle Apps in der App-Leiste sehen?                 |  |  |  |  |  |
|                                                         | 2.5.6  | Wie kann ich eine Workflow-Aufgabe einem anderen Benutzer zuweisen?     |  |  |  |  |  |
|                                                         | 2.5.7  | Ich habe mehrere Konten. Kann ich sie zusammenführen?                   |  |  |  |  |  |
|                                                         | 2.5.8  | Ist es möglich Anmerkungen zu entfernen?                                |  |  |  |  |  |
|                                                         | 2.5.9  | Warum ist die Workflow-Aufgabe einem anderen Benutzer zugeordnet?       |  |  |  |  |  |
|                                                         | 2.5.10 | I don't see a specific user when sending a notification                 |  |  |  |  |  |

# Kapitel 1

Bricsys 24/7 für Designteams

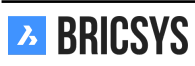

# Kapitel 2

# Bricsys 24/7 zur Projektzusammenarbeit

# 2.1 Erste Schritte

# 2.1.1 Aufgaben

Aufgaben sind Teil eines Prozesses, der von einem Administrator des Projekts mithilfe von Workflows eingerichtet wurde. Eine Aufgabe ist eine Aktivität, die einem Projektmitglied zugewiesen ist. Hier finden Sie Ihre Aufgaben:

- Startseite
- Meine Aufgaben
- Dokumentendetails

Änderungen an Ihren Aufgaben sind bei den Kommunikationseinstellungen im Profileinstellungsfenster möglich.

## Startseite

Der Bereich rechts unten auf Ihrer Startseite zeigt Ihnen die offenen und überfälligen Aufgaben, denen Sie zugewiesen sind. Klicken Sie auf eine Aufgabe, um die Details dieser Aufgabe zu öffnen. (2.1)

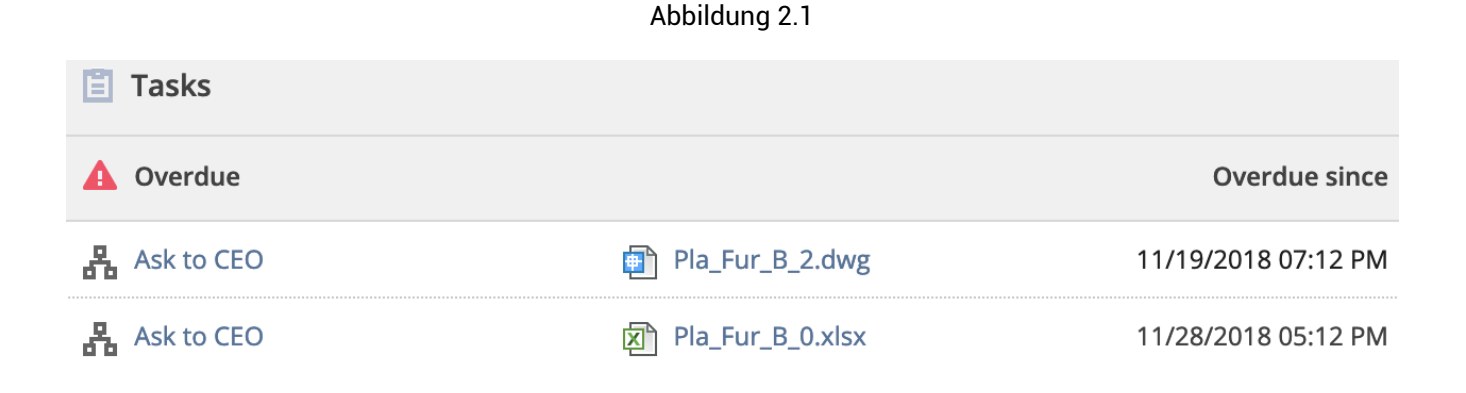

## Meine Aufgaben

In der App 'Aufgaben' auf der linken Seite können Sie alle offenen Aufgaben anzeigen, die Ihnen zugewiesen wurden. Jede Aufgabe zeigt die gestellte Frage und eine Auswahl vordefinierter Antworten an, aus denen Sie eine Antwort auswählen können. (2.2 on the next page)

| Filter by              | Select metadata                                                          | ▼ Select a folder | ▼ Select workflow                                                                                                    | •           |                                          |
|------------------------|--------------------------------------------------------------------------|-------------------|----------------------------------------------------------------------------------------------------|-------------|------------------------------------------|
| NHN<br>Appr<br>Activ   | M_FirstFloor.dwg<br>rove by Architect<br>/e since: Today 12:13 PM        |                   | Do you approve?<br>Assigned to: Architect (The first wi                                                                                                    | ho reacts)  | Active since: Today 12:13 PM             |
| NHM     Appr     Activ | M_SecondFloor.dwg<br>rove by Architect<br>/e since: Today 12:13 PM       |                   | <ul> <li>Approved</li> <li>Please rework</li> </ul>                                                                                                    |             |                                          |
| A_FL<br>Appr<br>Activ  | L <b>_02_EL_003.dwg</b><br>rove by Architect<br>re since: Today 12:13 PM |                   | Write a comment (optional)          Store comment as note         Attach document                                                                                                    |             | Respond                                  |
|                        |                                                                          |                   | NHM_FirstFloor.dw     Image: state state stat | g<br>Ø<br>5 | Approve Final - NHM_FirstFloor.dwg (A.1) |

**Kommentare** Bei jeder Aufgabe können Sie einen Kommentar hinzufügen, falls Sie Ihre Antwort verdeutlichen möchten.

**Anhänge** Sie können Dokumente von Ihrem lokalen Computer oder von Bricsys 24/7 hinzufügen, die mit Ihrer gewählten Antwort in Zusammenhang stehen. Am unteren Rand der Aufgabe finden Sie das Dokument, an das die Aufgabe angehängt ist, und den Workflow, zu dem die Aufgabe gehört.

**Dokument** Klicken Sie auf die Dokumentenvorschau, um das Dokument in unserem 'Viewer' zu öffnen, oder auf den Dokumentennamen, um die Dokumentendetails zu öffnen.

**Workflow** Falls gewünscht können Sie auch den Workflow anzeigen, zu dem diese Aufgabe gehört, und den Verlauf aller Aufgaben anzeigen, die vor Ihnen ausgeführt wurden.

**Filter** Haben Sie zu viele offene Aufgaben und müssen sich zuerst auf bestimmte Dokumente konzentrieren? Dann können Sie Ihre Aufgaben nach Metadaten, Ordnern und sogar nach Workflow filtern. Im oberen Bereich der App finden Sie die Filteroptionen. (2.3) (2.4 on the next page)

Abbildung 2.3

| Filter by     Select metadata     Select a folder     Select workflow | V |
|-----------------------------------------------------------------------|---|
|-----------------------------------------------------------------------|---|

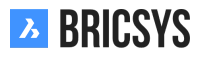

| Abbildung 2.4                                        |                                   |
|------------------------------------------------------|-----------------------------------|
| Do you approve this Technical File?                  | Active since: 02/19/2019 11:06 AM |
| Assigned to: WF_Architects (The first who reacts) 20 | Due. 05/05 Tuesday T1.06 Alvi     |
| ○ Not sure, Ask it to CEO                            |                                   |
| ○ Approve                                            |                                   |
| O Disapprove please                                  |                                   |
| Rework please                                        |                                   |
| Write a comment (optional)                           |                                   |
| Store comment as note                                | ~                                 |
| Attach document                                      | Respond                           |

Pla\_Dec\_C\_All.dwg

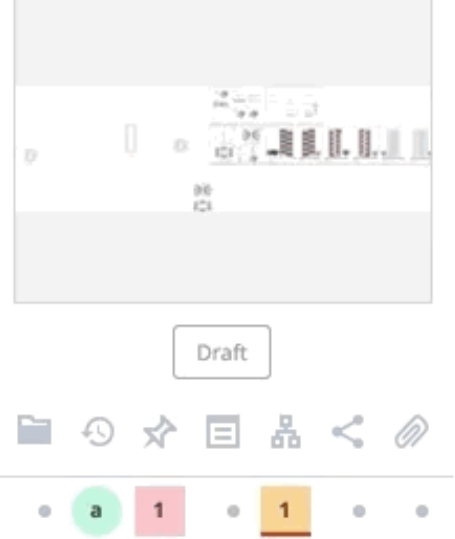

Approval of Technical Files V5 - Pla\_Dec\_C\_All.dwg

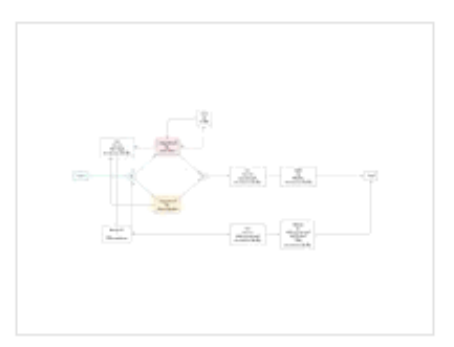

Coordinator: Bricsys Support Tasks: 2 open, 0 overdue

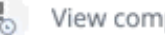

🖁 View complete task history

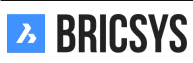

## **Erledigte Aufgaben**

Wenn Sie Ihre erledigten Aufgaben anzeigen möchten, klicken Sie einfach auf den Abschnitt "Erledigte Aufgaben" links in der App "Meine Aufgaben".

## Dokumentendetails

Navigieren Sie beim Anzeigen der Details eines Dokuments zur Registerkarte "Workflows", um aktive Workflows anzuzeigen und zu überprüfen, ob Sie Teil einer auszuführenden Aufgabe sind. Klicken Sie auf die Schaltfläche Antworten, um die Aufgabe zu öffnen und auf die zugewiesene Aufgabe zu antworten. (2.5)

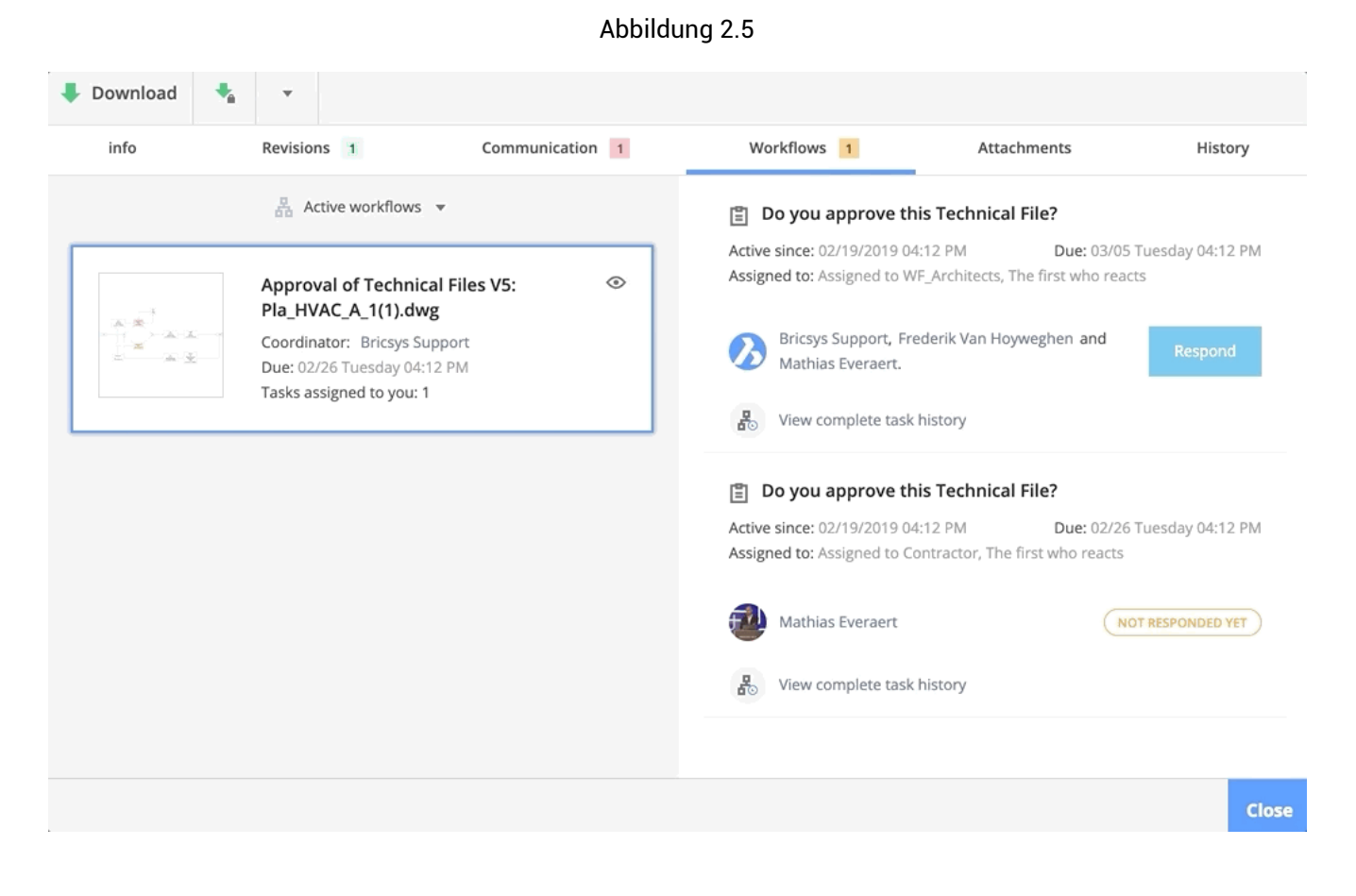

#### Kommunikationseinstellungen

Im Profildialog können Sie festlegen, ob Sie eine tägliche Aufgabenübersicht und/oder Aufgabenbenachrichtungs-E-Mails erhalten wollen. (2.6 on the next page)

Abbildung 2.6

| Edit profile                                                                                                    | ×                                                                                                    |
|----------------------------------------------------------------------------------------------------|----------------------------------------------------------------------------------------------------|
| Change password                                                                                                    |                                                                                                    |
| Folder subscriptions on   Access tokens   Merge your account   Connection info   Personal details   Bricsys   Support   info@bricsys247.com   Interface language   English (US) | verview s ae 5/201 9030 Belgium 9030 Contact details Phone Mobile Fax Personal settings Send me a daily overview between 07:00 AM - 08:00 AM  Contact details Stop task notifications Add revision to document name on download |

Save

**Tägliche Aufgabenübersicht** Aktivieren Sie dieses Kontrollkästchen und geben Sie an, wann Sie täglich eine E-Mail in Ihrem Posteingang über alle offenen Aufgaben für alle Projekte in Bricsys 24/7 erhalten möchten.

Keine Aufgabenbenachrichtigungen senden Falls Sie diese E-Mails NICHT erhalten möchten

# 2.1.2 Arbeiten mit Dokumenten

#### Struktur-App

Die Struktur-App ist die einzige App, mit der Sie auf Dokumentenordner (grau) und Sammelmappen (blau) zugreifen können. Sammelmappen enthalten eine Sammlung von Elementen. Ordner werden mit einem grauen Symbol angezeigt. Wenn der Ordner Dokumente enthält, wird er dunkelgrau angezeigt. Wenn er leer ist, wird er hellgrau angezeigt. Lassen Sie uns einen Dokumentenordner öffnen:

#### Hochladen

Klicken Sie im Aktionsmenü auf die Schaltfläche "Hochladen", um ein neues Dokument hochzuladen. Im Dialogfeld werden Sie aufgefordert, ein oder mehrere Dokumente auszuwählen, die Sie hochladen möchten. Sie können die Dokumente direkt von Ihrem lokalen Computer in das Upload-Fenster ziehen und dort ablegen (Drag&Drop) oder manuell auswählen, indem Sie auf die Mitte des Uploadfensters klicken und anschließend Ihren Computer nach den enstprechenden Dokumenten durchsuchen. (2.7) Sobald die Dokumente hinzugefügt wurden, zeigt der Dialog

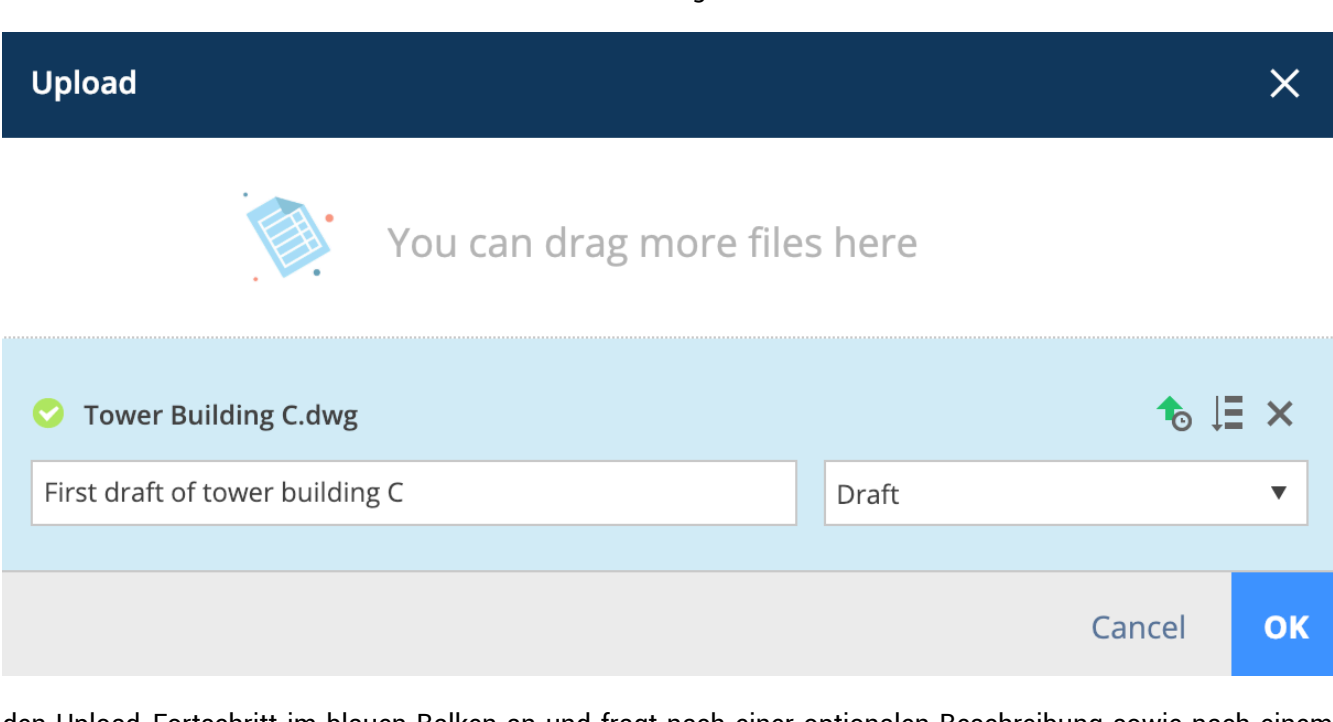

den Upload-Fortschritt im blauen Balken an und fragt nach einer optionalen Beschreibung sowie nach einem Dokumentstatus (siehe Auswahlliste rechts von der Beschreibung). Wenn weitere Felder angezeigt werden, hat der Administrator die Verwendung von Metadaten für diesen Ordner eingerichtet. Mit Metadaten können Sie einem Dokument detailliertere Informationen hinzufügen, um Dokumente einfacher suchen, filtern und gruppieren zu

können. (2.8 on the next page) Wenn Sie für alle Dokumente dieselben Werte hinzufügen möchten, klicken Sie einfach auf die Schaltfläche "Eingaben für alle Dokumente übernehmen", um die Werte festzulegen. Klicken Sie abschließend auf die Schaltfläche "OK" in der unteren rechten Ecke, um Ihre Dokumente zum Ordner hinzuzufügen. Wenn Sie eine große Anzahl von Dokumenten gleichzeitig hochladen müssen, können Sie unser Transfer-Tool verwenden.

# Abbildung 2.7

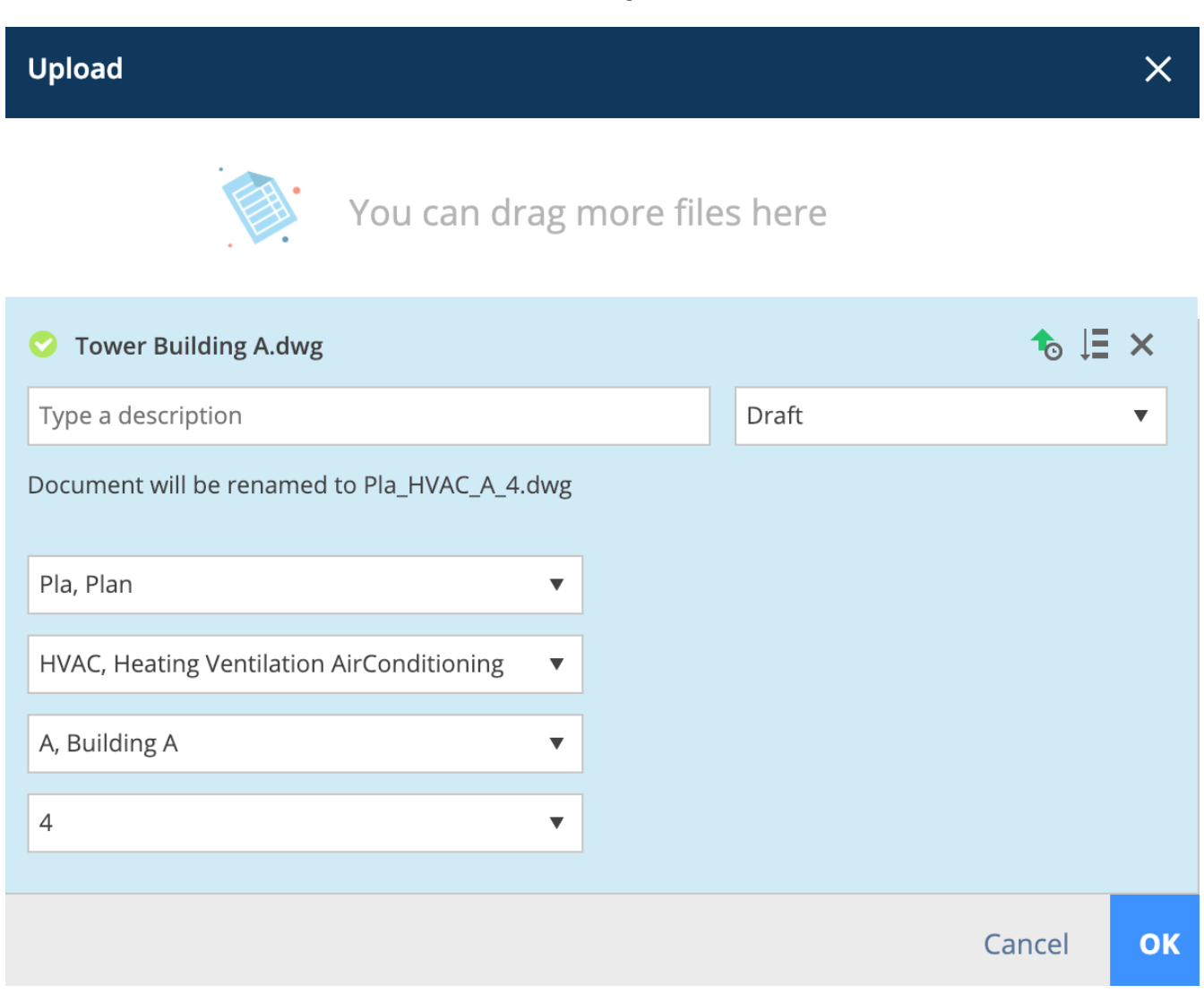

# **Online-Anzeige**

Sobald ein Dokument hochgeladen wurde und unser 'Viewer' das Dokumentformat unterstützt, führt Bricsys 24/7 einige Aktionen aus, um das Dokument online einsehbar zu machen.

## Spalten

**Dokumentenkontrolle** Ganz rechts in der Tabelle befindet sich der Bereich Dokumentenkontrolle. Dort erhalten Sie einen schnellen Überblick über verschiedene Details eines Dokuments. (2.9 on the facing page)

|          | Ist das Dokument Teil einer Sammelmappe?                                      |
|----------|-------------------------------------------------------------------------------|
| <b>D</b> | Wie viele Revisionen wurden durchgeführt?                                     |
| <u>×</u> | Wie viele Anmerkungen wurden hinzugefügt?                                     |
|          | Wie viele Notizen wurden hinzugefügt? ("Kommunika-<br>tion")                  |
| ă,       | Wie viele Workflows wurden angehängt?                                         |
| <        | Wie oft wurde dieses Dokument geteilt?                                        |
|          | Wie viele andere Dokumente sind mit diesem Dokument<br>verknüpft? ("Anhänge") |

Wenn Sie mit der Maus über die Felder im Dokumentenkontrolle fahren, werden weitere Informationen angezeigt. Wenn Sie auf diese Informationen klicken, gelangen Sie sofort zu den verknüpften Informationen. Möglicherweise erscheint unter der Anzahl der Workflows eine farbige Linie:

BRILSES utet dabei, dass der Workflow beendet ist

Rot bedeutet, dass Ihnen eine Aufgabe zugewiesen wurde

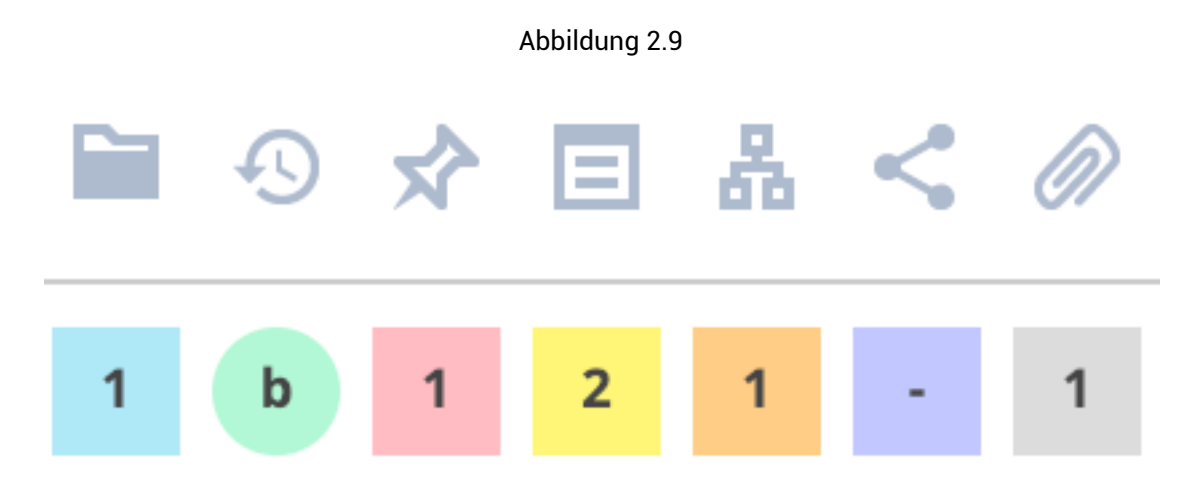

**Spaltenauswahl** Wenn Sie Spalten ausblenden oder zusätzliche Metadatenspalten anzeigen möchten, falls der Ordner Metadaten enthält, können Sie oben rechts auf das Symbol "..." und dann auf die Namen der Spalten klicken, die Sie ein- oder ausblenden möchten.

#### Voransicht

Rechts oberhalb der Tabelle können Sie zur Miniaturansicht wechseln, um einen visuellen Überblick über die Dokumente im Ordner zu erhalten. (2.10 on the next page)

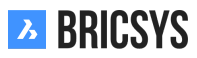

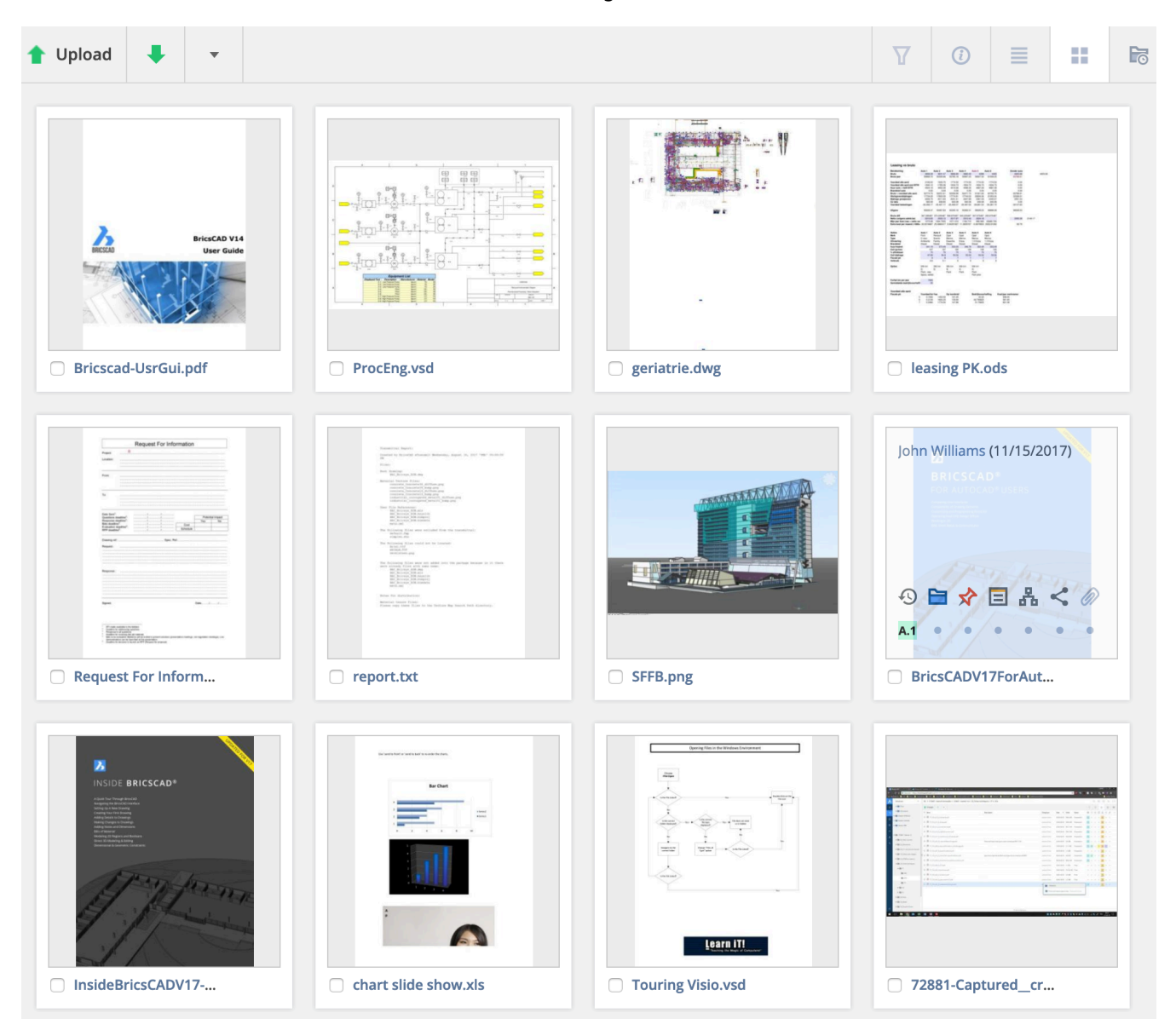

## Dokumentendetails

Durch Anklicken eines Dokumentennamens öffnen Sie die Dokumentendetails. Dieses Fenster enthält alle Informationen zu einem Dokument. (2.11 on the facing page) Die Registerkarten oben im Dialogfeld gruppieren die Informationen nach Kategorien.

| Tower Building                                                   | g A.dwg                                     |                                          |                        |                     |             |   |             |   |        | ×     |
|------------------------------------------------------------------|---------------------------------------------|------------------------------------------|------------------------|---------------------|-------------|---|-------------|---|--------|-------|
| 🖊 Download                                                       | •                                           | •                                        |                        |                     |             |   |             |   |        | •     |
| info                                                             | R                                           | evisions                                 | 2                      | Communication 1 1 1 | Workflows 1 |   | Attachments | 1 | Histor | ry    |
| Tower Buil<br>New proposal<br>Bricsys St<br>Ob (2/2)<br>Proposal | Iding A<br>of tower<br>upport up<br>0 1.3 M | dwg<br>building /<br>ploaded -<br>IB È ▼ | A<br>02:12 PM<br>* ← ← |                     | . [         | 0 |             |   |        |       |
|                                                                  |                                             |                                          |                        |                     |             |   |             |   |        | Close |

**Info** Dieser Bereich enthält dieselben Informationen wie die Spalten in der Tabelle der Struktur-App sowie die Orte, an denen das Dokument hinterlegt ist (Ordner und Sammelmappen), und, ob das Dokument bereits öffentlich geteilt wurde. Klicken Sie auf die Vorschau rechts, um das Dokument in unserem 'Viewer' anzuzeigen.

**Revisionen** Der gesamte Prozess vom Entwurf bis zum fertiggestellten Dokument wird in verschiedenen Revisionen gespeichert. Jede Revision hat einen Status und eine Beschreibung, um die Entwicklung zu verdeutlichen. Dieser Abschnitt enthält alle Revisionen eines Dokuments. Die Anzahl der Revisionen ist unbegrenzt. Der Administrator entscheidet, wie Revisionen angezeigt werden sollen:

- 0,1,2,3,4...
- 1,2,3,4,5...
- a, b, c, d, e ...
- A, B, C, D, E ...
- -, a,b,c,d...
- -,A, B, C, D...

Revisionen können eine Haupt- und Nebenversion haben. Dies wird vom Administrator des Projekts entschieden. Auf diese Weise könnte eine Revision "A.1" statt nur "1" heißen. Klicken Sie auf eine Revision, um die zugehörigen Details auf der rechten Seite anzuzeigen. (2.12 on the next page) Bewegen Sie den Mauszeiger über eine Revision um diese:

- Herunterzuladen
- Als PDF zu exportieren
- Zu Löschen (nur wenn Sie Löschzugriff auf das Dokument haben und der Projektadministrator das Löschen von Revisionen erlaubt hat)

Durch Klicken auf eine bestimmte Revision werden die Reiter Kommunikation und Anhänge entsprechend zur ausgewählten Revision gefiltert.

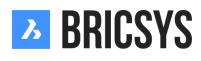

| Tower Bu      | uilding A.dwg |                                                                                               |                     |                                                                                                    |                        | ×       |
|---------------|---------------|-----------------------------------------------------------------------------------------------|---------------------|----------------------------------------------------------------------------------------------------|------------------------|---------|
| 🖊 Down        | load 🔩        | •                                                                                             |                     |                                                                                                    |                        |         |
| info          | R             | Revisions 2                                                                                   | Communication 1 2 2 | Workflows 1                                                                                                    | Attachments 1          | History |
| <b>b</b><br>a | Sew proposa   | sys Support revised<br>al of tower building ,<br>sys Support upload<br>al of tower building , | ed - 01:57 PM       |                                                                                                    |                        |         |
|               |               |                                                                                               |                     | First proposal of tower building                                                                                                    | <b>A</b><br>- 01:57 PM |         |
|               |               |                                                                                               |                     | (3) a (1/2) (5) 1.3 MB (2) (1/2) (1/ | •                      |         |
|               |               |                                                                                               |                     |                                                                                                    |                        | Close   |

**Kommunikation** Zeigen Sie die gesamte Kommunikation zu diesem Dokument an; Hierbei können Sie nach Art der Mitteilung (links) und Revision (rechts) filtern.

**Workflows** Zeigen Sie aktive, beendete oder abgebrochene Workflows an. Wenn ein Workflow aktive Aufgaben beinhaltet und Sie einer dieser Aufgaben zugewiesen sind, können Sie von hier aus auf die Aufgabe antworten.

**Anhänge** Anzeigen aller Elemente, die mit diesem Dokument verknüpft sind, sowie der Elemente, zu denen das Dokument gehört.

Verlauf Sehen Sie sich den Verlauf dieses Dokuments an.

#### Aktionsmenü

Das Menü oben zeigt Ihnen, welche Aktionen Sie in diesem Dokumentordner ausführen können. Dies wird vom Administrator des Projekts festgelegt. (2.13 on page 20) Einige Aktionen basieren auf einer Auswahl. Wenn der Ordner Dokumente enthält, können Sie den Mauszeiger über ein Dokument bewegen und die für dieses Dokument

verfügbaren Aktionen sehen. (2.14 on page 21) KLöschen Wenn Sie ein Dokument löschen, wird es in den Papierkorb verschoben. Nur der Administrator kann auf den Papierkorb zugreifen und dessen Inhalte endgültig löschen oder im ursprünglichen Ordner wiederherstellen. Sie können ein Dokument nicht löschen und danach ein Dokument mit demselben Namen hochladen, da das gelöschte Dokument dann noch im Papierkorb gespeichert ist.

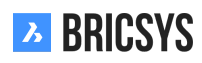

# *Dokument anhängen*

Dies gibt Ihnen die Möglichkeit, ein neues Dokument manuell von Ihrem lokalen Computer hochzuladen und direkt an das Dokument anzuhängen oder das Dokument mit einem anderen Dokument in Ihrem Projekt zu verknüpfen. Beim Verknüpfen mit einem anderen Dokument im Projekt können Sie über die erweiterten Optionen auswählen, ob Sie eine bestimmte Revisionen der Dokumente miteinander verknüpfen möchten. Standardmäßig sind die Dokumente immer mit der letzten Version jedes Dokuments verknüpft. (2.15 on page 21) Sobald ein Dokument erfolgreich verknüpft wurde können Sie dies im Dokumenten-Inspektor und in den Dokumentendetails sehen. Wenn es mit einem anderen Dokument verknüpft ist, wird der Link dazu auch in jenem Dokument angezeigt. Beim Hochladen von dwg-Dateien aus BricsCAD oder AutoCAD mit unserem Bricsys 24/7 Connect Pluginwerden XRefs automatisch für Sie verknüpft.

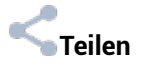

Geben Sie Dokumente für Personen frei, die nicht Teil des Projekts sind, indem eine einmalige URL erstellt wird und Sie diese an die entsprechenden Personen senden. Jede Person, die über den Link verfügt, kann das Dokument im 'Viewer' öffnen, ohne dass sie sich im Projekt anmelden muss. (2.16 on page 22)

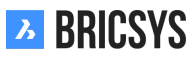

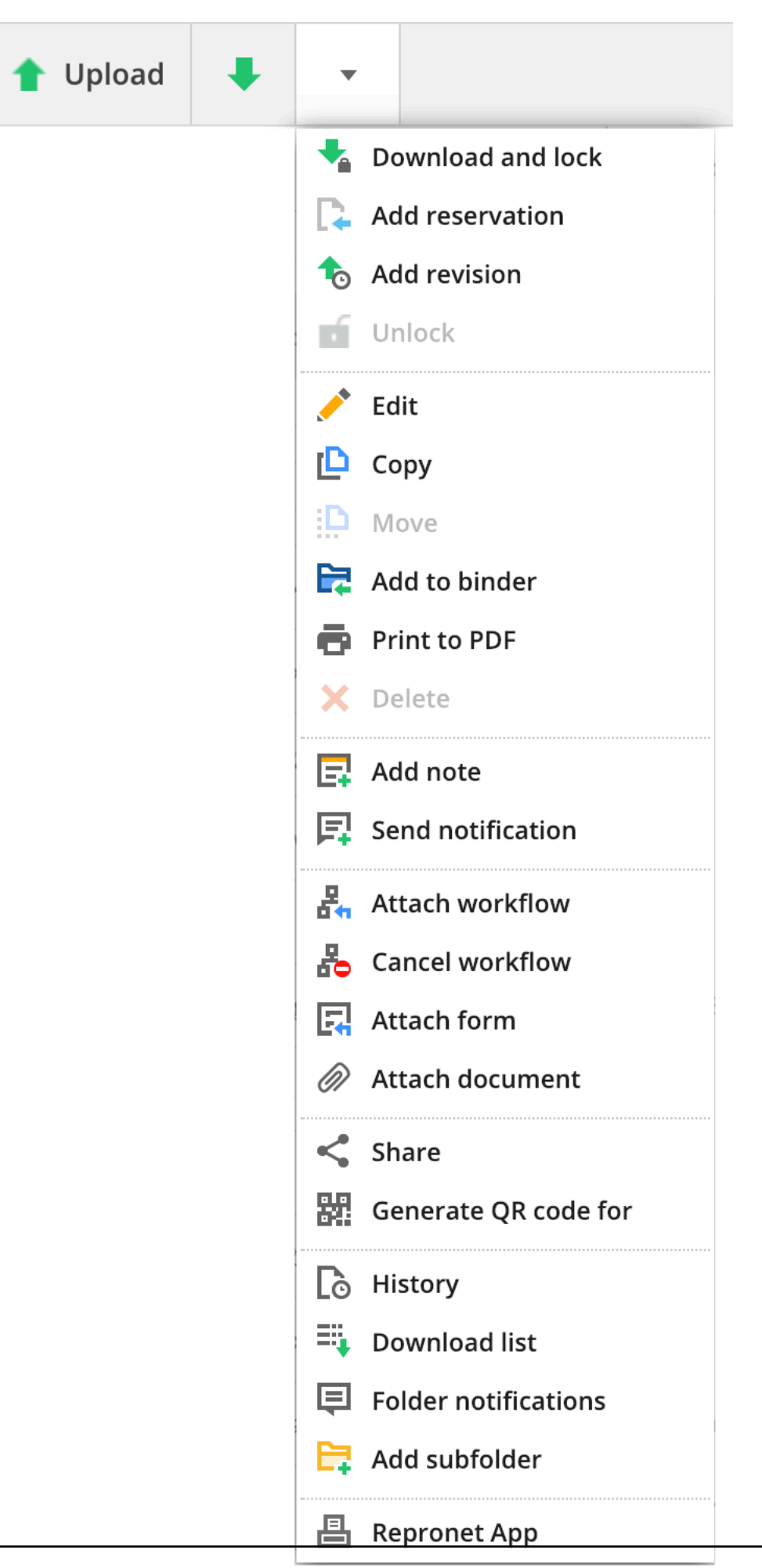

BRICSYS

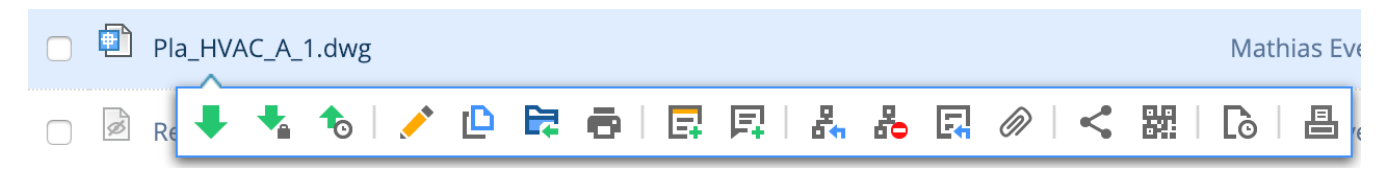

# Abbildung 2.15

| Attach files - Tower Build | ling A.dwg                                                                |       |                            | ×  |  |
|----------------------------|---------------------------------------------------------------------------|-------|----------------------------|----|--|
|                            | Documents                                                                 |       |                            |    |  |
| My computer                | Reservations                                                              |       | Inv_Mul_All_All.pdf        |    |  |
| Bricsys 24/7               |                                                                           |       | Pho_Fur_B_1.png            |    |  |
|                            |                                                                           | riles | Pla_Fur_A1.png             |    |  |
|                            |                                                                           |       | RAW_PANASONIC_FZ8.RAW      |    |  |
|                            |                                                                           |       | Technische fiche beton.jpg |    |  |
|                            | Approved Technical Files - without r                                      | n.    | Tec_Plu_B_1.gif            |    |  |
|                            | Catalog                                                                   |       | Tec_Saf_A1.xls             |    |  |
|                            | <ul> <li>Disapproved Technical Files</li> <li>Advanced options</li> </ul> |       |                            |    |  |
|                            | Link revision b (Current)                                                 | To re | evision All •              |    |  |
|                            | Inv_Mul_All_All.pdf ×                                                     |       |                            |    |  |
|                            |                                                                           |       | Cancel                     | ОК |  |

| Public share: Tower Building A.dwg                                                       | ×          |  |  |  |  |  |  |
|------------------------------------------------------------------------------------------|------------|--|--|--|--|--|--|
| Ine file can be accessed by anybody who has the link until you deactivate public sharing |            |  |  |  |  |  |  |
| Public sharing: OFF                                                                      | • ON       |  |  |  |  |  |  |
| facade.windows@thebestwindowscompany.com 🗶                                               |            |  |  |  |  |  |  |
| Please take a look at the proposed design for our project in Building A, a small chang   | e has been |  |  |  |  |  |  |

made to the frame of the windows.

| Image: Market state     http://bit.ly/2Sm3lcM     OK |  |
|------------------------------------------------------|--|
|------------------------------------------------------|--|

Sie können die Freigabe jederzeit deaktivieren, indem Sie den Regler "Öffentliche Freigabe" oben rechts deaktivieren. Nachdem Sie die Freigabe deaktiviert haben, funktioniert der Link nicht mehr. Achtung: Wenn Sie die Freigabe wiederholen, wird eine neue URL generiert, die sich von der alten URL unterscheidet, die beim ersten Mal erstellt wurde.

## **Transfer-Tool**

Mit dem Transfer-Tool, das für Windows und Mac verfügbar ist, können Sie problemlos unzählige Dokumente und Ordner auf Bricsys 24/7 hochladen. Als Administrator ist dies auch ein hervorragendes Hilfsmittel um mit wenigen Klicks eine Projektstruktur einzurichten.

# 2.1.3 Layout und Funktionalitäten

In diesem Teil der Bricsys 24/7-Hilfe finden Sie das Standardlayout und die Gruppierung der Funktionalitäten von Bricsys 24/7. Bricsys 24/7 enthält eine Projektleiste (1), eine App-Leiste (2), ein App-Menü (3) und App-Inhalte (4) mit Aktionen (5) und Ansichten (6). 1. Projektleiste Im oberen Bereich des Bricsys 24/7-Bildschirms befindet sich die Projektleiste mit grundlegenden Informationen und grundlegenden Aktionen.

## (2.17) Ansehen oder Bearbeiten des Profils

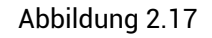

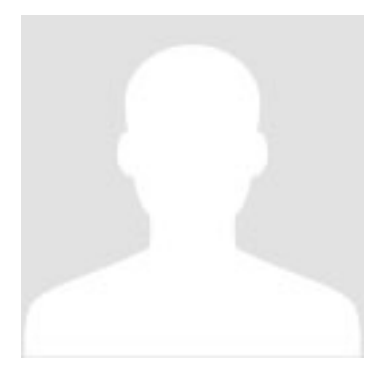

Siehe Profileinstellungen (??).

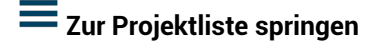

Siehe Projekt auswählen (??).

# Aktueller Ort innerhalb des Projekts

# ${f Q}$ Suchen Sie innerhalb des Projekts

Die schnelle und einfache Art das zu finden, wonach Sie suchen. Geben Sie einfach die ersten drei Buchstaben ein, und alle Ergebnisse werden unter Ihrer Suchanfrage angezeigt. Optional: Erweiterte Suche In der erweiterten Suche können Sie bestimmte Kriterien angeben, um die Suchergebnisse einzugrenzen.

- Dokumente durchsuchen
- Nachrichten durchsuchen
- Metadaten durchsuchen (siehe Formular-App (??))

# S Wählen Sie eine Sprache

Wenn Sie möchten, dass Bricsys 24/7 Ihre Standardsprache benutzt (siehe Profileinstellungen (??)).

# Hilfeseite

Direkter Zugang zur Hilfeseite.

# U Abmelden

Melden Sie sich immer ab, wenn Sie nicht mehr in Bricsys 24/7 arbeiten müssen. Wenn Sie sich nicht selbst abmelden, werden Sie aus Sicherheitsgründen nach einer Stunde Inaktivität vom System abgemeldet. 2. App-Leiste Auf der linken Seite des Bricsys 24/7-Bildschirms befindet sich eine vertikale Leiste: die App-Leiste. In der App-Leiste können Sie direkt zu den gewünschten Funktionen wechseln. Es gibt 12 verschiedene Apps, aber Sie sehen nur die Apps, für die Ihnen Zugriffsrechte erteilt wurden (siehe Einführung in Bricsys 24/7 (??)).

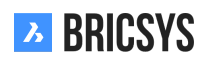

**Dashboard-App** Dies ist der Hauptknotenpunkt, der alle Ihre projektbezogenen Aktivitäten wiedergibt. Sie ist in mehrere Abschnitte unterteilt:

- 1. Projektdetails
- 2. Kommende Veranstaltungen
- 3. Neueste Dokumente (letzte 7 Tage)
- 4. Letzte Nachrichten (letzte 7 Tage)
- 5. Aufgaben
  - Überfällige Aufgaben
  - Aktive Aufgaben
- 6. Aktivität
  - · Alle aktuellen Projektaktivitäten

**Struktur-App** Dies ist ein leistungsstarkes Dokumentenverwaltungswerkzeug. Hier finden Sie eine umfassende Übersicht inklusive Status und Details aller Objekte im Projekt. Diese App ist der Kern des Projekts und zeigt alle Projektordner, auf die Sie Zugriff haben, in einer Baumstruktur an.

Adressbuch-App Ermöglicht die Verwaltung aller Projektkontakte. Kontakte können in Organisationen zusammengefasst werden.

**Kalender-App** Erlaubt Ihnen ihre Termine und Meetings zu verwalten, zu verfolgen und zu sperren..

Berichte-App Ermöglicht die Überprüfung von Workflows durch Filtern nach Zeitrahmen, Workflow, Ordnern und zugewiesenen Teilnehmern für die Aufgaben.

**E** Aufgaben-App Ermöglicht es Ihnen, alle Ihre Aufgaben zu finden und sie nach Metadaten, Ordnern und Workflows zu filtern.

| Die Nachrichten-App      | Ermöglicht es Ihnen, sich auf eine ordentliche Projektkommunikation zu konzentrieren. |
|--------------------------|---------------------------------------------------------------------------------------|
| Hier können Sie Nachrich | ten (E-Mails) an andere Personen innerhalb des Projekts senden.                       |

**Foren-App** Hier können Sie verschiedene Themen mit anderen Projektteilnehmern diskutieren.

Emöglicht das Teilen und Anzeigen von URL-Links zu externen Webseiten.

**Workflow-App** Ermöglicht das Entwerfen und Bearbeiten von Workflows mithilfe eines intuitiven Drag & Drop-Editors.

**Formular-App** Ermöglicht das Erstellen von Formularen und Speichern von Metadaten mithilfe eines einfachen Drag & Drop-Systems.

**Verwaltungs-App** Ermöglicht das Verwalten des Projekts (nur für Administratoren sichtbar) 3. App-Menü Das App-Menü zeigt den Namen der ausgewählten App (in der App-Leiste) sowie die zugehörigen Ordner und Optionen an. Mit Ausnahme der Dashboard-App verfügen alle Apps über ein App-Menü. Wenn Sie auf den Pfeil neben dem App-Namen klicken, wird eine Dropdown-Liste mit den Aktionen des App-Menüs angezeigt. Einige Aktionen werden deaktiviert, wenn Sie nicht über ausreichende Rechte verfügen oder die Aktionen derzeit für Sie nicht möglich sind. (2.18 on the next page)

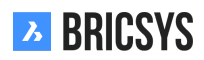

入 Structure Expand folders  $\mathbf{G}$ Collapse all folders Show/hide empty folders **Refresh folders** 17 Project info

Abbildung 2.18

Ordner ausklappen

Ausklappen aller Ordner im App-Menü.

Ordner einklappen

Einklappen aller Ordner im App-Menü.

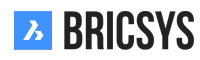

🥙 Leere Ordner anzeigen / ausblenden

# **Ordner aktualisieren**

# Projektinfo anzeigen oder extrahieren

Dies öffnet ein fenster mit der Ordnerstruktur sowie deren Inhalt und Größe. Mit der Option 'Liste herunterladen' können Sie diese Liste in eine Excel-Datei exportieren. 4. App-Inhalt Die Objekte im ausgewählten Ordner werden hier angezeigt. Da es verschiedene Apps gibt (siehe App-Leiste), wird der App-Inhalt entsprechend der ausgewählten App angepasst. Über dem App-Inhalt finden Sie Aktionen und Ansichten. Mit Ausnahme der Dashboard-App verfügen alle Apps über einen App-Inhalt mit Aktionen und Ansichten. 5. Aktionen Alle Aktionen im App-Inhalt werden in zwei verschiedenen Leisten gespeichert. Die Aktionen in diesen Menüs richten sich nach der App, den Zugriffsrechten und / oder den ausgewählten Ordnern / Objekten. Sie sehen nur die Aktionen, die aktuell für Sie möglich sind. Anhand der Anzahl der ausgewählten Objekte können Sie auswählen, welche Leiste Sie verwenden möchten. Wenn Sie nicht alle Aktionen sehen, die in den verschiedenen Apps erläutert werden, haben Sie keine Berechtigung zum Ausführen dieser Aktionen (siehe Einführung in Bricsys 24/7). Informationen zu Ihren Berechtigungen finden Sie in der Ordnerinformationsaktion in Ansichten.

• Aktionen für ein einzelnes Objekt

**Aktionen oberhalb des App-Inhalts** Klicken Sie auf das Kontrollkästchen des Objekts und wählen Sie eine Aktion aus.

Hover-Leiste Bewegen Sie den Mauszeiger über das Objekt und wählen Sie eine Aktion aus: (2.19)

Abbildung 2.19

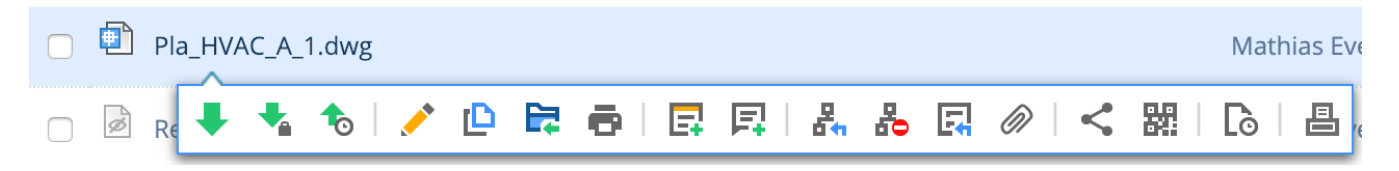

· Aktionen mit Bezug auf mehrere Objekte

**Aktionen oberhalb des App-Inhalts** Klicken Sie auf die Kontrollkästchen der Objekte und wählen Sie eine Aktion aus. Für die meisten Apps gibt es eine Hauptaktion, eine Nebenaktion und eine Dropdown-Liste mit zusätzlichen Aktionen. (2.20 on the next page)

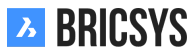

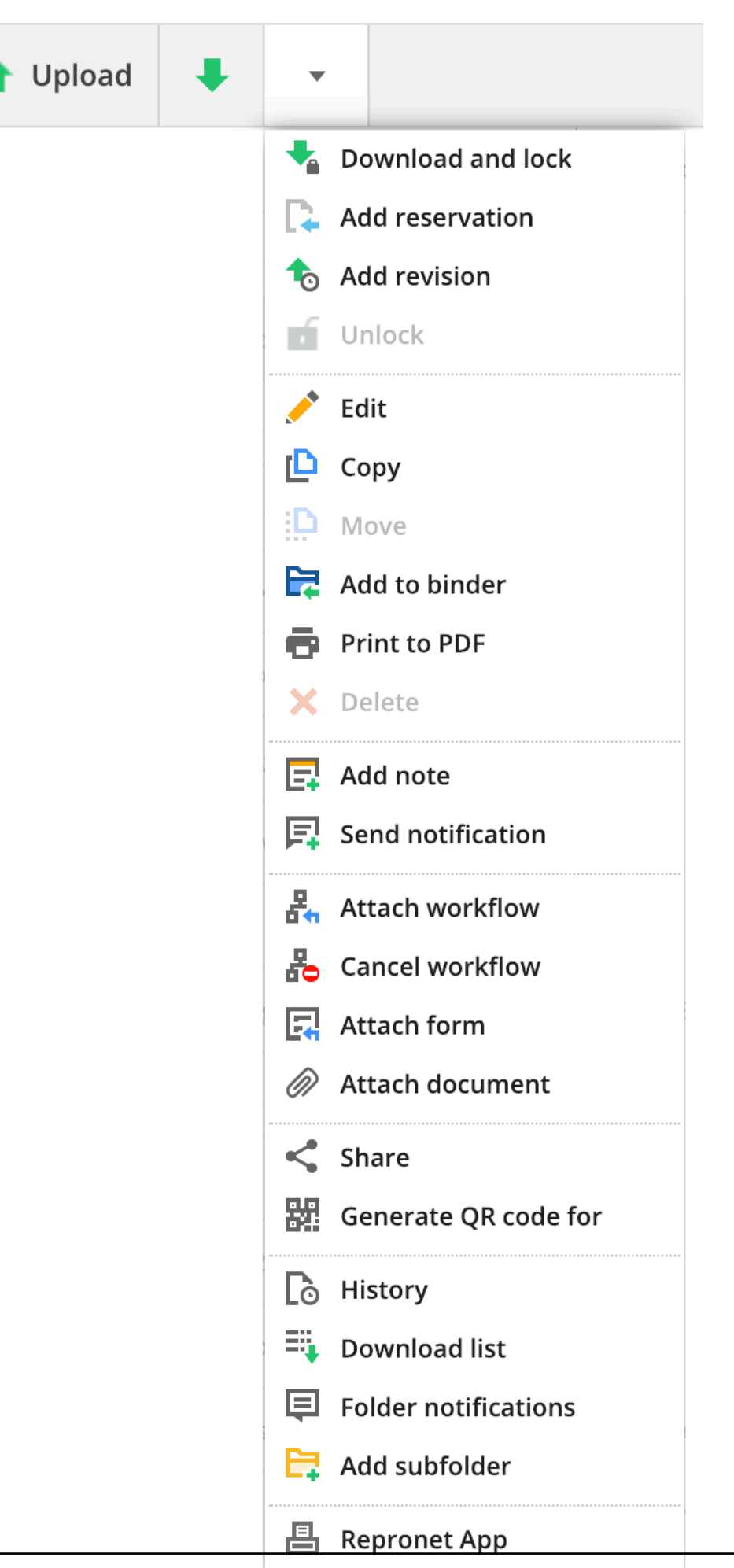

| Ab | bi | ld | lung | 2. | 20 |
|----|----|----|------|----|----|
|    |    |    |      |    |    |

## Ansichten

In der oberen rechten Ecke des App-Inhalts können Sie die Ansicht des App-Inhalts ändern. Die Ansichten passen sich der ausgewählten App und dem ausgewählten Ordner an. Darüber hinaus können Sie hier Informationen zu Ihren Zugriffsrechten filtern oder anzeigen. (2.21) Je nach App sind möglicherweise mehrere Ansichten verfügbar.

```
Abbildung 2.21
```

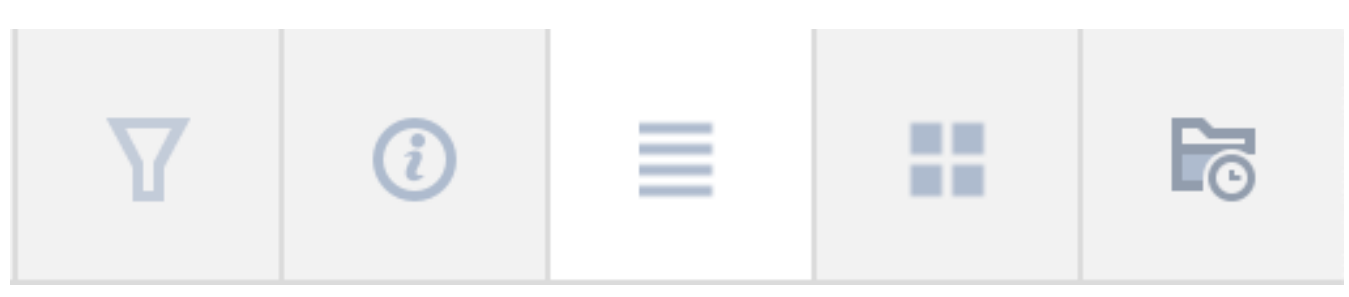

Das obige Bild zeigt die Optionen für die Dokumentenordner:

Ansicht ändern Wählen Sie die Ansicht des App-Inhalts. Listenansicht oder Miniaturansicht.

# **Filter**

Filtern Sie die Objekte in den App-Inhalten. Wendet den Filter ausschließlich auf den aktuellen Ordner an. Dies unterscheidet sich von der Suchfunktion in der Titelleiste, in der Sie das gesamte Projekt durchsuchen können.

# Informationen

(2.22 on the next page)

1. Aktionen

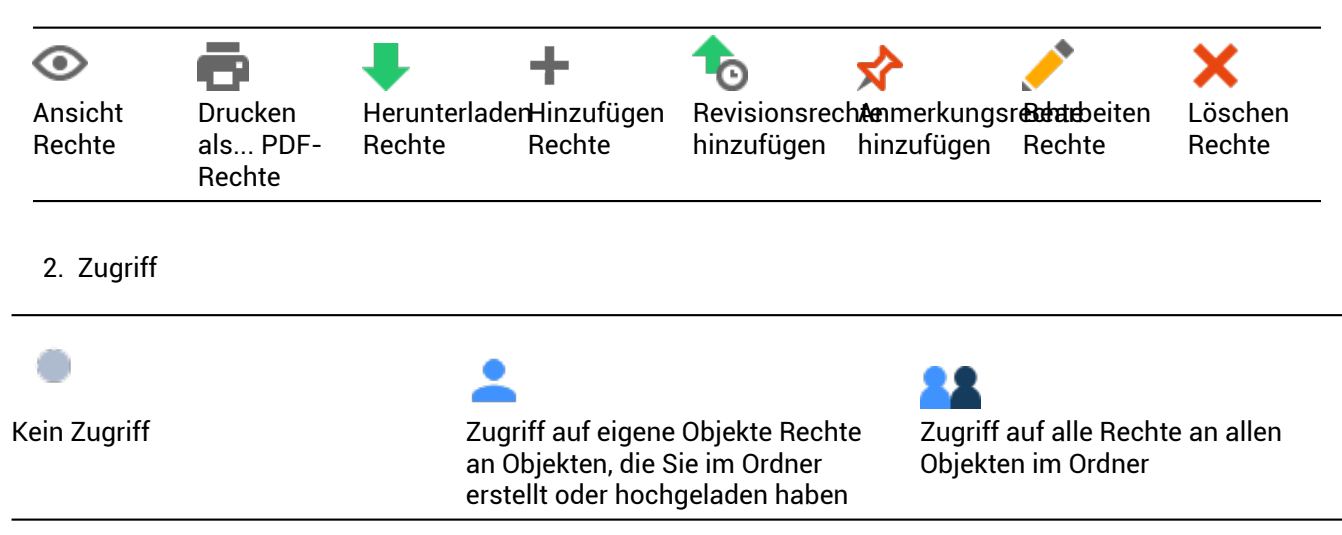

- 3. Rollen mit Zugriff Falls Sie das Recht haben, sie zu sehen.
- 4. Benutzer mit Zugriff Nur wenn Sie eine entsprechende Berechtigung haben, werden die Benutzer angezeigt, die Zugriff auf diesen Ordner haben.
- 5. Inhalt des Ordners Zeigt die Anzahl der Elemente und Elemente, die Sie im Ordner besitzen, mit ihrer Gesamtgröße an.

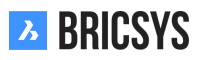

| Abbildung 2.22                                             |      |                   |   |    |   |   |  |   |            |    |   |   |   |
|------------------------------------------------------------|------|-------------------|---|----|---|---|--|---|------------|----|---|---|---|
| Folder info                                                |      |                   |   |    |   |   |  |   |            |    |   |   | × |
| Contents<br>O MB, 0 Items (0 o<br>Your rights              | Own) |                   |   |    |   |   |  |   |            |    |   |   |   |
| Actions                                                    | ٢    | ē                 | ŧ | +  | € | ☆ |  | × | <b>P</b> . | E: | < | R |   |
| Rights                                                     | **   | •                 | • | 22 |   | • |  | 2 |            | •  |   | 2 |   |
| 🚨 Enabled for all items 💄 Enabled for own items 🍨 Disabled |      |                   |   |    |   |   |  |   |            |    |   |   |   |
| Roles with access                                          |      | Users with access |   |    |   |   |  |   |            |    |   |   |   |
| Unique                                                     |      | Bricsys Support   |   |    |   |   |  |   |            |    |   |   |   |
|                                                            |      |                   |   |    |   |   |  |   |            |    |   |   |   |

Close

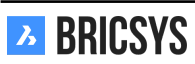

# 2.1.4 Profileinstellungen

Klicken Sie auf Ihr Profilbild/ Ihren Avatar in der rechten oberen Ecke des Bricsys 24/7-Bildschirms. Hier können Sie Ihre Profileinstellungen bearbeiten.

**Achtung!** Sollten Sie diese Informationen nicht bearbeiten können, hat Ihnen der Administrator keine Berechtigung zum Bearbeiten Ihres Profils erteilt. (2.23)

| Edit profile                                                                                                    |                                                                                                    | ×                                                                                                    |  |
|----------------------------------------------------------------------------------------------------|----------------------------------------------------------------------------------------------------|----------------------------------------------------------------------------------------------------|--|
| 7<br>P Change password                                                                                           | •                                                                                                    |                                                                                                    |  |
| 1 Personal details         Bricsys         info@bricsys247.com         2 Interface language         English (US) | <ul> <li>Folder subscriptions overview8</li> <li>Access tokens</li> <li>Merge your account</li> <li>10 ae 5/201</li> <li>Connection info</li> <li>Belgium</li> <li>Contact details</li> <li>Phone</li> <li>Mobile</li> <li>Fax</li> <li>Personal settings</li> <li>Send me a daily ov</li> <li>07:00 AM - 08:00 AM</li> <li>Send me a daily tas</li> <li>07:00 AM - 08:00 AM</li> <li>Stop task notification</li> <li>Stop task notification</li> <li>Access tokens</li> </ul> | 9030 9030   Point of the second second secon |  |
|                                                                                                    |                                                                                                    | Save                                                                                                    |  |

Abbildung 2.23

1. Bearbeiten Sie Ihre persönlichen Daten

Fügen Sie Ihre persönlichen Daten, Ihren Avatar, Ihre Adresse und / oder Ihre Kontaktdaten hinzu oder bearbeiten Sie diese. Wenn sich Ihre E-Mail-Adresse geändert hat, können Sie diese hier ändern, um sich zukünftig mit der neuen E-Mail-Adresse anmelden zu können.

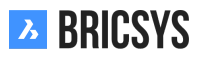

2. Sprache ändern

Ändern Sie die Benutzeroberfläche von Bricsys 24/7 auf Ihre gewünschte Sprache.

3. Tägliche Übersicht senden

Falls Sie eine tägliche Mail mit all Ihren Benachrichtigungen wünschen.

4. Tägliche Aufgabenübersicht senden

Falls Sie eine tägliche Mail mit all Ihren offenen Aufgaben wünschen.

5. Keine Aufgabenbenachrichtigungen senden

Falls Sie KEINE E-Mail-Benachrichtigung erhalten möchten, wenn Sie einer neuen Aufgabe zugewiesen werden.

6. Revision zum Dokumentennamen beim Herunterladen hinzufügen

Falls Sie beim Herunterladen dem Dokumentnamen die Revision (Versionsnummer) hinzufügen wollen. Die Revision wird nach dem Dokumentennamen hinzugefügt: Dokument- **Revision**.Dateiendung Beispiel: Ein Dokument mit dem Namen "PL\_HVAC\_001.dwg" mit 3 Revisionen: A, B & C. Beim Herunterladen würde dieses Dokument als "PL\_HVAC\_001-**C**.dwg" gespeichert werden.

7. Passwort ändern

Wenn Sie Ihr Passwort ändern möchten.

8. Übersicht über Ordnerabonnements

Diese Option ist nur verfügbar, wenn Sie sich bei einem Projekt angemeldet haben. Wenn Sie einen Ordner abonnieren, erhalten Sie eine Benachrichtigungs-E-Mail, sobald sich in diesem Ordner etwas ändert (Upload, neue Revision, Bearbeitung eines Dokuments ...). Der Administrator Ihres Projekts kann Ihnen Abonnements für bestimmte Ordner zuweisen. Diese Abonnements können nicht rückgängig gemacht werden, nur der Administrator hat das Recht, diese anzupassen.

9. Zugangswertmarken (Tokens)

Nur für fortgeschrittene Benutzer! Wenn Sie eine Drittanbieteranwendung haben, die über unsere REST-api eine Verbindung zu Bricsys 24/7 herstellen muss, können Sie hier ein Token erstellen, damit Sie Ihre persönlichen Anmeldeinformationen (Benutzername und Kennwort) nicht manuell eingeben müssen und sich die Anwendung automatisch bei Bricsys 24/7 anmeldet. Diese Anwendung hat mit dem Token dieselben Zugriffsrechte wie Sie. Einmal erstellt, können Sie das Token auch widerrufen, indem Sie den Zugriff für diese Anwendung auf Bricsys 24/7 deaktivieren.

10. Konten zusammenführen

Verbinden Sie das Bricsys 24/7-Konto, mit dem Sie angemeldet sind, mit einem anderen Bricsys 24/7-Konto, indem Sie den Benutzernamen und das Kennwort des anderen Kontos eingeben.

11. Verbindungsinformation

Wenn Sie grundlegende Informationen zu Ihrer Verbindung zu Bricsys 24/7 erhalten möchten, können Sie diese Aktion verwenden. Hier werden Ihre Download-Geschwindigkeit, Ihr Browser und Ihr Betriebssystem angezeigt. Besonders nützlich, wenn Sie eine Supportanfrage einreichen möchten, damit unser Team Ihre lokale Computerumgebung besser versteht.

# 2.1.5 Dokumentanzeige

# Übersicht

Der Bricsys 24/7 Viewer bietet Ihnen die Möglichkeit, online mehr als 70 Dateiformate \* anzuzeigen, ohne dass Sie Software installieren oder zusätzliche Lizenzen erwerben müssen. Klicken Sie auf das Dokumentensymbol oder auf das Vorschaubild, um den Viewer zu öffnen. (2.24)

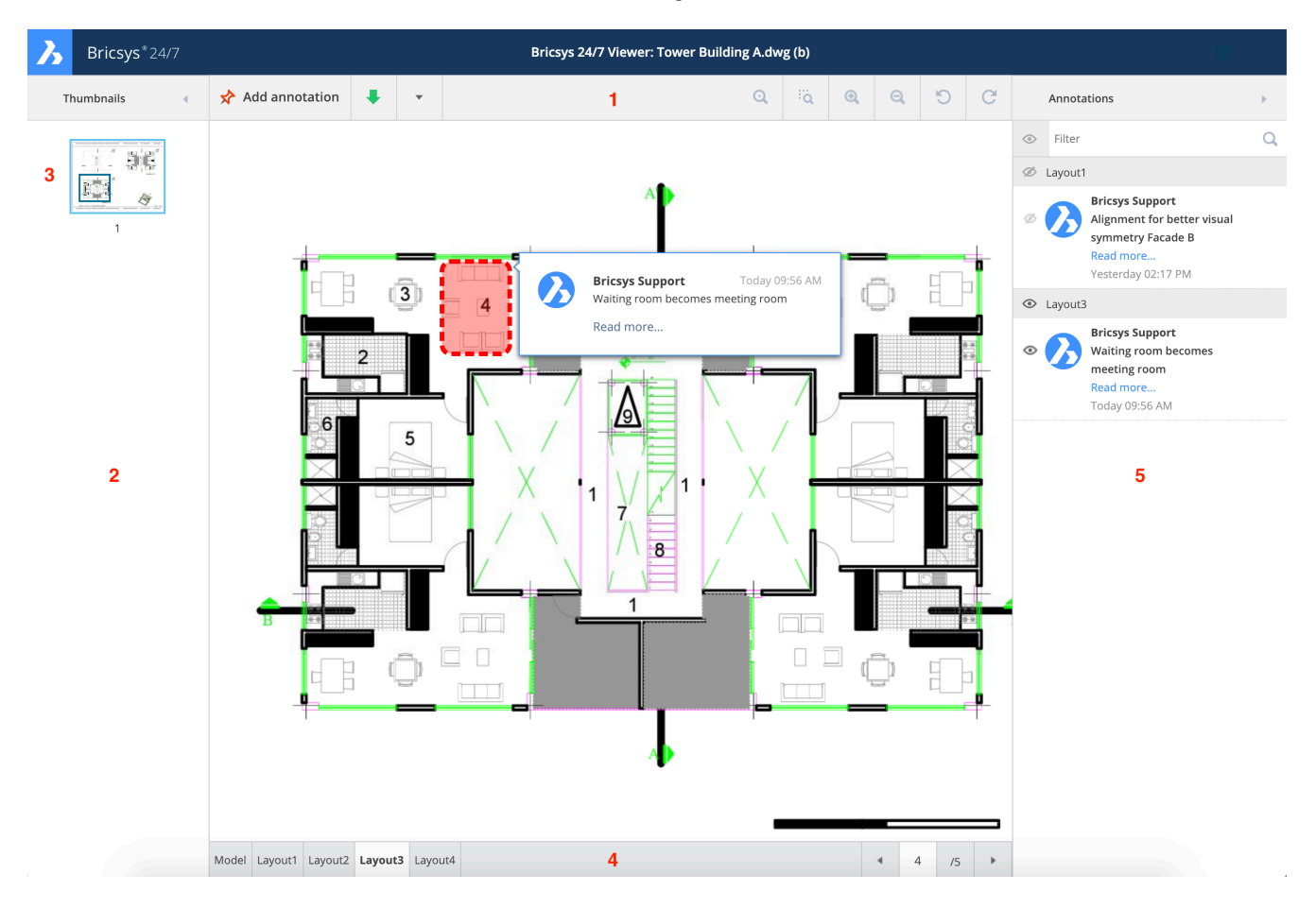

Abbildung 2.24

- \* > 70 Dateiformate:
- Textformate: asm, bat, c, css, cpp, cxx, gen, h, hxx, idh, idl, inl, java, log, lsp, rss, sql, tpl, text, x.
- Bildformate: bmp, gif, jpg, jpeg, pcx, pgm, png, ppm, tga, tif, tiff, xbm, xpm, xwd, ai, psd.
- · Office-Formate: doc, docx, dot, dotx, mpp, odf, odg, odp, ods, odt, potx, pps
- CAD-Formate: dwg, dwf, dwfx, dxf, dgn, plt, hp, hpg, hpg.

Andere: htm, html, pdf, ps, zip.

- 1.
- · Übersicht über die Thumbnail-Seiten
- Aktionsmenü
- Optionen zum Anzeigen, Zoomen und Drehen

2.

- 3. (2.25 on the facing page)
- 4. (2.26 on the next page)
- 5. (2.27 on page 34)

Anmerkungen sind ein großartiges Hilfsmittel, um einen bestimmten Bereich des Dokuments zu kommentieren. (2.122 on page 131)

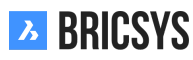

**∢** 4 /5 ►

# Abbildung 2.25

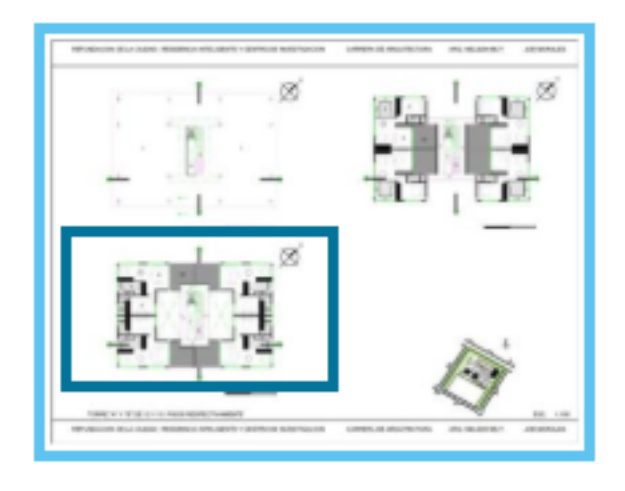

# 1

# Abbildung 2.26

Model Layout1 Layout2 Layout3 Layout4

- (a) (2.122 on page 131)
- (b) Um eine Anmerkung zu erstellen, müssen Sie:
- (c) Die Art der Anmerkung festlegen:
- (d) Klicken Sie auf den Bereich der aktuellen Ansicht des Dokuments
- (e) Wählen Sie durch Klicken und Ziehen den Bereich aus, den die Anmerkung umfassen soll
- (f) Einen Betreff (Titel) eingeben

Speichern

- (a)
- (b) (2.30 on page 36)

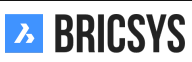

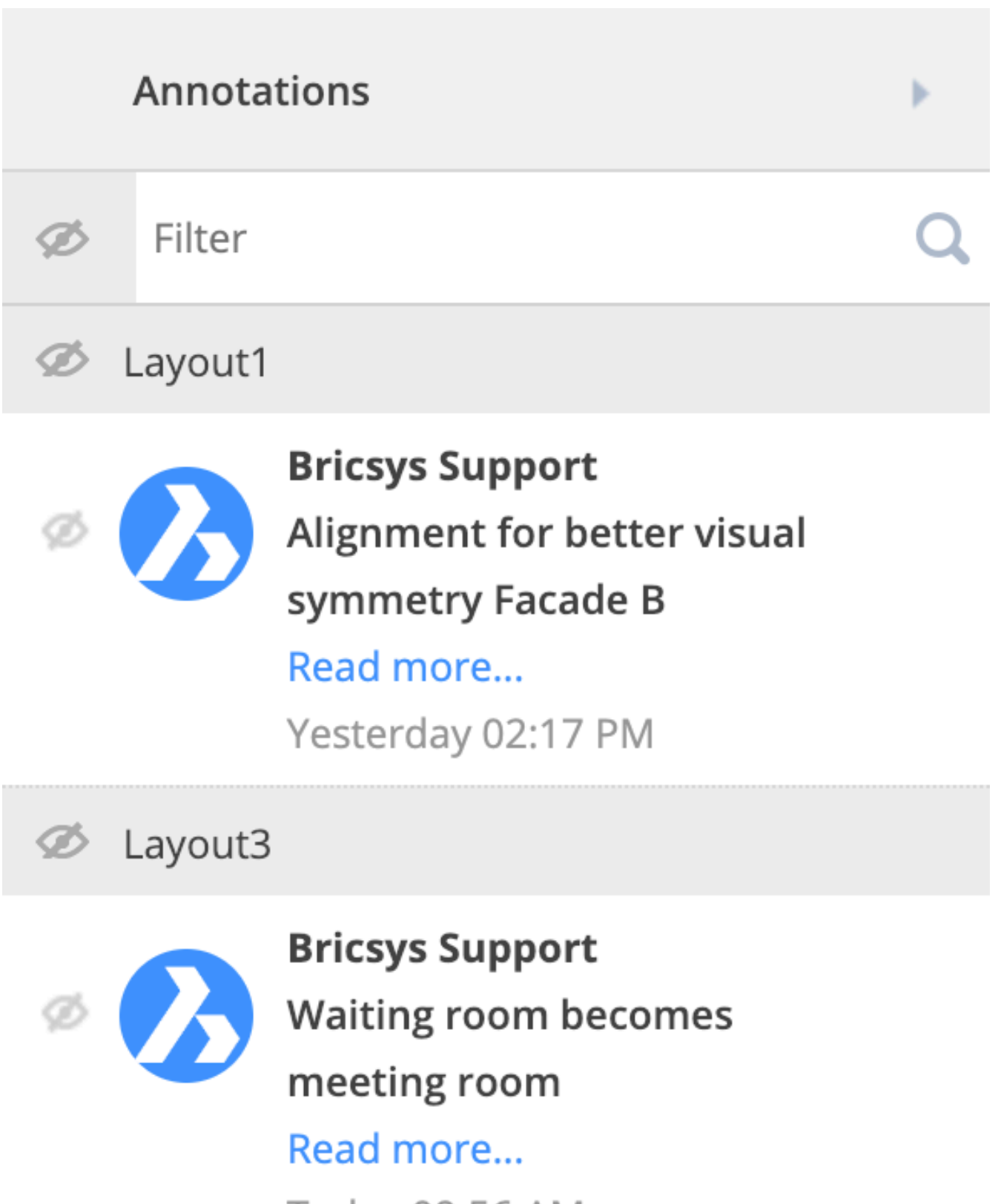

Today 09:56 AM

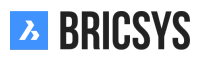

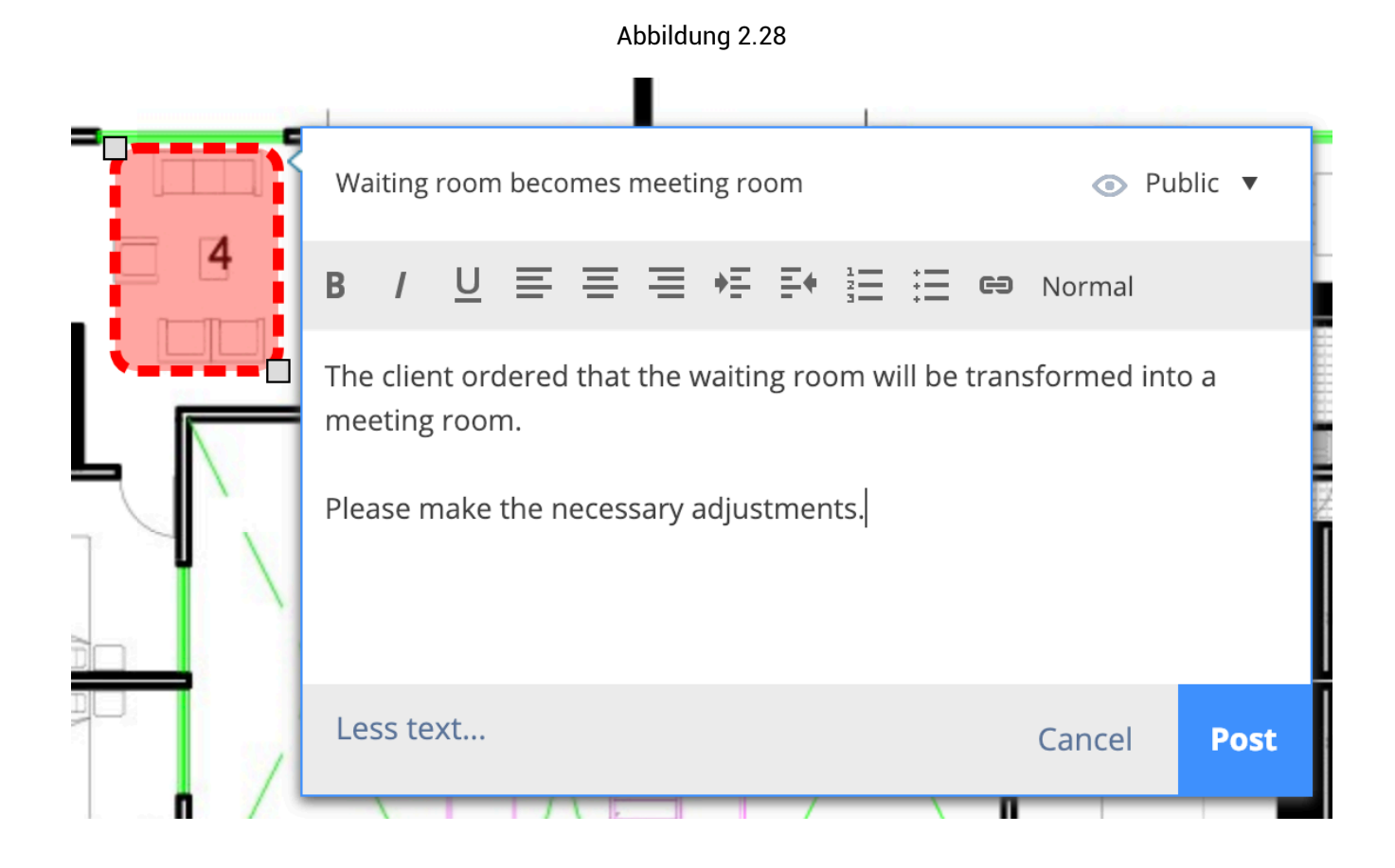

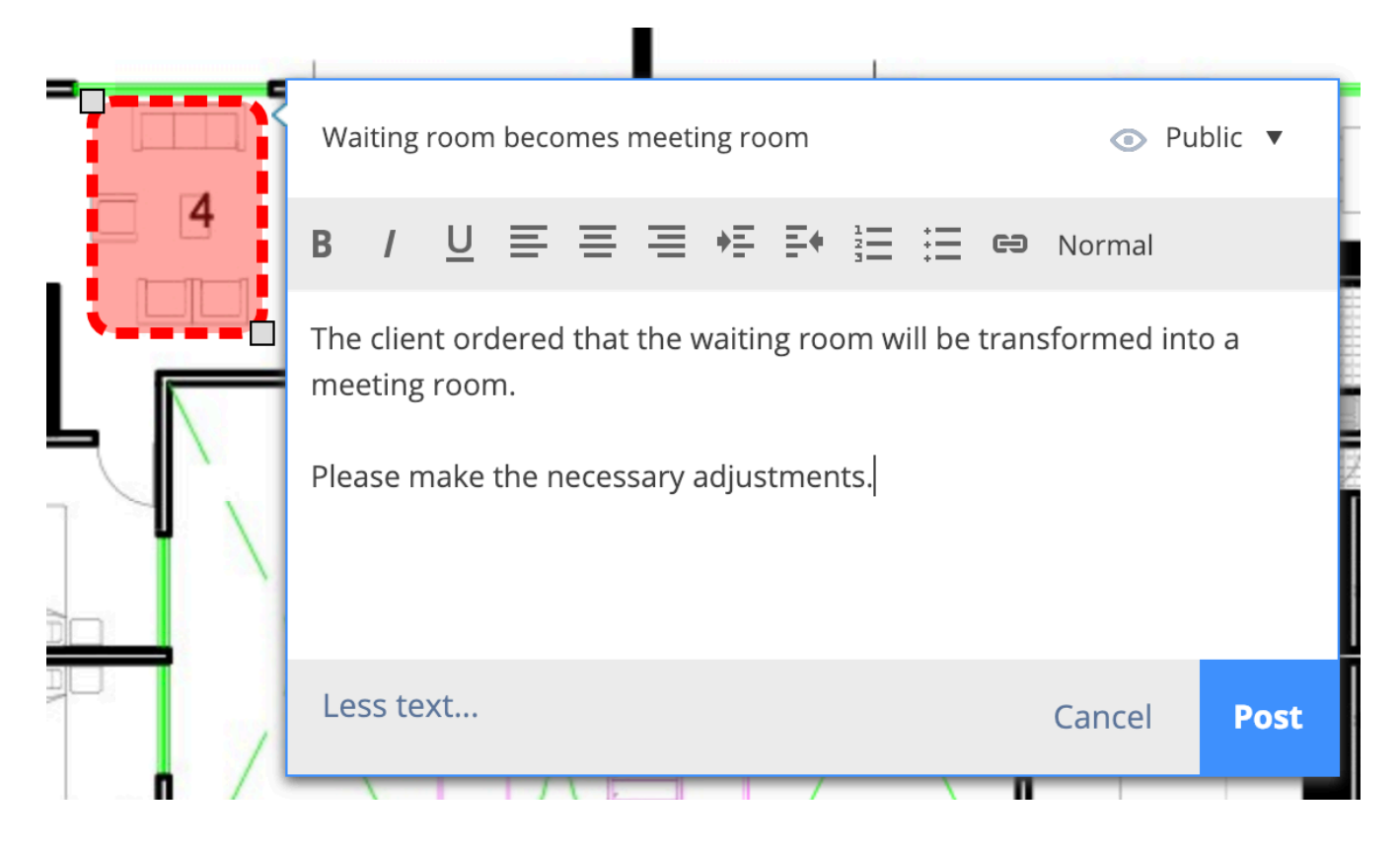

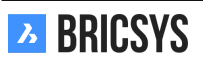

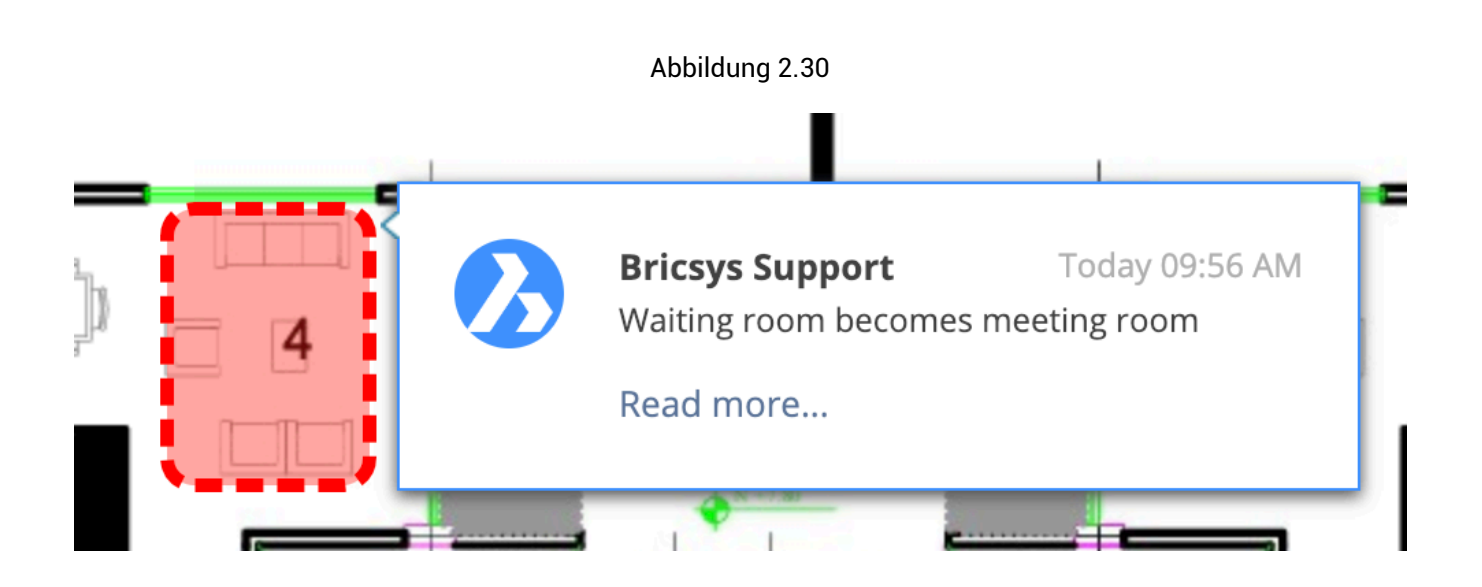
## 2.1.6 Kommunikation

Kommunikation ist das Herzstück der Projektzusammenarbeit in Bricsys 24/7. In Ihrem Profil können Sie Ihre Kommunikationseinstellungeneinsehen.

- •
- Benachrichtigungen
- Notizen
- Anmerkungen

Informieren Sie ganz einfach andere Projektmitglieder, die das Objekt anzeigen können über jenes. Typische Beispiele sind das Versenden einer Benachrichtigung über ein neu hochgeladenes Dokument, eine Auswahl von Dokumenten, usw.

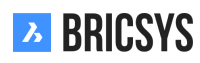

(2.31)

Abbildung 2.31

| Send notification                                                                | ×        |
|----------------------------------------------------------------------------------|----------|
| 3 Send a notification to inform one or more users about changes in your project. |          |
| To Bricsys Support 🗙                                                             | Cc Bcc 🔻 |
| Subject Bricsys 24/7 Demo Area: Tower Building A.dwg - Document Notification.    | ø        |
| <b>B</b> / <u>U</u> ≡ ≡ ≡ ≠ ∓ ∓                                                  |          |
|                                                                                  |          |

Hi,

This is the first proposal of Tower Building A.

All necessary requirements have been taken into account.

I appreciate a quick review and feedback for any necessary changes to be made.

---

**Bricsys Support** 

Tower Building A.dwg

Cancel Send

Genau wie bei echten Klebezetteln ist eine Notiz über allen Revisionen eines Dokuments sichtbar. Sie können zwischen privaten und öffentlichen Notizen wählen.

Wenn Sie Mitglieder des Projekts in der Notiz auswählen, wird die Notiz privat und nur diejenigen, die Empfänger einer Notiz sind, können die Notiz anzeigen. (2.32 on the next page) Beachten Sie, dass Administratoren eine Funktion aktivieren können, mit der sie jegliche Kommunikationen anzeigen können, einschließlich der privaten Kommunikation.

Standardmäßig wird nur ein Betreff angezeigt. Klicken Sie auf den Link "Mehr", um Ihrem Kommentar eine Beschreibung hinzuzufügen. (2.33 on page 40) Anmerkungen sind revisionsbasiert. Dies bedeutet, dass Sie die Anmerkungen früherer Revisionen nicht sehen können, wenn Sie die neueste Version des Dokuments anzeigen.

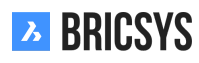

Abbildung 2.32

| Add note                                              | ×        |
|-------------------------------------------------------|----------|
| Add a note and define which users in your project can | read it. |
| Proposal                                              | Public 🔻 |
|                                                       | ormal    |
| Hi,                                                   |          |

.

This has been uploaded as a first proposal.

It has been revised internally by both our lead architect and lead structural engineer. The plan complies all requirements stated by the property owner.

You can review the plan within the online document viewer and use annotations to place your remarks on the plan itself.

Looking forward for any feedback from your side,

Bricsys support

\_\_\_

Tower Building A.dwg
Cancel
OK

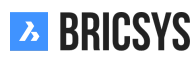

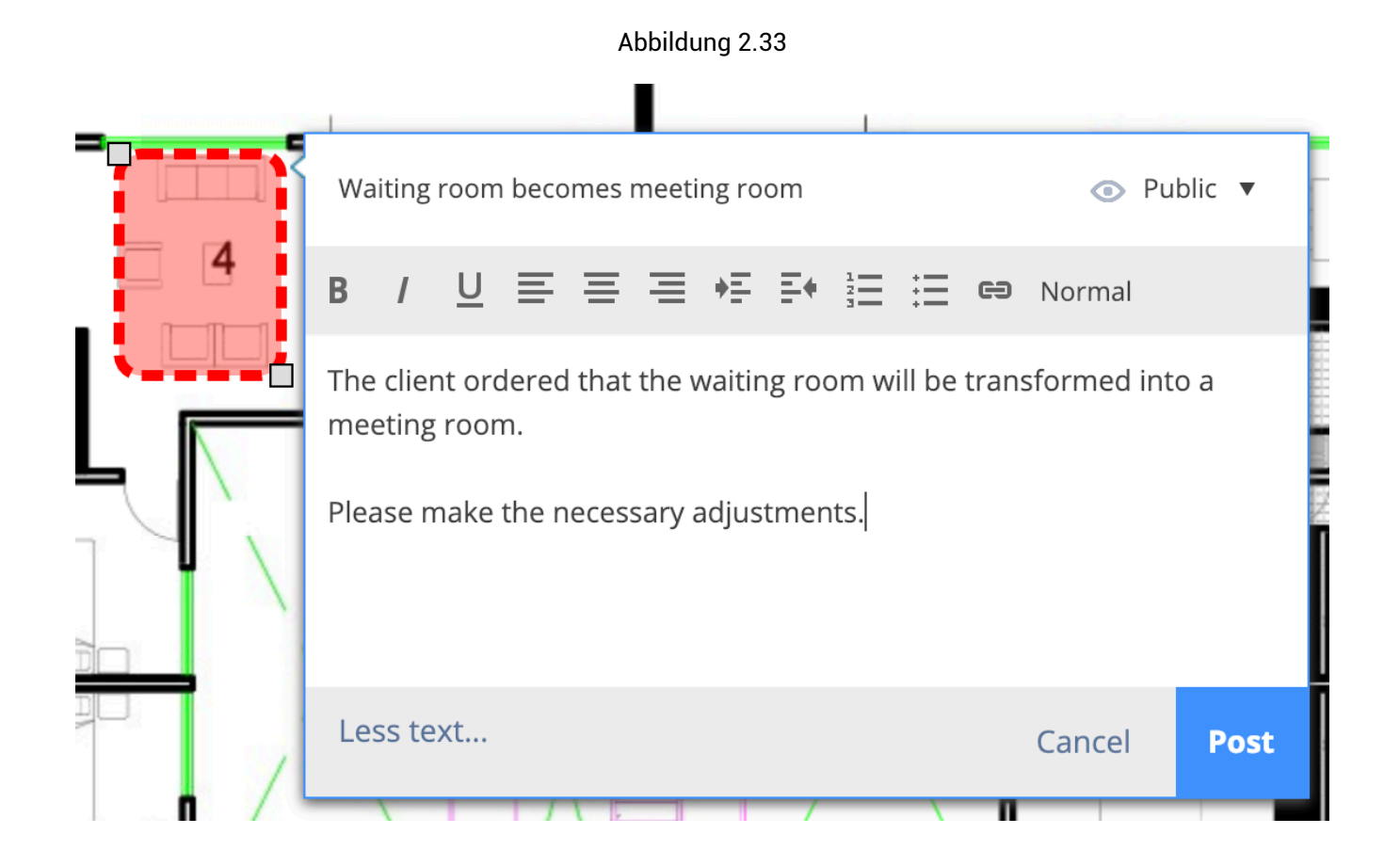

## Nachrichten

Nachrichten funktionieren genauso wie Ihre E-Mails, gehen jedoch nicht verloren. Behalten Sie den Überblick über Ihre E-Mails. Sie sind eine exzellente Möglichkeit, effektiv mit anderen Projektmitgliedern zu kommunizieren ohne Informationen zu verlieren. (2.34) Der Administrator des Projekts kann auch die E-Mail-Weiterleitung für

#### Abbildung 2.34

| New message                       | ×     |
|-----------------------------------|-------|
| To Bricsys Support 🛪              | Bcc 🔻 |
| Cc                                | *     |
| Subject Tower Building A - review |       |
|                                   |       |

Dear Michael,

As mentioned over the phone this morning, I'm sending the approved Tower building A as an attachment to this message.

You can simply open it from this message and view its content.

If you have any questions, please don't hesitate to reply to this message.

Bricsys 24/7 support

Tower Building A.dwg 🗶

| Cancel | Send |
|--------|------|
|        |      |

eine bestimmte E-Mail-Adresse aktivieren. Auf diese Weise können Sie eine Nachricht an die angegebene E-Mail-Adresse senden und sie in Bricsys 24/7 sehen.

Beachten Sie, dass nur Projektmitglieder ausgewählt werden können, die das Element anzeigen können. Geben Sie den Namen eines Projektmitglieds ein oder wählen Sie eine der Mailinglisten aus, die vom Projektadministrator eingerichtet wurden.

Wenn Sie keine Benachrichtigung senden oder weder in einer Notiz noch in einer Nachricht Mitglieder zurordnen können, hat Ihnen der Administrator des Projekts keinen Zugriff auf die Kommunikation mit anderen Mitgliedern des Projekts gewährt.

Öffnen Sie den Profildialog, indem Sie auf das Bild in der rechten oberen Ecke von Bricsys 24/7 klicken. (2.35 on the following page)

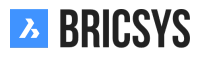

Abbildung 2.35

| Edit profile                                                                                                    |                                                                                                    | ×  |
|----------------------------------------------------------------------------------------------------|----------------------------------------------------------------------------------------------------|----|
| Change password                                                                                                    |                                                                                                    |    |
| Folder subscriptions ov<br>Access tokens Merge your account Connection info Connection info Folder subscriptions ov Merge your account Connection info Folder subscriptions ov Support Info@bricsys247.com Interface language English (US) | rerview   s   le 5/201   9030   Belgium <b>Contact details</b> Phone   Mobile   Fax   Personal settings   Image: Image: | ad |

Save

**Tagesübersicht** Die Tagesübersichts-E-Mail informiert Sie über alle neu hinzugefügten Dokumente, die Sie in Bricsys 24/7 anzeigen können.

Wenn Sie diese Option aktivieren, erhalten Sie keine E-Mail mit einer Ihnen zugewiesenen Aufgabe.

# 2.2 Applikationen

# 2.2.1 Projektstruktur

Die Struktur-App ist ein leistungsstarkes Dokumentenverwaltungswerkzeug. Es werden alle Ordner und Unterordner des Projekts angezeigt, auf die Sie Zugriff haben. (2.36) Dies ist die wichtigste und am häufigsten verwendete

| <b></b> | Structure 🔻       | ■ ► Bricsys 24/7 Demo Area ► Documents | Q 🕲 🗷 🔱                              | 9                          |   |
|---------|-------------------|----------------------------------------|--------------------------------------|----------------------------|---|
| ជ       | Documents         | 🛉 Upload 🐥 👻                           |                                      | ♡ ≡ ∷ ₽                    | 0 |
| ΤE      | 🗎 Reservations    | Name     Description                   | Uploaded by Date 🔻 Size              | Status 🗎 🕙 🖈 🗐 🖁 🐇 🔇 🖉 -   |   |
|         | Technical Files   |                                        | Mathias Everaert 10:54 AM 26.4 KB    |                            |   |
| E       | Plans             | □ 🗐 Pla_HVAC_A_1(1).dwg                | Bricsys Support 02/19/2019 1.3 MB    | Proposal • a 1 • 1 • •     |   |
| Ü       | 🗎 Airport models  | Pla_Dec_C_All.dwg                      | Michael Dhaene 02/19/2019 1.3 MB     | Revised • a 1 • 1 • •      |   |
| J       | Building models   | □ DIa_HVAC_A_2.dwg                     | Michael Dhaene 02/19/2019 1.3 MB     | Proposal • a • 1 • •       |   |
| - 10    |                   | Pla_HVAC_B_1(1).dwg                    | Mathias Everaert 01/15/2019 3.3 MB   | Proposal • a • 1 • •       |   |
| Ē       | 🗎 My Reports      | D Pho_Plu_B_0.pdf                      | Bricsys Support 01/08/2019 44.9 KB   | Draft • a • <u>1</u> • •   |   |
|         | Pictures          | Reservation - Pla_HVAC_B_2             | Mathias Everaert 12/17/2018          | Draft • a • • • •          |   |
| "       |                   | Pla_HVAC_A_1.dwg                       | Mathias Everaert 12/17/2018 301.8 KB | Draft • a • • <u>1</u> • • |   |
| eə      | 17 Calendar       | Reservation - Pla_Plu_A_0              | Mathias Everaert 12/03/2018          | Draft • • • • • •          |   |
| _       |                   | Reservation - Pla_Plu_B_0              | Mathias Everaert 11/29/2018          | Draft 1 a • • • • •        |   |
| 品       | Adressbook        | □ III Pla_Plu_B_2.xlsx                 | Mathias Everaert 11/27/2018 4.4 KB   | Draft • a • <u>1</u> • •   |   |
|         | ► 🗹 Communication | Pla_Fur_B_0.xlsx                       | Simon Beurms 11/15/2018 5.3 KB       | Draft • • • 2 • •          |   |
| BETA    | ▶ ≝ Forum         | □ 🗐 Pla_Fur_B_2.dwg                    | Bricsys Support 11/05/2018 3.6 MB    | Proposal 1 b • • 1 - •     |   |

Abbildung 2.36

App innerhalb von Bricsys 24/7.

## Dokumentenordner & Sammelmappen

Die Struktur-App ist die einzige App, mit der Sie Ihre Projektstruktur durchsuchen sowie Dokumentenordner und Sammelmappen anzeigen können.

## Baumstruktur

Die Baumstruktur zeigt die Struktur der Ordner, wie sie von den Administratoren des Projekts eingerichtet wurde.

## Ordnertypen

Es gibt verschiedene Ordnertypen und jeder Ordnertyp verfügt über eigene Objekte und zugehörige Apps in der App-Leiste.

| Dokumentsymbol | Ordnertyp         | Inhalt                            | Zugehörige App  |
|----------------|-------------------|-----------------------------------|-----------------|
|                | Dokumentenordner  | Dokumente                         | Struktur-App    |
|                | Adressbuchordner  | Kontakte und Organisa-<br>tionen  | Adressbuch-App  |
| <u>ě</u>       | Workflow-Ordner   | Workflows                         | Workflows-App   |
|                | Nachrichtenordner | Nachrichten                       | Nachrichten-App |
| 17             | Kalenderordner    | Termine                           | Kalender-App    |
|                | Formularordner    | Formulare                         | Formulare-App   |
| Ø              | BIM-Ordner        | Dokumente, BIM DWG und<br>BIM IFC | BIM-App         |
| 69             | Links-Ordner      | URL-Links                         | Links-App       |

| " | Forum-Ordner | Themen und Beiträge | Forum App    |
|---|--------------|---------------------|--------------|
|   | Sammelmappe  | Alle Arten          | Struktur-App |

**App-Inhalt** Nach Auswahl eines Ordners lädt der App-Inhalt die Objekte des ausgewählten Ordners. Da die Projektstruktur verschiedene Ordnertypen enthält, wird der Inhalt an den ausgewählten Ordnertyp angepasst.

**Spaltenauswahl** Am Ende der Tabellenkopfzeile befindet sich das Symbol "...", mit dem Sie bestimmte Spalten anzeigen oder ausblenden können. Wenn Sie mit Metadaten arbeiten, werden hier auch die zusätzlichen Metadaten spalten angezeigt.

#### Projektinformationen

Der Projektinformationsdialog gibt Ihnen einen Überblick zu jedem Ordner und die Möglichkeit, eine Excel-Datei mit den Dokumenten im gesamten Projekt oder ausgewählten Ordnern herunterzuladen. Klicken Sie auf den Dropdown-Pfeil über der Ordnerstruktur und wählen Sie die Option "Projektinformationen", um den Projektinformationsdialog zu öffnen. (2.37)

| Л  | Structure 🔹 |                      | ents        |                 |                   |        |
|----|-------------|----------------------|-------------|-----------------|-------------------|--------|
| ຜ  | Documents   | 👚 Upload 🔍 👻         |             |                 |                   |        |
| ΤE | Uvrkflows   | Name                 | Description | Uploaded by     | Date 🔻 Size       | Status |
| a  | Drawings    | Tower Building A.dwg |             | Bricsys Support | 01/11/2019 1.3 MB | Draft  |
| Ē  |             |                      |             |                 |                   |        |
| 盎  |             |                      |             |                 |                   |        |
| 4  |             |                      |             |                 |                   |        |
|    |             |                      |             |                 |                   |        |
|    |             |                      |             |                 |                   |        |
|    |             |                      |             |                 |                   |        |
|    |             |                      |             |                 |                   |        |

# 2.2.2 Adressbuch-App

Das Adressbuch enthält Kontakte und Organisationen, die Sie sehen dürfen. Wenn Sie über die entprechenden Zugriffsrechte verfügen, können Sie Kontakte und Organisationen in verschiedenen Adressbüchern innerhalb des Projekts verwalten.

Abbildung 2.38

(2.38)

| Ъ   | Address book         | ➡ → Sky Office → Internal Addressbook |                                                              |                                                  |  | a ( | 9 0 | Ċ |   |
|-----|----------------------|---------------------------------------|--------------------------------------------------------------|--------------------------------------------------|--|-----|-----|---|---|
| ۵   | Internal Addressbook | E, Add contact E. *                   |                                                              |                                                  |  |     |     | 8 | + |
| ŤΞ  | External Addressbook | All contacts                          |                                                              |                                                  |  |     |     |   |   |
|     |                      | 🗆 🖩 Bricsys NV                        |                                                              |                                                  |  |     |     |   |   |
| Ē   |                      | Ann Van Haeken Bricsys NV             | Johan Kerckaert     Bricsys NV, Chapoo NV                    | John Williams                                    |  |     |     |   |   |
| r#1 |                      |                                       | +32 478 473913                                               |                                                  |  |     |     |   |   |
| _   |                      |                                       |                                                              |                                                  |  |     |     |   |   |
|     |                      | Sander Scheiris Bricsys NV            |                                                              |                                                  |  |     |     |   |   |
| 66  |                      |                                       |                                                              |                                                  |  |     |     |   |   |
| 69  |                      |                                       |                                                              |                                                  |  |     |     |   |   |
| *   |                      |                                       |                                                              |                                                  |  |     |     |   | _ |
| ⊟   |                      | Chapoo NV                             | Johan Kerckaert     Bricsys NV, Chapoo NV     H23 247 472013 | Jurgen Schepers     Chapoo NV     A22 495 182022 |  |     |     |   |   |
| ¢   |                      |                                       | a 126410412113                                               | 1 132 403 102023                                 |  |     |     |   |   |
| 4   |                      | Mathias Everaert                      | Michael Dhaene                                               |                                                  |  |     |     |   |   |
|     |                      | Chapoo NV                             | Chapoo NV                                                    |                                                  |  |     |     |   |   |
|     |                      |                                       |                                                              |                                                  |  |     |     |   |   |
|     |                      | □ 🖩                                   |                                                              |                                                  |  |     |     |   |   |
|     |                      | 🕂 🗇 Nathan Van Gierdegom              |                                                              |                                                  |  |     |     |   |   |
|     |                      |                                       |                                                              |                                                  |  |     |     |   |   |
|     |                      |                                       |                                                              |                                                  |  |     |     |   |   |
|     |                      |                                       |                                                              |                                                  |  |     |     |   |   |
|     |                      |                                       |                                                              |                                                  |  |     |     |   |   |
| •   |                      |                                       |                                                              |                                                  |  |     |     |   |   |

Alle möglichen Aktionen in dieser App befinden sich oberhalb des App-Inhalts. (2.39)

Abbildung 2.39

| <b>ខ្-ុ</b> Add contact | ₽, | • |  | Y | (1) | ß | ₿ | ÷ |
|-------------------------|----|---|--|---|-----|---|---|---|
|-------------------------|----|---|--|---|-----|---|---|---|

- 1.
- 2.
- 3. Geben Sie den Namen ein
- 1. Kontakt hinzufügen
- 2. Geben Sie die Kontaktdaten ein

## (2.40 on the next page)

- 1.
- 2.
- Wählen Sie das Projekt aus
   Wählen Sie die Organisation aus
- **BRICSYS**

| Abbildung | 2.40 |
|-----------|------|
|-----------|------|

| Add organization       |     |                                   |         |     |   |             |                   |        | ×   |
|------------------------|-----|-----------------------------------|---------|-----|---|-------------|-------------------|--------|-----|
| ○ Import from project  | Sel | ect project<br>Import organizatic | n membe | ers |   | ▼ Select    |                   |        | •   |
| • Add new organization | 0   | Bricsys ×                         |         |     |   |             |                   |        |     |
|                        |     |                                   |         |     |   | Bricsys     |                   |        |     |
|                        |     |                                   |         |     | A | Function    |                   |        |     |
|                        |     |                                   |         |     | % | BE 0897.739 | 9.453             |        |     |
|                        | ۵   | Bellevue 5/201                    |         |     |   |             | OVI               |        |     |
|                        |     | 9050                              | Gent    |     |   |             | Belgium           |        | •   |
|                        | C   | +32 (9) 244 01 90                 |         |     |   |             | +32 (9) 244 01 99 |        |     |
|                        | ٢   | http://www.brics                  | ys.com/ |     |   | 0           | info@bricsys.com  |        |     |
|                        |     |                                   |         |     |   |             |                   | Cancel | Add |

1. Organisation hinzufügen

.

2. Geben Sie die Organisationsdetails ein oder kopieren Sie sie von einer vorhandenen Organisation

# 2.2.3 Transfer Tool

(2.41) Das Bricsys 24/7 Transfer Tool ist eine lokale Desktop-Anwendung mit einigen erweiterten Bricsys 24/7-

Abbildung 2.41

Funktionen, die die Verwendung von Bricsys 24/7 vereinfacht. Sie können es hier herunterladen.

- Herunterladen und Hochladen von mehreren Dokumenten
- Laden Sie einen Ordner oder eine Ordnerstruktur von Ihrem Gerät auf Bricsys 24/7 hoch
- · Laden Sie Ordner / Projekte von Bricsys 24/7 auf Ihr Gerät herunter
- Öffnen Sie ein Dokument von Bricsys 24/7
- Synchronisation

## Herunterladen und Hochladen von mehreren Dokumenten

(2.42 on the next page) Mit dem Transfer Tool können Sie Dokumente zwischen Ihrem lokalen Dateisystem und dem Bricsys 24/7 Service übertragen. Über die Benutzeroberfläche mit geteiltem Bildschirm können Sie Dokumente durch verschieben (Drag-and-drop) hochladen oder herunterladen.

|      |   | Local File          | esystem     |                  | Bricsys 24/7                  |                           |         |  |
|------|---|---------------------|-------------|------------------|-------------------------------|---------------------------|---------|--|
| Name |   |                     | Size        | Date Modified    | Name                          | Description               | Size I  |  |
|      | ► | Archief             |             | 12/10/2017 17:54 | Sky Office                    |                           |         |  |
|      |   | Archief.zip         | 4 KB        | 12/10/2017 17:53 | 🔹 🔻 🚞 Documen                 | its                       |         |  |
|      | ► | Archief (1)         |             | 20/10/2017 15:25 | 📄 Admir                       | n-groundfloor-AR0         | 7,8 MB  |  |
|      |   | Archief (1).zip     | 4 KB        | 20/10/2017 15:25 | 🔑 Bricso                      | ad-UsrGui.pdf             | 10,7 MB |  |
|      | ► | Archief (2)         |             | 08/11/2017 17:44 | 🔊 chart                       | slide show.xls            | 925 KB  |  |
|      |   | Archief (2).zip     | 1 KB        | 08/11/2017 17:44 | 🗐 drilling                    | g platform.dwg            | 16,0 MB |  |
|      | ► | Archief 2           |             | 16/10/2017 16:30 | i geriat                      | rie.dwg                   | 22,3    |  |
|      |   | Archief 2.zip       | 9 KB        | 16/10/2017 16:30 | 🖄 leasing                     | g PK.ods                  | 23 KB   |  |
|      | ► | Archief 2 2         |             | 16/10/2017 16:55 | 🔡 ProcE                       | ng.vsd                    | 363 KB  |  |
|      |   | arrow.png           | 1 KB        | 10/10/2017 14:39 | report                        | txt                       | 1.022   |  |
|      |   | assets.about.pag    | . 1,9 MB    | 17/10/2017 13:57 | 🔑 Reque                       | est For Information rev 1 | 102 KB  |  |
|      | ► | 📒 assets about page |             | 17/10/2017 14:24 | SFFB.                         | png                       | 379 KB  |  |
|      |   | beta label.png      | 866 bytes   | 16/10/2017 15:13 | 🔡 Tourin                      | ng Visio.vsd              | 57 KB   |  |
|      |   | beta label (1).png  | 638 bytes   | 19/10/2017 15:53 | Building A                    | Application               |         |  |
|      |   | beta label@2x.png   | 1 KB        | 19/10/2017 15:52 | <ul> <li>Execution</li> </ul> | 1 Phase                   |         |  |
|      |   | beta label copy.p   | . 638 bytes | 09/10/2017 15:27 | 🕨 🗎 Final Des                 | ign                       |         |  |
|      |   | bim_white.png       | 866 bytes   | 05/10/2017 14:54 | Pictures                      |                           |         |  |
|      |   | bim_white@2x.png    | 1 KB        | 05/10/2017 14:54 | Reports                       |                           |         |  |
|      | ► | 🔲 BIM help icons    |             | 06/11/2017 13:50 | Visitors                      |                           |         |  |
|      |   | Bricsys.247Co       | 474 KB      | 05/10/2017 17:17 | Grouped                       | docs                      |         |  |
|      | ► | Bricsys 24:7 Help.  |             | 03/10/2017 14:22 | Internal A                    | ddressbook                |         |  |
|      |   | Bricsys 24:7 Help.  | 6,6 MB      | 03/10/2017 12:42 | External A                    | Addressbook               |         |  |
|      | ► | Bricsys 24:7 Help.  |             | 06/11/2017 14:46 | 몹 Workflow                    | rs                        |         |  |
|      | ► | 📒 Bricsys 247 - Co  |             | 05/10/2017 17:37 | ▶ 	 Forms                     |                           |         |  |
|      |   | Bricsys247Transf.   | 26,3 MB     | 08/11/2017 18:47 | Message                       | s                         |         |  |
|      |   | calendar.ics        | 501 bytes   | 12/09/2017 16:08 | ff Discussio                  | on Forum                  |         |  |
|      | ► | 📒 careers page ass  |             | 18/10/2017 16:42 | 17 Calendar                   |                           |         |  |
|      |   | Careers page ass    | . 1,3 MB    | 18/10/2017 16:41 | 🖙 Bookmarl                    | ks                        |         |  |
|      |   | Chapoo_Transfer     | . 1,2 MB    | 08/11/2017 15:35 | Site struct                   | ture                      |         |  |
|      |   | Chapoo Transfer     | 1.2 MB      | 08/11/2017 18:51 |                               |                           |         |  |

Laden Sie einen Ordner oder eine vollständige Ordnerstruktur auf Bricsys 24/7 hoch

Durch Verschieben (Drag-and-drop) können Sie einen Ordner oder eine Ordnerstruktur (mit oder ohne Dokumente) auf Bricsys 24/7 kopieren. Auf diese Weise können Sie ganz einfach ein Bricsys 24/7-Projekt basierend auf einer Ordnerstruktur auf Ihrem Gerät einrichten.

#### Laden Sie Ordner von Bricsys 24/7 auf Ihr Gerät herunter

Durch Verschieben (Drag-and-drop) können Sie einen Ordner oder eine Ordnerstruktur von Bricsys 24/7 - optional mit Dokumenten - auf Ihr Gerät herunterladen. Auf diese Weise können Sie problemlos alle Dokumente aus dem Bricsys 24/7-Projekt auf Ihr Gerät herunterladen.

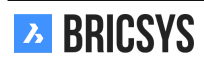

| Ab | bil | ldι | ing | 2. | 43 |
|----|-----|-----|-----|----|----|
|    |     |     | ·   |    |    |

| Name                     | Description | Size    | Loc | Name        | Description           | Size    | Loc |
|--------------------------|-------------|---------|-----|-------------|-----------------------|---------|-----|
| Sky Office               |             |         |     | Sky Office  |                       |         |     |
| Documents                |             |         |     | Documents   |                       |         |     |
| Admin-groundfloor-AR     | 0           | 7,8 MB  |     | Admin-g     | roundfloor-AR0        | 7,8 MB  |     |
| 📙 Bricscad-UsrGui.pdf    |             | 10,7 MB |     | 🔑 Bricscad  | I-UsrGui.pdf          | 10,7 MB |     |
| 🔊 chart slide show.xls   |             | 925 KB  |     | 🖄 chart sli | de show.xls           | 925 KB  |     |
| 📄 drilling platform.dwg  |             | 16,0 MB |     | illing p    | latform.dwg           | 16,0 ME | 3   |
| 📄 geriatrie.dwg          |             | 22,3    |     | i geriatrie | .dwg                  | 22,3    |     |
| Ieasing PK.ods           |             | 23 KB   |     | 🗵 leasing F | PK.ods                | 23 KB   |     |
| ProcEng.vsd              |             | 363 KB  |     | 🔡 ProcEng   | .vsd                  | 363 KB  |     |
| report.txt               |             | 1.022   | •   | report.tx   | dt                    | 1.022   | •   |
| 📙 Request For Informatio | n rev 1     | 102 KB  |     | 🔑 Request   | For Information rev 1 | 102 KB  |     |
| SFFB.png                 |             | 379 KB  |     | SFFB.pn     | g                     | 379 KB  |     |
| 🔠 Touring Visio.vsd      |             | 57 KB   |     | 🔡 Touring   | Visio.vsd             | 57 KB   |     |

## Öffnen Sie ein Dokument

(2.43 on the following page) Mit dem Transfer Tool können Sie ein Dokument von Bricsys 24/7 mit einem Programm auf Ihrem Gerät öffnen. Auf diese Weise können Sie das Dokument sofort ändern und es als Revision direkt zu Bricsys 24/7 hochladen. Wenn Sie auf ein Dokument in der Bricsys 24/7-Struktur (rechts neben dem Transfer-Tool) doppelklicken, wird ein lokales Dokument auf Ihrem Gerät gespeichert und mit einem Programm auf Ihrem eigenen Gerät geöffnet. Daraufhin erscheint ein grüner Punkt neben dem Dokumentnamen. Ein Punkt zeigt an, dass eine lokale Kopie des Dokuments von Bricsys 24/7 auf Ihrem Gerät verfügbar ist. Ein grüner Punkt zeigt an, dass das Dokument, das auf Ihrem Iokalen Gerät gespeichert ist, genau dasselbe Dokument ist wie das Dokument auf Bricsys 24/7. Ein orangefarbener Punkt zeigt an, dass sich das auf Ihrem Iokalen Gerät gespeicherte Dokument von dem Dokument in Bricsys 24/7 unterscheidet. Wenn Sie ein Dokument mit dem Transfer Tool öffnen, es ändern und speichern, ändert sich der grüne Punkt in einen orangefarbenen Punkt. Wie bereits erwähnt, unterscheidet sich dann das Dokument auf dem Iokalen Gerät vom Dokument auf Bricsys 24/7. Sobald der Punkt orange ist (entspricht nicht dem Dokument in Bricsys 24/7), können Sie das geänderte Dokument als Revision des Originaldokuments in Bricsys 24/7 hochladen. Dies können Sie tun, indem Sie mit der rechten Maustaste auf das Dokument (in der Benutzeroberfläche des Transfer Tools) klicken und die Aktion "Als Revision hochladen" auswählen.

#### Synchronisierung

Es ist möglich, Ihre Downloads als 'Synch' zu speichern. Wenn Sie einen Ordner herunterladen, klicken Sie auf die Option "Diese Übertragung als Synch speichern", um diesen Download zu speichern. (2.44) Nachdem der

Abbildung 2.44

|          |                                     |                              | Download files      |                     |          |                                     |
|----------|-------------------------------------|------------------------------|---------------------|---------------------|----------|-------------------------------------|
| 1 folde  | rs, 46 files download to /Users/mic | hael/Desktop/24:7 🗹 Save thi | s transfer as synch | Include list of doc | uments 🗸 | Include documents 🗌 Include revisio |
| <b>v</b> | Name                                | Path                         | Description         | Status              | Progress |                                     |
|          | Reservations                        | Bricsys 24/7 Demo Area       |                     |                     |          |                                     |
|          | first_file.txt                      | Bricsys 24/7 Demo Area/Res   | first file Bart     | Draft               |          |                                     |
|          | Reservation - BA1_Architectu        | Bricsys 24/7 Demo Area/Res   |                     | Draft               |          |                                     |
|          | Reservation - BB1_Akoestiek         | Bricsys 24/7 Demo Area/Res   |                     | Draft               |          |                                     |
|          | Reservation - BB2_Architectu        | Bricsys 24/7 Demo Area/Res   |                     | Draft               |          |                                     |
|          | Reservation - BB2_Architectu        | Bricsys 24/7 Demo Area/Res   |                     | Draft               |          |                                     |
|          | Reservation - BB2_Architectu        | Bricsys 24/7 Demo Area/Res   |                     | Draft               |          |                                     |
|          | Reservation - BB2_Elektricitei      | Bricsys 24/7 Demo Area/Res   |                     | Draft               |          |                                     |
|          |                                     | D.1                          |                     | Draft               |          |                                     |

Download abgeschlossen ist, können Sie die gespeicherten Downloads im Menü "Synchs> Synchs Übersicht" überarbeiten. Starten Sie einfach gespeicherte Downloads (Synchs), indem Sie auf die Aktion "Synchs> Synch starten" klicken, um die Änderungen von Bricsys 24/7 automatisch auf Ihr lokales Gerät herunterzuladen.

#### Downloads

- Anleitung: Hochladen von Dokumenten mit dem Metadaten
- Anleitung zur Verwendung der Synchronisation in Bricsys 24/7 Transfer
- Metadatenvorlage

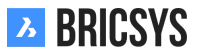

## 2.2.4 BIM Modell Manager

Innerhalb der BIM-App können Sie Ihre Entwürfe für Building Information Modeling (BIM) ganz einfach mit Ihrem erweiterten Team - Ingenieurbüros, Bauunternehmer, Bauherren und Betreiber - teilen. (2.45)

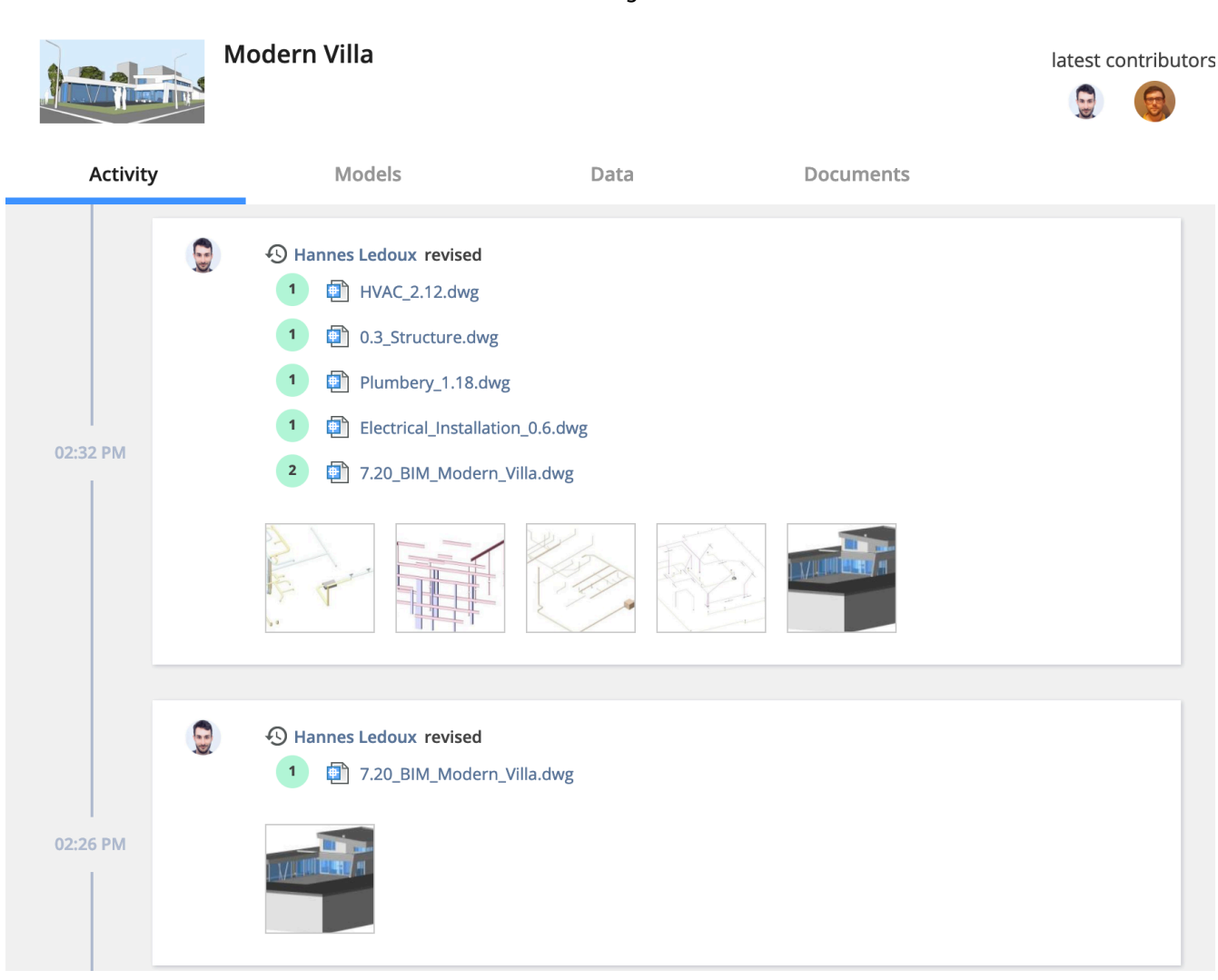

## Zentralisieren, speichern und verwalten Sie Ihr BIM.

(2.46 on the next page) Bricsys 24/7 bearbeitet Projekte mit großen Mengen an BIM-Daten und allen zugehörigen Dokumenten. Der Modellserver von 24/7 verwaltet alle Informationen, die ein Bauprojekt umfasst. Sie können Ihre Sicht auf das BIM-Modell nach Ihren individuellen Bedürfnissen abfragen, kombinieren und filtern. ===ERROR WITH DOWNLOADED IMAGE===

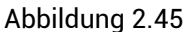

|   |                          |  |                 | Ext-Wall (1445)         | O View 3D M    |
|---|--------------------------|--|-----------------|-------------------------|----------------|
| 1 | DIM Comparitions         |  | Ext-wall (1388) |                         |                |
|   | bim                      |  | Ext-wall (1/27) | Common                  |                |
|   | Z Campus_Complex.dwg     |  | CACHON (1427)   |                         |                |
|   | ✓ -○ Building Elements   |  | Ext-wall (1440) | Acoustic_rating         | •              |
|   | > - O Bldg1-Middle (552) |  |                 | extend_to_structure     | 1              |
|   | > - Bldg3-West (282)     |  | Ext-wall (1441) |                         |                |
|   | > - O Basement (74)      |  | Ext-wall (1442) | fire_rating             | F60            |
|   | ✓ ☉ First Floor (120)    |  |                 | is_external             | Yes            |
|   | > G Column (9)           |  | Ext-wall (1443) |                         |                |
|   | > O Covering (12)        |  | Ext wall (1444) | load_bearing            | Yes            |
|   | > - O CurtainWall (16)   |  | EXt-Wall (1444) | reference               | Concrete walls |
|   | > © Room (11)            |  | Ext-wall (1445) |                         |                |
|   | > Slab (2)               |  |                 | surface_spread_of_flame | Class A        |
|   | > . O Wall (24)          |  |                 | thermal transmittance   | 0.16           |
|   | > @ Window (3)           |  |                 | thermal_transmittance   | 0.16           |
|   | > - O Second Floor (63)  |  |                 | Quantity                |                |
|   | > Entities               |  |                 |                         |                |
|   | - A BALLAN               |  |                 | Gross_volume            | 13             |

## Hochladen aus BricsCAD mit vollständiger XREF-Verwaltung

(2.47) Beim Bereitstellen eines BricsCAD-BIM-Modells mit externen Referenzen, erkennt und verwaltet Bricsys

|    | BricsCAD Platinum development - [Campus_Control                                                                                                    | mplex.dwg]                                                                                                    |           |                                                                                                    |
|----|----------------------------------------------------------------------------------------------------|----------------------------------------------------------------------------------------------------|-----------|----------------------------------------------------------------------------------------------------|
|    | 5 File Edit View Insert Settings Tools D                                                                                                    | raw Model BIM Dimension Modify Para                                                                                                    | w Help    |                                                                                                    |
|    | × Home Classification Section                                                                                                    | s & Views Draw Model Modify                                                                                                    | Annotate  |                                                                                                    |
|    | Wal Window Cylinder Other<br>Buld Mod                                                                                                    | al Spit Connect Layers<br>Al Duildings<br>Layers<br>Go € Du Connect Layers<br>Al Duildings<br>Layers<br>Go € Du Connect Layers<br>Layers Layers<br>Layers<br>Layers<br>Layers<br>La | voms_Lvl1 | Image: Selection     Selection     Snapping     Image: Selection     Snapping     Image: Selection |
|    | BIM Compositions Structure X V                                                                                                    | Campus_Complex* X                                                                                                    |           |                                                                                                    |
|    | Dam Confections         Sufficture         N           bim              Campus_Complex.dwg              >         O Bilding Elements             >         >         0 Bilding Homents            >         >         0 Bilding Homents            >         >         0 Bilding Homents            >         0 Bilding Homents             >         0 Bilding Homents             >         0 Bilding Homents             >         0 Bilding Homents             >         0 Bilding Homents |                                                                                                    |           |                                                                                                    |
|    | Upload t                                                                                                    | to 24/7                                                                                                    | ×         | - <u>#</u>                                                                                         |
| Up | load including x-refs?                                                                                                    | Select all - Dese                                                                                                    | elect all |                                                                                                    |
|    | Stairs_A1                                                                                                    |                                                                                                    | .ttf      |                                                                                                    |
|    | Description                                                                                                    | Final                                                                                                    | •         |                                                                                                    |
|    | Elevator                                                                                                    |                                                                                                    | .dwg      |                                                                                                    |
|    | Description                                                                                                    | Final                                                                                                    | •         |                                                                                                    |
|    | External reference block                                                                                                    |                                                                                                    | .dwg      |                                                                                                    |
|    | Description                                                                                                    | Final                                                                                                    | •         |                                                                                                    |
|    |                                                                                                    |                                                                                                    |           |                                                                                                    |
|    |                                                                                                    | C                                                                                                    | ОК        |                                                                                                    |

Abbildung 2.47

24/7 die Verknüpfungen zwischen den Dateien automatisch. In BricsCAD und BricsCAD BIM ist eine direkte Verbindung zu 24/7 verfügbar.

## 3D Viewer: Anzeigen und Erkunden Ihres BIM-Modells

#### (2.48 on the next page)

Zeigen Sie BIM-Designs in Ihrem Browser an oder laden Sie sie herunter, ohne weitere Software installieren zu müssen. Erkunden, betrachten, kommentieren und schneiden Sie Ihre 3D-Modelle interaktiv in der Cloud. (2.49 on page 54)

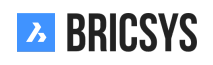

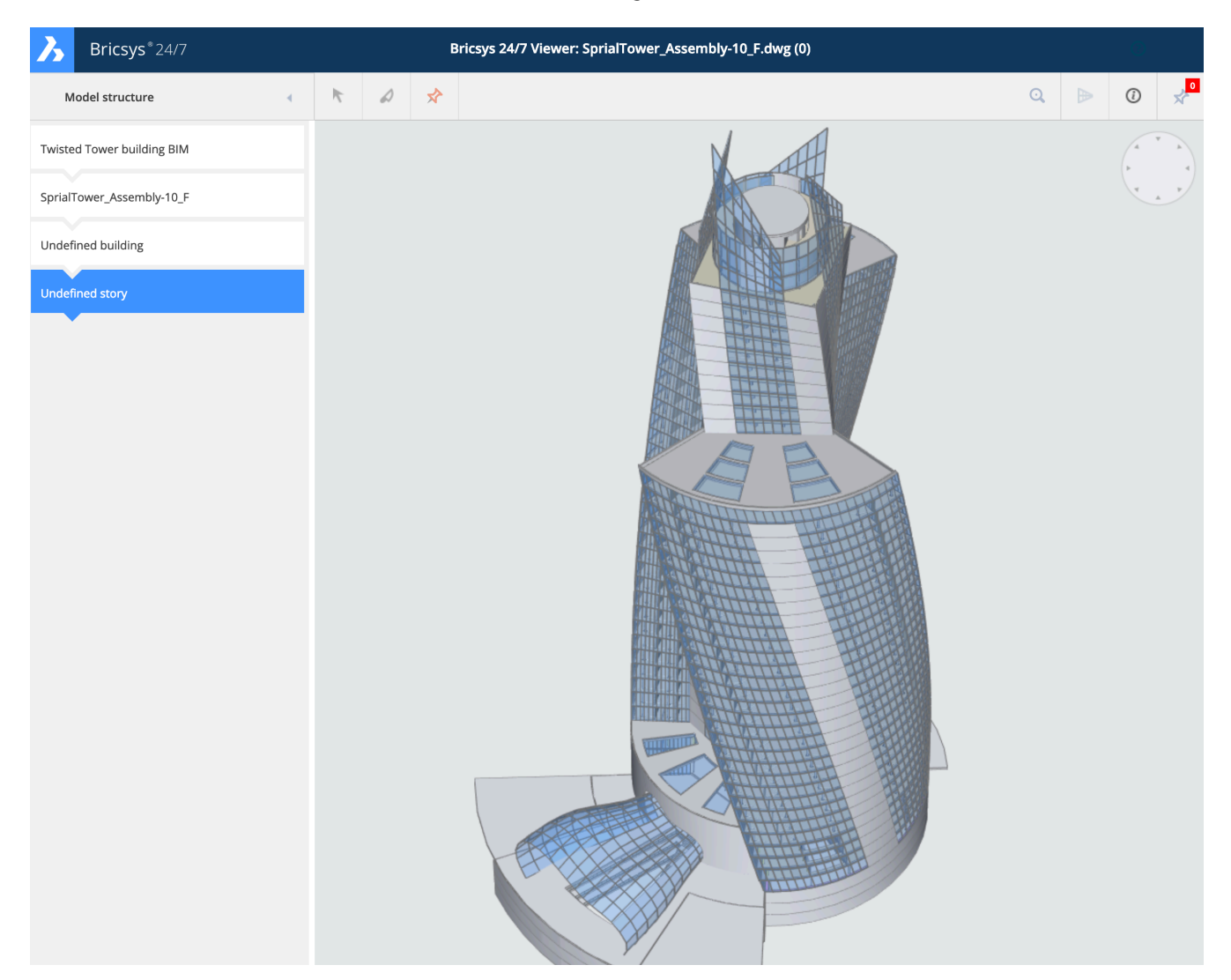

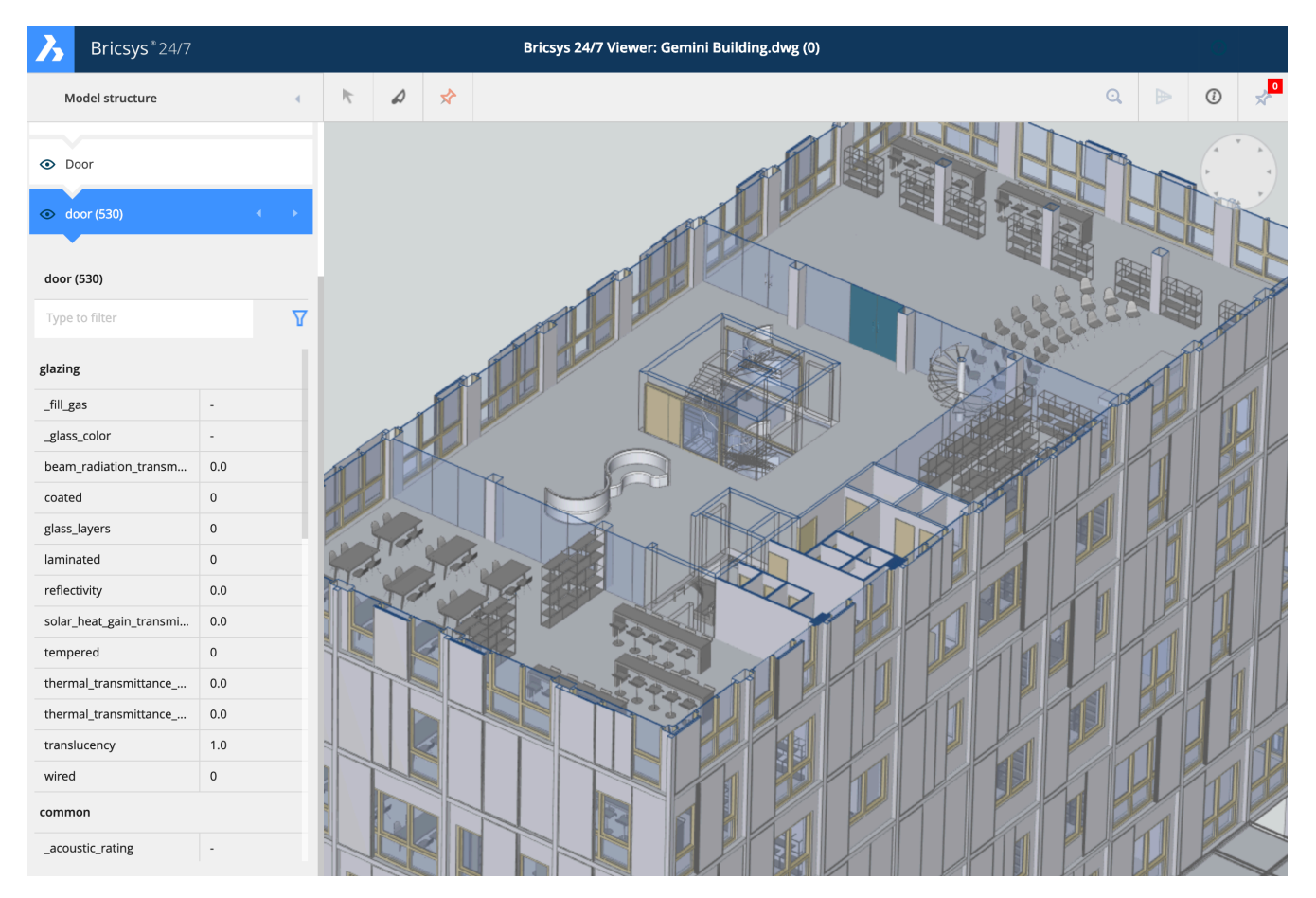

## IFC

Bricsys 24/7 bietet außerdem vollständige Unterstützung von Industry Foundation Classes (IFC). IFC ermöglicht eine fehlerfreie Übertragung von BIM-Daten zwischen mehreren Anwendungen und zwischen verschiedenen Disziplinen. Wir unterstützen IFC2×3 (Koordinationsansicht 2.0).

## 2.2.5 Links

Wenn Sie externe Inhalte mit anderen Projektmitgliedern teilen möchten, können Sie die Links-App benutzen, zum Beispiel um Streams von Baustellen-Webcams, externe Referenzen oder Ähnliches zu teilen. (2.50)

| አ                                                                | Links 👻      | ➡ + Sky Office + Bookmarks  |                                        |         |             | Q. 🕲 🤅          | ) () | æ |
|------------------------------------------------------------------|--------------|-----------------------------|----------------------------------------|---------|-------------|-----------------|------|---|
| ۵                                                                | @Ø Bookmarks | e⊋ New link →               |                                        |         |             |                 | Y    | 0 |
| τΞ.                                                              |              | Name                        | Link                                   |         | Description | Created by      |      |   |
|                                                                  |              | Building Research Institute | 다. http://www.bbri.be/                 |         |             | Jurgen Schepers |      |   |
| 1<br>Till<br>Till<br>Till<br>Till<br>Till<br>Till<br>Till<br>Til |              | Chapoo public site          | E <sup>2</sup> https://www.chapoo.com/ |         |             | Jurgen Schepers |      |   |
|                                                                  |              |                             |                                        |         |             |                 |      |   |
|                                                                  |              |                             |                                        |         |             |                 |      |   |
|                                                                  |              |                             |                                        |         |             |                 |      |   |
| 66                                                               |              |                             |                                        |         |             |                 |      |   |
| 69                                                               |              |                             |                                        |         |             |                 |      |   |
| 恭                                                                |              |                             |                                        |         |             |                 |      |   |
|                                                                  |              |                             |                                        |         |             |                 |      |   |
| A                                                                |              |                             |                                        |         |             |                 |      |   |
| J.                                                               |              |                             |                                        |         |             |                 |      |   |
|                                                                  |              |                             |                                        |         |             |                 |      |   |
|                                                                  |              |                             |                                        |         |             |                 |      |   |
|                                                                  |              |                             |                                        |         |             |                 |      |   |
|                                                                  |              |                             |                                        |         |             |                 |      |   |
|                                                                  |              |                             |                                        |         |             |                 |      |   |
|                                                                  |              |                             |                                        |         |             |                 |      |   |
|                                                                  |              |                             |                                        |         |             |                 |      |   |
|                                                                  |              |                             |                                        |         |             |                 |      |   |
|                                                                  |              |                             |                                        |         |             |                 |      |   |
| <u> </u>                                                         |              |                             |                                        | 2 items |             |                 |      |   |

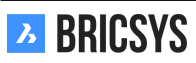

## 2.2.6 Beziehungen

Definieren Sie neue Beziehungen, bearbeiten und löschen Sie vorhandene. Eine Beziehung ist eine Struktur, die als Feld in einem Formular verwendet werden kann, um einen strukturierten Überblick über Ihre Daten zu erhalten. (2.51 on the following page)

Wenn Sie eine neue Beziehung erstellen, müssen Sie den Namen Ihrer höchsten Ebene definieren. Dies ist der Beziehungsname, den Benutzer immer zuerst sehen. Das Basiselement der Struktur.

- Damit das System Ihre Beziehung korrekt erstellt, müssen Sie einige einfache Regeln befolgen:
- Jede Zeile kann nur eine neue Ebene haben
- Nach jedem neuen Level können Sie eine Beschreibung hinzufügen (nicht erforderlich)

Die höchste Ebene kann definiert sein oder nicht

| Beispiel CSV:<br>Standort A | SA            |                          |            |
|-----------------------------|---------------|--------------------------|------------|
| SA                          | GA            | Gebäude A                |            |
| SA                          | GA            | E1                       | 1. Etage   |
| SA                          |               |                          |            |
| GA                          | E2<br>2 Etage | Beisniel CSV ohne Wie-   |            |
|                             | Z. Lidge      | derholung der vorherigen |            |
|                             |               | Ebenen:<br>SA            | Standort A |
|                             |               |                          |            |
| GA                          | Gebäude A     |                          |            |
|                             |               | E1                       |            |
|                             |               |                          |            |

1. Etage

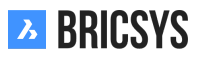

|          | Abbildung 2.51                   |   |   |
|----------|----------------------------------|---|---|
| <b>E</b> | Add new relation                 | Î | • |
| •        | • Site structure                 |   |   |
|          | ▼ Admin                          |   |   |
|          | Lower level                      |   |   |
|          | <ul> <li>Ground floor</li> </ul> |   |   |
|          | Level 2                          |   |   |
|          | Level 3                          |   |   |
|          | Level 4                          |   |   |
|          | 🕂 Add item                       |   |   |
|          | <ul> <li>Daycare</li> </ul>      |   |   |
|          | <ul> <li>Ground floor</li> </ul> |   |   |
|          | 🕂 Add item                       |   |   |
|          | ▼ Tower                          |   |   |
|          | Lower level                      |   |   |
|          | <ul> <li>Ground floor</li> </ul> |   |   |
|          |                                  |   |   |

Level 2

## 2.2.7 Forum

Die Forum App ist ideal, um sich zu einem bestimmten Thema auszutauschen. (2.52)

| Ъ  | Forums +            | $\equiv$ + Sky Office + Discussion Forum                     |                                                                                                    | Q © © U 🥵     |
|----|---------------------|--------------------------------------------------------------|----------------------------------------------------------------------------------------------------|---------------|
| ۵  | 66 Discussion Forum | 峰, New thread マ                                              | 🐟 Reply                                                                                                    | V (0          |
| 13 |                     | Threads                                                      | External glass requirements                                                                                                    | 2 Subscribers |
| ₽  |                     | External glass requirements Today 12:24<br>By: John Williams | John Williams Today 12:34                                                                                                    | 66 🧪 🗙        |
| 笝  |                     | Posts: 3                                                     | Thanks for your suggestions. We decided to stick to the same glass for the whole building. It will have UV protection and k=1.1.                   |               |
| 8  |                     |                                                              | Anna Haek Today 12:30                                                                                                    |               |
| ⊠  |                     |                                                              |                                                                                                    | 11 / X        |
| "  |                     |                                                              | 🔊 Hi John,                                                                                                    |               |
| œ  |                     |                                                              | The fifth floor houses some datarooms. I recommend extra UV filtering and maybe k=1.0 to make the cooling more efficient.                          |               |
| 놂  |                     |                                                              | Anna                                                                                                    |               |
|    |                     |                                                              | Like William Take 1991                                                                                                    |               |
| A  |                     |                                                              | jonn williams Today 1224                                                                                                    | 66 🥕          |
| Ť. |                     |                                                              | Rello all,                                                                                                    |               |
| 1  |                     |                                                              | Please let me know if you have any specific requirements for the ourside glass of the building. The default will be HR+ k=1.1, reflective coating. |               |
|    |                     |                                                              | If you require extra features like sound resistent, extra strenght, let me know as soon as possible.                                               |               |
|    |                     |                                                              | John.                                                                                                    |               |
|    |                     |                                                              |                                                                                                    |               |
|    |                     |                                                              |                                                                                                    |               |
|    |                     |                                                              |                                                                                                    |               |
|    |                     |                                                              |                                                                                                    |               |
|    |                     |                                                              |                                                                                                    |               |
|    |                     |                                                              |                                                                                                    |               |
| •  |                     |                                                              |                                                                                                    |               |

## 2.2.8 Sammelmappen

# 2.2.9 🚞 Übersicht

Eine Sammelmappe ist ein Ordner, in dem Objekte verschiedener Typen (Dokumente, Nachrichten, Ereignisse, usw.) und verschiedene Speicherorte im Projekt gruppiert werden. Die Objekte, die in der Sammelmappe angezeigt werden, sind Verknüpfungen zu den tatsächlichen Objekten, die an einer anderen Stelle im Projekt gespeichert sind. (2.53)

|  | Abbi | ldung | 2.53 |
|--|------|-------|------|
|--|------|-------|------|

| Drawings DWG 2D | Remove from binde   | • •                    |                 |                     |          |           | Y | (i) |
|-----------------|---------------------|------------------------|-----------------|---------------------|----------|-----------|---|-----|
|                 | Name                | Description            | Author          | Date 🔻 Status       | Туре     | Folder    |   |     |
|                 | Tower Building A.dv | g New proposal of to   | Bricsys Support | Yesterday Proposal  | Document | Support   |   |     |
|                 | Tower Building B.dv | g Second proposal of . | Bricsys Support | Yesterday Proposal  | Document | Support   |   |     |
|                 | Pla_Fur_B_2.dwg     |                        | Bricsys Support | 11/05/2018 Proposal | Document | Documents |   |     |
|                 | Pla_Stru_C_1.dwg (c |                        | Bricsys Support | 11/05/2018 Draft    | Revision | Documents |   |     |

Es gibt verschiedene Möglichkeiten zur Verwendung von Sammelmappen:

**1. Gruppieren Sie verschiedene Arten von Objekten** Mithilfe einer Sammelmappe können verschiedene Arten von Objekten gruppiert werden, die über das gesamte Projekt verteilt sind, um beispielsweise eine Besprechung vorzubereiten.

2. Gewähren Sie einer Gruppe von Benutzern Zugriffsrechte auf bestimmte Objekte Eine Sammelmappe kann verwendet werden, um einer Gruppe von Benutzern Zugriff auf einige Dokumente zu gewähren. Wenn Sie diesen Benutzern (über ihre Rollen) Zugriff auf die Sammelmappe gewähren, müssen sie keinen Zugriff auf das Originalobjekt im übergeordneten Ordner selbst haben.

**3. Zugriff auf Dokumente mit einem bestimmten Status** Der Administrator kann die Einstellungen der Sammelmappe bearbeiten und aktivieren, dass nur bestimmte Werte für den Dokumentenstatus in der Sammelmappe angezeigt werden. Auf diese Weise können Sie Benutzern Zugriff auf eine Sammelmappe gewähren, die mehrere Dokumente enthält. Das Dokument wird jedoch nur angezeigt, wenn der Status des Dokuments mit dem Filter in der Sammelmappe übereinstimmt.

## 2.2.10 Kalender

Projektspezifische Kalender ermöglichen es den Teilnehmern, alle Ereignisse zu verwalten, zu verfolgen und zu sperren. (2.54)

| እ  | Bricsys*24/7   | Calendar •   | ≡・       | ➡ ➤ Sky Office & Housing |                               |                 |                |                             |                |    |         | Ţ   |
|----|----------------|--------------|----------|--------------------------|-------------------------------|-----------------|----------------|-----------------------------|----------------|----|---------|-----|
| ຜ  | Dashboard      | 17 Timetable | 🛱 Ado    | d event 🖹                | v                             | Today 📢 📢       | Juli 2017 🕨 🕨  |                             | 1              |    |         |     |
| Έ  | Structure      | 17 Planning  |          | Monday 24/07             | Tuesday 25/07                 | Wednesday 26/07 | Thursday 27/07 | Friday 28/07                | Saturday 29/07 | Su | nday 30 | /07 |
| E  | Addressbook    |              | 01:00 PM |                          |                               |                 |                |                             |                |    |         |     |
| 12 | Calendar       |              | 02:00 PM |                          |                               |                 |                |                             |                |    |         |     |
| Ê  | Tasks          |              | 03:00 PM |                          | 📞 03:00 PM                    |                 |                |                             |                |    |         |     |
| ⊠  | Messenger      |              |          |                          | Conference call<br>Architects |                 |                |                             |                |    |         |     |
| 66 | Forums         |              | 04:00 PM | Contractor meeting       |                               |                 |                |                             |                |    |         |     |
| ሕ  | Workflows      |              | 05:00 PM |                          |                               |                 |                | 05:00 PM<br>Upload plans to |                |    |         |     |
| E  | Forms          |              | 06:00 PM |                          |                               |                 |                | server                      |                |    |         |     |
| ¢  | ЫМ             |              |          |                          |                               |                 |                |                             |                |    |         |     |
| 4  | Administration |              | 07:00 PM |                          |                               |                 |                |                             |                |    |         |     |
|    |                |              | 08:00 PM |                          |                               |                 |                |                             |                |    |         |     |
|    |                |              | 09:00 PM |                          |                               |                 |                |                             |                |    |         |     |
|    |                |              |          |                          |                               |                 |                |                             |                |    |         |     |
| 0  | Collapse menu  |              | 10:00 PM |                          |                               |                 |                |                             |                |    |         |     |

## Abbildung 2.54

# 2.2.11 Termin hinzufügen

Wenn Sie auf das aktuelle Datum oder ein zukünftiges Datum im Kalender klicken, wird ein Dialogfeld angezeigt, in dem Sie einen neuen Termin hinzufügen können. Sie können auch im Aktionsmenü auf "Termin hinzufügen" klicken. (2.55 on the following page) Im Dialogfeld müssen Sie Folgendes eingeben:

- Name des Termins
- Art des Termins
- Beschreibung

## Hinzufügen eines Anhangs zum Termin

Sie können dem Termin einen Anhang hinzufügen, indem Sie ein Dokument in Bricsys 24/7 auswählen oder ein neues Dokument von Ihrem lokalen Computer hochladen.

## Wählen Sie die Art des Termins

Es gibt mehrere Arten von Terminen:

- Besprechung (Standard)
- Anruf
- Gesetzlicher Feiertag
- Aufgabe
- Reise
- Ferien
- Geburtstag

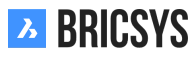

| Add event                  |                                   |                                |            |      |     |   |           |           |          | × |
|----------------------------|-----------------------------------|--------------------------------|------------|------|-----|---|-----------|-----------|----------|---|
| February review            |                                   | 0                              | <u>+</u> + | Meet | ing | • | Confirmed | •         |          |   |
| Start                      | 03/01/2019                        | 0                              | 04:00 PM   |      | End |   | 17 03     | 3/01/2019 | O4:00 PM |   |
| Send remine                | der                               | 1 day(s) v before event starts |            |      |     |   |           |           |          |   |
|                            |                                   | То                             | То         |      |     |   |           |           |          |   |
| Attendee(s)                |                                   | То                             | То         |      |     |   |           |           |          |   |
| Ask confirmation           |                                   |                                |            |      |     |   |           |           |          |   |
| Attendees will be informed |                                   |                                |            |      |     |   |           |           |          |   |
| B / <u>U</u>               | B / U ≡ ≡ ≡ +≡ ≡+ ≟⊟ ⊞ © Normal Ø |                                |            |      |     |   |           |           |          |   |

| Cancel | Save |
|--------|------|
|        |      |

## Wählen Sie den Status des Termins

Je nach Art des ausgewählten Termins ist es möglich einen Status zu wählen: Meeting

- Bestätigt (Standard)
- Vorläufig
- Abgesagt

Aufgabe

- Zugewiesen
- Abgeschlossen
- 75% abgeschlossen
- 50% abgeschlossen
- 25% abgeschlossen
- In Bearbeitung
- Aufgeschoben
- Offen (Standard)
- Verschoben

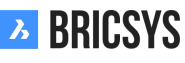

# C Wiederkehrender Termin

Wenn sich ein Termin wiederholen soll, können Sie auf das Symbol für wiederkehrende Termine klicken und auswählen wann er wiederholt werden soll:

- Tage
- Wochen
- Monate
- Jahre

Und wählen Sie ein Datum für das Ende der Wiederholungen des Termins.

# 💄 Teilnehmer hinzufügen

Wählen Sie die Benutzer aus, die an diesem Termin teilnehmen oder ihm zugewiesen sind.

# – Hinzufügen einer Erinnerung

Sie können festlegen, dass vor Beginn des Termins eine Erinnerung an die Benutzer gesendet werden soll.

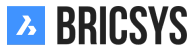

## 2.2.12 Berichte

Wichtiger Hinweis: Wir überarbeiten diese App zu einem neuen Workflow-Berichte-Tool. Mit der aktuellen App können Sie Ihre Aufgaben überarbeiten und eine Workflow-Überprüfung durchführen. (2.56)

|       | Period                 | 1/28/201          | 9 - 02 | /27/2019           | All workflows | 5                  | All folders            |          | All actors  |             |
|-------|------------------------|-------------------|--------|--------------------|---------------|--------------------|------------------------|----------|-------------|-------------|
| Appro | oval of Technical File | es V4 🔺           | Attac  | hed to             |               | Actor              |                        | Activity |             | Runtime     |
| ሕ     | Approval of Techr      | nical Files V4: B |        | BC1_Akoestiek_DR   | _Chapoo_Pr    | Bricsys Support, N | lathias Everaert, Fred | Approval | by Contrac  | 345d 4h 53m |
| Appro | oval of Technical File | es V5 🔺           | Attac  | hed to             |               | Actor              |                        | Activity |             | Runtime     |
| ጽ     | Approval of Techr      | nical Files V5: C | L      | Con_HVAC_B_0.pdf   |               | Bricsys Support, N | lathias Everaert, Fred | Approval | by Architec | 2d 5h 24m   |
| ጽ     | Approval of Techr      | nical Files V5: P |        | Pla_Dec_C_All.dwg  |               | Mathias Everaert,  | Bricsys Support        | Rework / | Disapprov   | 8d 5h 12m   |
| 品     | Approval of Techr      | nical Files V5: P |        | Pla_HVAC_A_1(1).dw | g             | Mathias Everaert   |                        | Approval | by Contrac  | 8d 6m       |
| ጽ     | Approval of Techr      | nical Files V5: P |        | Pla_HVAC_A_2.dwg   |               | Mathias Everaert,  | Frederik Van Hoyweg    | Approval | by Architec | 8d 5h 14m   |
| ጽ     | Approval of Techr      | nical Files V5: P |        | Pla_HVAC_B_1(1).dw | g             | Mathias Everaert,  | Bricsys Support, Fred  | Approval | by Architec | 43d 5h 49m  |
| ሕ     | Approval of Techr      | nical Files V5: T | ×      | Tec_Fur_B_4.xls    |               | Bricsys Support, N | lathias Everaert, Fred | Approval | by Architec | 1d 2h 45m   |

## Abbildung 2.56

#### Aufgaben

Schauen Sie sich die Aufgaben-App an, die die ehemalige Aufgabenübersicht aus der Berichte-App ersetzt.

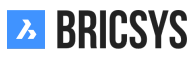

## 2.2.13 Nachrichten

Effektive Kommunikation ist der Schlüssel zum erfolgreichen Management. Mit unserer 'Nachrichten'-App können Sie die Kommunikation effektiv und effizient verwalten. Sie können sowohl private als auch öffentliche Nachrichten an andere Benutzer senden. Die anderen Benutzer müssen ebenfalls in das Projekt einbezogen werden. Um die Kommunikation aller Nachrichten effizienter zu gestalten; Notizen, Anmerkungen, Benachrichtigungen, Arbeitsabläufe usw. sind in der gleichen App gespeichert. Wenn Sie eine neue Nachricht in der App "Nachrichten" erstellen, erhalten Ihre Empfänger eine E-Mail mit einem Link, der sie direkt an die App "Nachrichten" weiterleitet, in der sie den Inhalt der Nachricht lesen können. Um Nachrichten in der App 'Nachrichten' zu empfangen, müssen Sie Zugriff auf die App haben (Zugriff auf die App kann nur von einem Projektadministrator gewährt werden). (2.57)

| እ        | Messages 🔻              | = ,  | <ul> <li>Sky Office</li> </ul> |   |
|----------|-------------------------|------|--------------------------------|---|
| ຜ        | ▼ 🗳 Received            |      | 120/12/2019 - 20/01/2020       |   |
| Ē        | Communication           | Tout | ▼                              | 0 |
| <b>I</b> | Messages                |      |                                |   |
|          | Mail - Messages         |      |                                |   |
|          | Design - Messages       |      |                                |   |
| 1        | Construction - Messages |      |                                |   |
| Ē        | ▼ 🖆 Sent 🛛              |      |                                |   |
|          | Communication           |      |                                |   |
| ቆ        | Messages                |      |                                |   |
| Ē        | Mail - Messages         |      |                                |   |
|          | 🗹 Design - Messages     |      |                                |   |
| ₿        | Construction - Messages |      |                                |   |
|          | Public                  |      |                                |   |
| 0        |                         |      |                                |   |

#### Abbildung 2.57

# 2.2.14 🖾 Neue Nachricht

Erstellen Sie eine neue Nachricht wie eine E-Mail in Ihrem bevorzugten E-Mail-Programm. (2.58 on the next page) (2.59 on page 67) **Hinweis:** Nur Benutzer mit Zugriff auf die App "Nachrichten" können als Empfänger hinzugefügt werden. Sie können auch Dateien anhängen (siehe Anhangssymbol). Laden Sie diese von Ihrem Computer hoch oder wählen Sie ein vorhandenes Dokument aus Bricsys 24/7 aus.

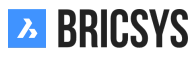

| Л       | Messages 🔹              | ≡ ► Sky Office |   |   |   |  |
|---------|-------------------------|----------------|---|---|---|--|
| ፚ       | Received                | 🖳 New message  | × | • |   |  |
| Ē       | D Communication         | 🗆 Inbox 🔻      |   |   | 0 |  |
|         | Messages                |                |   |   |   |  |
| 8       | Mail - Messages         |                |   |   |   |  |
| <u></u> | Design - Messages       |                |   |   |   |  |
| 1       | Construction - Messages |                |   |   |   |  |
| ₿       | 🔻 🖆 Sent 📗              |                |   |   |   |  |
|         | Communication           |                |   |   |   |  |
| ሕ       | Messages                |                |   |   |   |  |
|         | Mail - Messages         |                |   |   |   |  |
| Ŕ       | Design - Messages       |                |   |   |   |  |
| Ŷ       | Construction - Messages |                |   |   |   |  |
| 000     | Public                  |                |   |   |   |  |
| 0       |                         |                |   |   |   |  |

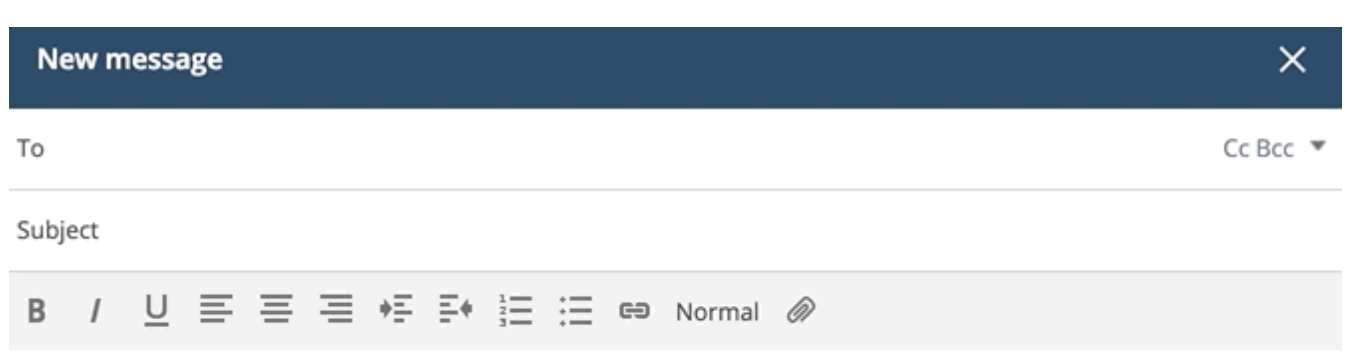

| Tower Building A.dwg 🛪 | Tower building B.dwg × |
|------------------------|------------------------|
|------------------------|------------------------|

Cancel Send

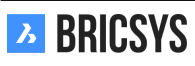

## 2.2.15 Formulare

Mit der Formular-App können Sie ein Formular erstellen, ein Formular ausfüllen und seine Datensätze durchsuchen. Ein Formular ist eine vorstrukturierte "Datei", mit der ein Benutzer Informationen strukturiert hinzufügen kann. Sobald ein Formular erstellt wurde, kann ein Benutzer das Formular ausfüllen, ein Datensatz wird erstellt und in Bricsys 24/7 gespeichert. Es gibt drei Möglichkeiten, Formulare zu verwenden.

## Metadaten

Lassen Sie einen Benutzer vorstrukturierte Informationen zum Dokument eingeben oder auswählen, wenn er eine Datei auf Bricsys 24/7 hochlädt. Ohne es zu merken, kann oder muss der Benutzer beim Hochladen ein Formular ausfüllen. Sobald der Benutzer das Formular ausgefüllt und das Dokument hochgeladen hat, wird ein Datensatz des Formulars gespeichert und an das Dokument angehängt.

**Beispiel "Erstellen von Metadaten"** Wenn ein Benutzer ein Dokument hochlädt, werden zusätzliche Felder unter der Beschreibung angezeigt. In diesem Fall muss der Benutzer Folgendes auswählen:

- Dokumententyp:
  - Vertrag
  - Plan
  - Rechnung
  - Bild
  - Sonstige
- Disziplin
  - Dekoration
  - Elektrik
  - Heizung, Lüftung, Klima (HLK)
  - Sicherheit
  - Strukturelles
- Gebäude
  - Gebäude A
  - Gebäude B
  - Gebäude C
- Etage
  - -1
  - 0
  - 1
  - ...
  - 4

(2.60 on the next page) Wie können Sie die Metadaten einsehen:

- Dokumentendetails
- Dokumentenliste durch Aktivieren der Dokumentenspalten (siehe Dokumentenordner) (??)
- Formular

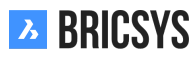

| Upload                                       | ×                |
|----------------------------------------------|------------------|
| You can drag more file                       | es here          |
| Over Building A.dwg                          | <b>*</b> ⊒ ★     |
| Type a description                           | Draft 🔹          |
| Document will be renamed to Pla_HVAC_A_4.dwg |                  |
| Pla, Plan                                    |                  |
| HVAC, Heating Ventilation AirConditioning    |                  |
| A, Building A                                |                  |
| 4                                            |                  |
|                                              | Cancel <b>OK</b> |

## Vorteile von Metadaten

**1. Erweiterte Suche** Suchen Sie mit Hilfe der erweiterten Suche in den ausgefüllten Formularen nach einem Dokument. Zum Beispiel: Suchen Sie im dritten Stock nach allen elektrischen Plänen, ohne zu wissen, wo genau der Plan auf Bricsys 24/7 gespeichert ist.

**2. Filtern nach Metadaten** Metadaten werden im Dokumentordner mit Hilfe der Spaltenauswahl angezeigt. Verwenden Sie die Filtertaste, um nach Plänen zu suchen, indem Sie beispielsweise "Pla" eingeben.

**3. Generieren Sie automatisch einen Namen** Generieren Sie optional einen Namen für das Dokument basierend auf dem im Formular eingegebenen Namen. Dies gibt Ihren Dokumenten einen strukturierten Namen, der der Namenskonvention für Ihr Projekt folgt. Alle Dokumente werden gemäß Ihrer Namenskonvention korrekt benannt.

**4. Reservierungen erstellen** Erstellen Sie Reservierungen für hochzuladende Dokumente. Wenn Metadaten zum Generieren eines Namens verwendet werden, können Sie Reservierungen erstellen, bei denen es sich um leere Dokumente handelt, die vom Benutzer gefüllt werden müssen. Ein äußerst nützliches Hilfsmittel für Ihre Dokumentenplanung. Stellen Sie sicher, dass alle gewünschten Dokumente, Pläne geliefert werden.

## Anhang:

Anstatt eine Notiz an ein Dokument anzuhängen, kann ein Benutzer ein Formular (mit vorstrukturierten Informationen) an ein anhängen, um einen strukturierten Kommentar abzugeben. Sobald der Benutzer das Formular ausgefüllt hat, wird ein Datensatz des Formulars erstellt und an das Dokument angehängt.

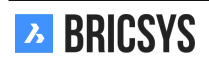

Cancel

Attach

**Beispiel "Änderungsanfrage"** Ein Benutzer kann eine vorhandene Änderungsanfrage ausfüllen oder auswählen und sie an ein Dokument anhängen. (2.61)

Abbildung 2.61

| Attach form |                                |          |              |                    |          |           |          |  |  |  |  |  |
|-------------|--------------------------------|----------|--------------|--------------------|----------|-----------|----------|--|--|--|--|--|
| <b>.</b> /  | dd record                      |          |              |                    |          |           |          |  |  |  |  |  |
| 0           | E Change Request               |          | Title        | Description        | Importan | Cost impl | Approval |  |  |  |  |  |
|             | Contractors and subcontractors | <u> </u> | Jse Canon    | Panasonic RAW is n | 3        | €1,500.00 | Approved |  |  |  |  |  |
|             | Countries                      | Z        | 4h fireproof | Suggested solution | 5        | €700.00   |          |  |  |  |  |  |
|             | 🗵 Discipline                   |          | Door wider   |                    | 4        | €1,200.00 |          |  |  |  |  |  |
|             | E Floor                        | ו 🗌      | Test         |                    | 3        |           | Approved |  |  |  |  |  |
|             | E Function                     |          |              |                    |          |           |          |  |  |  |  |  |
|             | Investment Demand              |          |              |                    | 1 itoma  |           |          |  |  |  |  |  |
|             | <b>—</b>                       |          |              |                    | 4 items  |           |          |  |  |  |  |  |

Vorteile des Anhängens eines Formulars an ein Dokument

1. Hinzufügen zusätzlicher Informationen auf eine strukturierte Art

**2. Durchsuchen von Datensätzen** Durchsuchen Sie die Datensätze des ausgefüllten Formulars in der Formularanzeige.

#### Datenbank

Füllen Sie ein Formular aus, um eine Datenbank in Bricsys 24/7 aufzubauen.

**Beispiel "Investitionsbedarf"** Benutzer können das Formular für Investitionsbedarf in der Formular-App ausfüllen. Die Verantwortlichen für Investionsbedarf können nun die Datensätze durchsuchen und bessere Entscheidungen über Investition treffen. (2.62 on the next page) (2.63 on page 72)

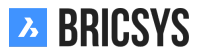

| Edit record                                   |     |                |        | ×    |
|-----------------------------------------------|-----|----------------|--------|------|
|                                               |     |                |        |      |
| Building                                      |     | Floor          |        |      |
| BC, Building C                                | ▼   | -2             |        | •    |
| Description of demand                         |     | Name Demander  |        |      |
| Usage of M15 graded concreate for cella<br>2. | ar  | Mark Jefferson |        |      |
| Date of Demand                                |     |                |        |      |
| 1 04/04/2017 O9:21 AM                         |     |                |        |      |
| Do you approve?                               |     |                |        |      |
| Approved                                      | ▼   |                |        |      |
| Approved / Disapproved by                     |     |                |        |      |
| Erik Rodriguez                                |     |                |        |      |
| Specification                                 |     |                |        |      |
| Description                                   | Pr  | ice (€)        |        |      |
| 200 m3                                        | 3,5 | 500            |        |      |
| □ 100 m3                                      | 1,7 | 750            |        |      |
| 2 of 2 it                                     | em  | S              | ₽₽     |      |
|                                               |     |                | Cancel | Save |

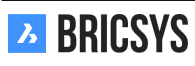
| 📑 Add record 🖉 🔻                        |                |                        |                  |                 |                           |                |    | Y |
|-----------------------------------------|----------------|------------------------|------------------|-----------------|---------------------------|----------------|----|---|
| ☐ Total price of investment request (€) | Building       | Description of demand  | Date of Demand   | Do you approve? | Approved / Disapproved by | Name Demander  | eə |   |
| 5,250                                   | BC, Building C | Usage of M15 graded    | 04/04/2017 09:21 | Approved        | Erik Rodriguez            | Mark Jefferson | •  |   |
| 24,055                                  | BB, Building B | Change steel structure | 03/02/2018 11:18 | Disapproved     | Sven Anderson             | Michael Jones  | •  |   |

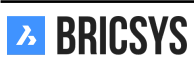

#### Vorteile der Verwendung eines Formulars zum Erstellen einer Datenbank

1. Durchsuchen von Datensätzen Durchsuchen Sie die Datensätze des ausgefüllten Formulars.

**2. Exportieren von Daten** Laden Sie die Daten in eine Excel-Liste herunter, um sie weiter zu filtern und Berichte aus den Daten zu erstellen.

#### Formularanzeige

Klicken Sie auf ein Formular, um die Formularanzeige zu öffnen. Entsprechend Ihrer Zugriffsrechte können Sie Datensätze hinzufügen oder löschen und die Datensätze des Formulars durchsuchen. (2.64)

Abbildung 2.64

| add record    | ×           |
|---------------|-------------|
|               |             |
| Building      | Document    |
| ▼             | select file |
| Floor         |             |
| ▼             |             |
| Document type |             |
| •             |             |
| Discipline    |             |
| ▼             |             |
|               |             |
|               | save        |

#### Hinzufügen eines Datensatzes:

- 1. Wählen Sie "Datensatz hinzufügen"
- 2. Füllen Sie das Formular aus
- 3. Wählen Sie "Speichern"
- 4. Ein Datensatz wird hinzugefügt und gespeichert

#### Löschen eines Datensatzes:

- 1. Datensatz auswählen (wenn Sie den Datensatz sehen, bedeutet dies, dass er gerade ausgewählt ist)
- 2. Wählen Sie "Datensatz löschen"

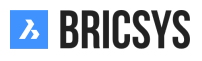

#### Verknüpfen von Datensätzen:

- 1. Wählen Sie einen Datensatz aus
- 2. Wählen Sie "Verknüpfen"
- 3. Wählen Sie das Formular
- 4. Wählen Sie den Datensatz aus, den Sie damit verknüpfen möchten

## 2.2.16 Workflows

#### Was ist ein Workflow?

Mit Workflows können Sie automatisierte Prozesse entwerfen, bearbeiten und verwalten (z. B. Genehmigungen von Dokumenten). Ein Workflow auf Bricsys 24/7 enthält Aktivitäten und Übergänge. (2.65)

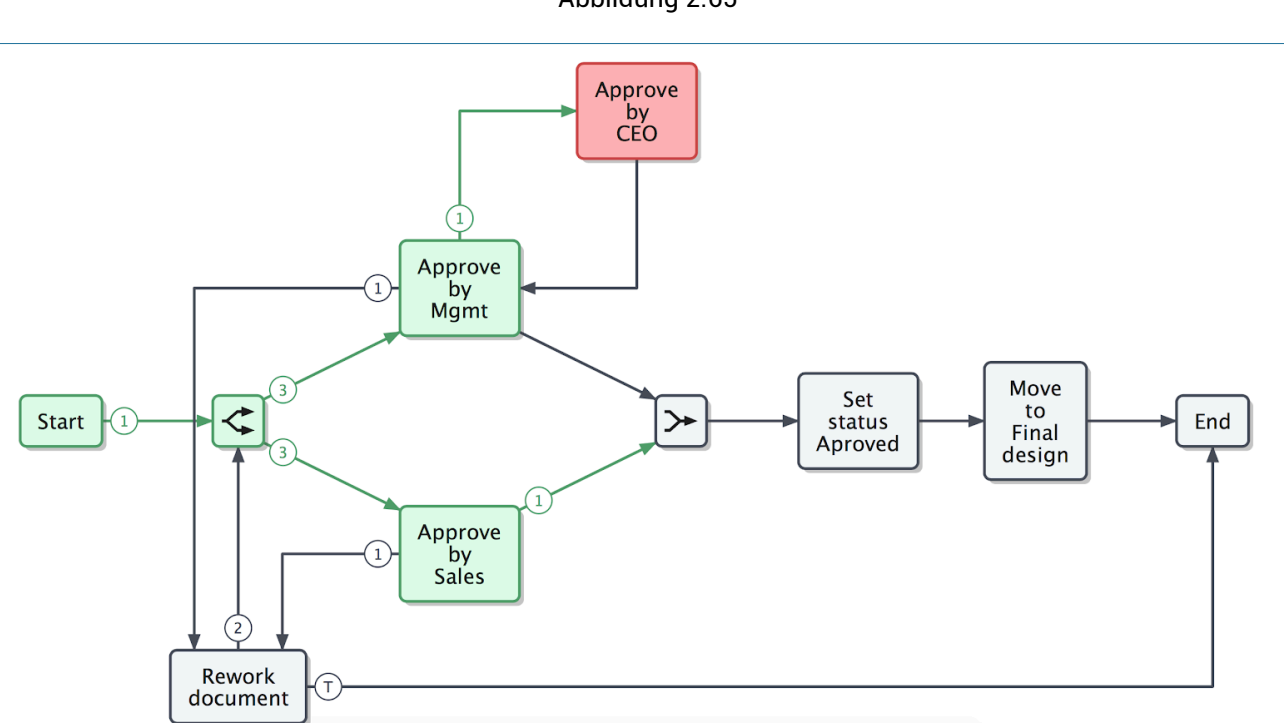

Veraltete Workflows sind Workflows, die nicht mehr verwendet werden können. (2.66)

| Open workflow ₽. ▼              |                          |                  | 7 4 6                    | = ::     |
|---------------------------------|--------------------------|------------------|--------------------------|----------|
| Name                            | Description              | Created by       | Created on 🔍             | Status   |
| Approval of Technical Files V5  | Workflow technical files | Mathias Everaert | 2018 October 2, Tuesday  | Released |
| Approval of technical files     | approve technical files  | Bart Bruneel     | 2018 March 1, Thursday   | Released |
| Approval of Technical Files V11 |                          | Mathias Everaert | 2017 August 24, Thursday | New      |

Abbildung 2.65

## 2.2.17 Dokumente

Wenn Sie mit Dokumenten noch nicht vertraut sind, empfehlen wir Ihnen, zunächst unsere Einführung "Arbeiten mit Dokumenten (??)" zu lesen.

Dokumentenordner können nur in der Struktur-App angezeigt werden. Der App-Inhalt eines Dokumentenordners zeigt Ihnen die grundlegenden Details der Dokumente an.

Mit Ausnahme der Elemente im Dokumentinspektor und des Dokumentsymbols können Sie die Dokumente sortieren, indem Sie auf die Kopfzeile klicken.

Beachten Sie, dass jede Revision einen eigenen Status hat.

| Wird das Dokument einer Sammelmappe hinzugefügt? | Ð |
|--------------------------------------------------|---|
| Wie viele Revisionen wurden gemacht?             | * |
| Wie viele Anmerkungen wurden hinzugefügt?        |   |
| Wie viele Notizen wurden hinzugefügt             | å |
| Wie viele Workflows wurden angehängt?            | < |

- Laden Sie das Dokument auf Ihren lokalen Computer herunter.
- 1.
- 2.

Verwenden Sie diese Funktion nicht, wenn Sie das Dokument nur herunterladen möchten. (2.67) Wählen Sie einen

#### Abbildung 2.67

| Upload                          |        |        | ×  |
|---------------------------------|--------|--------|----|
| You can drag more files         | s here |        |    |
| Tower Building C.dwg            |        | € ↓    | ×  |
| First draft of tower building C | Draft  |        | ▼  |
|                                 |        |        |    |
|                                 |        | Cancel | ОК |

Dateipfad oder ziehen Sie Ihr Dokument ins Dialogfeld (Drag&Drop), um ein Dokument hochzuladen.

Wenn Sie mehrere Dateien mit demselben Status hochladen, können Sie auf dieses Symbol klicken, um den Status aller untergeordneten Dokumente festzlegen. Falls der Ordner Metadaten enthält, werden im Upload-Dialogfeld weitere Felder angezeigt, die Sie ausfüllen können.

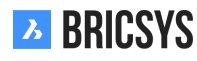

| Upload revision                                                       |                                    | ×  |
|-----------------------------------------------------------------------|------------------------------------|----|
| Select the file you want to add as a revision, either by clicki area. | ng or by drag and drop in the uplo | ad |
| Tower Building A.dwg (c)                                              |                                    | ×  |
| New proposal of tower building A                                      | Proposal                           | •  |
| Rename to: Tower Building A reworked C.dwg                            |                                    |    |
|                                                                       | Cancel                             | ок |

#### (2.68)

•

- Ändern Sie den ursprünglichen Dokumentnamen in: ... (nur falls Sie das Dokument bearbeiten können)
- Letzte Revision ersetzen (Überschreiben der letzten Revision; nur für Administratoren und falls diese Option aktiviert ist)

## 2.2.18 🧹

## 🧲 Bearbeiten

Klicken Sie auf die Aktion "Bearbeiten", um verschiedene Eigenschaften eines Dokuments zu ändern:

Sie können den Status mehrerer Dokumente gleichzeitig bearbeiten, indem Sie zuerst das Dokument auswählen, bevor Sie auf die Bearbeitungsaktion klicken.

• • • • •

Speichern Sie das Dokument oder Informationen über das Dokument als PDF-Datei. Geben Sie den Inhalt Ihrer PDF-Datei an:

(2.69 on the following page) Beim Löschen eines Dokuments, wird dieses in den Papierkorb verschoben. Nur der Administrator kann auf den Papierkorb zugreifen und dessen Inhalte endgültig löschen oder in den ursprünglichen Ordner wiederherstellen.

- •
- •

#### •

#### (2.70 on page 79)

Beim Hochladen von dwg-Dateien aus BricsCAD oder AutoCAD mit unserem Bricsys 24/7 Connect Pluginwerden XRefs automatisch für Sie verknüpft.

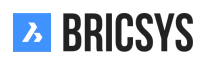

# **Print to PDF** Х Select the items you want to print to PDF. 🗸 Document details Contents Binders Revisions Notes 01 Notifications 100 Links 🗌 Shares Workflows Annotations Cancel Print

# 2.2.19 Söffentliche Freigabe

Geben Sie Dokumente für Personen frei, die nicht Teil des Projekts sind, indem Sie eine einzigartige URL erstellen und diese an die entsprechenden Personen senden. Jeder mit diesem Link kann das Dokument im Online-Viewer öffnen, ohne dass er sich im Projekt anmelden muss. (2.71 on page 80) Sie können die Freigabe jederzeit deaktivieren, indem Sie den Regler 'Öffentliche Freigabe" oben rechts umschalten. Nachdem Sie die Freigabe deaktiviert haben, funktioniert der Link nicht mehr.

Mit dieser Aktion können Sie einen QR-Code generieren, um das Dokument anzeigen zu lassen. Der QR-Code wird automatisch mit der korrekten Ansicht verknüpft:

- Dokumentendetails
- Anzeigen des Dokuments im Online-Viewer
- Dokument herunterladen

•

Senden Sie eine Benachrichtigung über den Ordner mit einem Kommentar und wählen Sie die Bricsys 24/7-Benutzer mit Zugriff auf den Ordner.

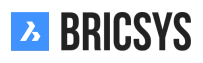

| Attach files - Tower Buildi | ng A.dwg                                      | ×  |
|-----------------------------|-----------------------------------------------|----|
| My computer                 | Documents                                     |    |
|                             | Reservations                                  |    |
| Bricsys 24/7                | Technical Files     Pho_Fur_B_1.png           |    |
|                             | Pla_Fur_A1.png                                |    |
|                             | RAW_PANASONIC_FZ8.RAW                         |    |
|                             | Technische fiche beton.jpg                    |    |
|                             | Tec_Plu_B_1.gif                               |    |
|                             | Tec_Saf_A1.xls                                |    |
|                             | <ul> <li>Advanced options</li> </ul>          |    |
|                             | Link revision b (Current) ▼ To revision All ▼ |    |
|                             | Inv_Mul_All_All.pdf ×                         |    |
|                             | Cancel                                        | ок |

Wenn Sie auf den Namen des Dokuments klicken, wird ein Fenster mit einer Vorschau und detaillierteren Informationen zum Dokument geöffnet. (2.72 on the next page) Die Registerkarten oben im Dialogfeld gruppieren die Informationen nach Kategorie.

- •
- •
- •

### Dokumentendetails

- · Metadaten (falls das Dokument Metadaten enthält)
  - -
- –
- –
- –

Durch Klicken auf eine bestimmte Revision werden die Kommunikation und Anhänge in den entsprechenden Registerkarten der ausgewählten Revision gefiltert.

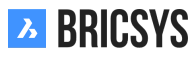

| Public share: To                                                                                                    | wer Building A.dwg                               |                       |                     | ×        |
|----------------------------------------------------------------------------------------------------|--------------------------------------------------|-----------------------|---------------------|----------|
| <i>i</i> The file can be                                                                                                    | accessed by anybody who h                        | as the link until you | deactivate public s | haring   |
| Public sharing:                                                                                                    |                                                  |                       | OFF                 | • ON     |
| facade.windows@th                                                                                                    | ebestwindowscompany.com                          | ×                     |                     |          |
| Please take a look a made to the frame o                                                                                      | t the proposed design for our<br>of the windows. | r project in Building | A, a small change   | has been |
| f y http://                                                                                                    | /bit.ly/2Sm3lcM                                  |                       |                     | ок       |
|                                                                                                    | Abbildu                                          | ng 2.72               |                     |          |
| Tower Building A.dwg                                                                                                    |                                                  |                       |                     | ×        |
| 🖡 Download 🔸 👻                                                                                                    |                                                  |                       |                     |          |
| info Revisions                                                                                                    | 2 Communication 1 1 1                            | Workflows 1           | Attachments 1       | History  |
| Tower Building A.dwg<br>New proposal of tower building A<br>Bricsys Support uploaded -<br>() b (2/2) () 1.3 MB ()<br>Proposal | A<br>02:12 PM<br>✓ ✓ ✓                           | <u>o</u>              |                     |          |
|                                                                                                    |                                                  |                       |                     | Close    |

Kommunikation (2.73) Das Kommunikationspanel bietet Ihnen einen einfachen Überblick über die gesamte Kom-

Abbildung 2.73

| Tower Building | g A.dwg         |                                          |                         |                                    |                               |          |   |                       |                                       |                                                |                                |          |                       |                            |                        |                     | ×     |
|----------------|-----------------|------------------------------------------|-------------------------|------------------------------------|-------------------------------|----------|---|-----------------------|---------------------------------------|------------------------------------------------|--------------------------------|----------|-----------------------|----------------------------|------------------------|---------------------|-------|
| 🖊 Download     | *               | •                                        |                         |                                    |                               |          |   |                       |                                       |                                                |                                |          |                       |                            |                        | •                   | +     |
| info           | R               | evisions                                 | 2                       | Cor                                | nmunication                   | 1 2 2    |   |                       | Workfl                                | ows 1                                          |                                | Attac    | hments                | 1                          |                        | Histor              | у     |
| O All          | ,<br>•          | Bricsy                                   | s Support               | made an <b>An</b>                  | Revis                         | iion a ▼ | ] | 2                     | Align<br>Toda<br>Brics                | ment for beta<br>y 02:06 PM<br>ys Support      | ter visu                       | al symm  | etry                  |                            |                        |                     |       |
| 02:06 PM       | Alignr          | ment for k                               | oetter visua            | al symmetry                        |                               |          |   | A sm<br>floor<br>nake | all adjust<br>to create<br>d eye it w | ment has bee<br>a visual symr<br>ill look symm | n made<br>metry. A<br>etrical. | to the a | ignment<br>they are r | of the faca<br>not exactly | ade on th<br>/ the sam | ne upp<br>ne, to ti | er    |
| 02:03 PM       | Propo           | <b>;¦ Bricsy</b> :<br>osal               | s Support               | attached a r                       | Note                          |          | l |                       |                                       |                                                |                                |          |                       |                            |                        |                     |       |
| 02:00 PM       | Bricsy<br>Docur | <b>Bricsy</b><br>vs 24/7 De<br>ment Noti | s Support<br>mo Area: ٦ | send a <b>Noti</b><br>Tower Buildi | <b>fication</b><br>ng A.dwg - |          |   |                       |                                       |                                                |                                |          |                       |                            |                        |                     |       |
|                |                 |                                          |                         |                                    |                               |          |   |                       |                                       |                                                |                                |          |                       |                            |                        |                     | Close |

munikation bezüglich des Dokuments. Sie können einfach nach der Art der Kommunikation filtern und nach der Revision auf die sich die Kommunikation bezieht.

- – Anmerkungen
- Bezieht sich immer auf eine bestimmte Revision eines Dokuments, da die Anmerkung in unserem Online-Viewer vorgenommen wird.
  - Benachrichtigungen

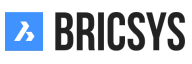

### 2.2.20 Dashboard

The dashboard App is the central hub that monitors all project related activities for you. After opening a project in Bricsys 24/7, the Dashboard app opens. (2.74) Remember that only the items you have access to are displayed.

| Ъ  | Bricsys <sup>*</sup> 24/7 | ➡ ► Sky Office & Housing                         |                                     |            |                                      |                  |     | Q 7 (P)                                                       |
|----|---------------------------|--------------------------------------------------|-------------------------------------|------------|--------------------------------------|------------------|-----|---------------------------------------------------------------|
| ۵  |                           | ⑦ Project details                                |                                     | ¢          | Upcoming events                      |                  |     | activity feed                                                 |
| ŤΞ | Structure                 | Sky Office & Hou                                 | using                               | Ŗ          | Sales Meeting                        | Tomorrow 17:00   |     | Mark Ronson created event Sales                               |
|    | Addressbook               | Innovative multifunction office project. Montrea | onal housing and<br>al, QC H4L 5B3, | ¢          | Monthly progress with building owner | Friday 12:00     | -   | Today 16:52                                                   |
| Ū  | Calendar                  | Canada                                           |                                     | Ô          | Business trip to new york            | 08/07/2017 15:00 | 6   | You added a note to<br>architecture_outide.pdf<br>Today 15:34 |
| Ē  | Tasks                     |                                                  |                                     |            |                                      |                  |     | Laura Gomez uploaded Sample                                   |
|    | Messenger                 | Recent documents                                 |                                     |            |                                      |                  |     | Yesterday 11:00                                               |
| 66 | Forums                    | Name                                             | Locati                              | ion        | Uploaded by                          | Date             |     |                                                               |
| A  | Workflows                 | gettingstartedwith_247.pdf                       | Doc fo                              | older      | You                                  | Tomorrow 17:00   |     |                                                               |
|    |                           | Sampledrawing.dwg                                | Doc fo                              | older      | Laura Gomez                          | Friday 12:00     |     |                                                               |
|    | Forms                     |                                                  |                                     |            |                                      |                  |     |                                                               |
| ¢  | ВІМ                       | Recent Messages                                  |                                     | ₿          | Tasks                                |                  |     |                                                               |
| *  | Administration            | New mail #1                                      | Tomorrow 17:00                      | 4          | New mail #1                          | Tomorrow 17:00   |     |                                                               |
|    |                           | Welcome to 24/7                                  | Friday 12:00                        | <u>ela</u> | Monthly progress with building owner | Friday 12:00     |     |                                                               |
|    |                           | ☑ Mail #3                                        | 08/07/2017 15:00                    | <u>4</u>   | Business trip to new york            | 08/07/2017 15:00 |     |                                                               |
|    |                           |                                                  |                                     |            |                                      |                  |     |                                                               |
|    |                           |                                                  |                                     |            |                                      |                  |     |                                                               |
| 0  | Collapse menu             |                                                  |                                     |            |                                      |                  | 0 0 | ollapse menu                                                  |

#### Abbildung 2.74

## 2.2.21 **(i)** Project details

Project details which have been set by an administrator of the project.

## 2.2.22 🗖 Recent documents

An overview of all recent documents over the last week: added, revised, moved, copied...

# 2.2.23 🐥 Upcoming events

The upcoming events in the coming week, as registered in a calendar within the project.

## 2.2.24 🛛 Recent messages

The messages of the last week.

# 2.2.25 🔳 Tasks

Tasks you are assigned to:

- The task must be completed within the next 7 days.
- The task is not yet completed and the end date has expired.

## 2.2.26 🔊 Activity-stream

A chronological view of the project activities.

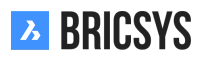

## 2.3 Projektverwaltung

## 2.3.1 Erstellen eines Projekts

Um mit einem Projekt arbeiten zu können, müssen Sie die folgenden Schritte ausführen:

- 1. Projekt hinzufügen
- 2. Ordnerstruktur hinzufügen
- 3. Benutzergruppen hinzufügen
- 4. Benutzer hinzufügen

#### Projekt hinzufügen

Nach dem Einloggen erscheint der Projektauswahlbildschirm ohne Projekte.

**Neues Projekt** Klicken Sie auf die Schaltfläche Hinzufügen, um ein neues Projekt hinzuzufügen. Tragen Sie den Projektnamen, die Details und das Land ein, in dem das Projekt ausgeführt werden soll.

**Projekt kopieren** Wenn Sie mehrere Projekte verwalten müssen, haben die meisten die gleichen Einstellungen und Strukturen. Das Erstellen eines leeren Vorlagenprojekts, in dem Sie Ordnerstruktur, Benutzergruppen, Formulare und Workflows einrichten, ist eine nützliche Arbeitsweise. Auf diese Weise richten Sie es einmalig ein und kopieren das Projekt für jedes neue Projekt, das Sie einrichten müssen. Wenn Sie bereits Projekte haben, können Sie ein Projekt basierend auf einem vorhandenen Projekt erstellen und die Optionen auswählen, die Sie in das neue Projekt kopieren möchten. (2.75) Nur der Kundenadministrator kann ein neues Projekt erstellen oder ein vor-

Abbildung 2.75

| New Project                                                                                                    |   |                                                                               | ×     |
|----------------------------------------------------------------------------------------------------|---|-------------------------------------------------------------------------------|-------|
| Bricsys 24/7 Demo Area<br>Import<br>✓ Folders<br>✓ Document status list<br>Binder settings<br>✓ Roles<br>✓ Users<br>Address books<br>Binder content<br>✓ Workflows<br>✓ Auto workflows<br>✓ Forms<br>✓ Meta data | • | Valencia city hall<br>Reconstruction of the City hall's facade in<br>Valencia |       |
|                                                                                                    |   | Cancel                                                                        | reate |

handenes Projekt kopieren. Ein Kunde kann mehrere Kundenadministratoren haben, die vom Bricsys 24/7-Team verwaltet werden.

#### Verwaltungs-App

Nachdem das Projekt erstellt wurde und Sie das Projekt eingegeben haben, wechseln Sie zur Administrations-App. Das Schraubenschlüsselsymbol befindet sich in der App-Leiste auf der linken Seite.

#### Einstellungen

In der Kategorie Einstellungen können Sie die Projekteinstellungen, Dokumenteinstellungen, Kalendereinstellungen und Administratoreinstellungen bearbeiten.

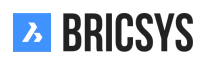

**Dokumenteinstellungen** In den Dokumenteinstellungen können Sie festlegen, wie die Nummerierung der Revisionen im Projekt angezeigt werden soll.

**Einzelversion** Standardmäßig werden einzelne Revisionen verwendet. Wählen Sie die Option aus, die Sie verwenden möchten.

Haupt- / Nebenversion Aktivieren Sie das Kontrollkästchen Haupt- / Nebenversion von Dokumenten, um mit einer doppelten Revisionsnummer zu arbeiten. Dies ist eine nützliche Methode, um den Fortschritt eines Dokuments zu verfolgen. Jede Hauptversion kann einen Meilenstein darstellen, den das Dokument erreicht hat. (2.76)

| Document settings 📅 🔧 🖽                      |
|----------------------------------------------|
|                                              |
| Revisions numbering 0,1,2,3,4, v             |
| Document statuses Edit list of statuses      |
| Allow deleting of revisions                  |
| Enable major/minor versioning of documents   |
| Allow locking of documents                   |
| Add signature footer when printing documents |

#### Struktur

In der Struktureinstellung legen Sie die Ordnerstruktur für das Projekt an. Mit Bricsys 24/7 können Sie eine Ordnerstruktur ganz nach Ihren Wünschen und den Anforderungen Ihres Unternehmens einrichten. Sie können Ordner manuell hinzufügen, indem Sie auf die Aktion "Ordner hinzufügen" klicken, oder das Transfer Tool verwenden, um eine vorhandene Ordnerstruktur einfach von Ihrem lokalen Computer auf Bricsys 24/7 zu kopieren. (2.77 on the facing page)

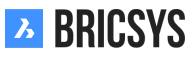

| Add folder                             |                          |              |           |           |         |          |           |           |         |        |            |         |           |          |
|----------------------------------------|--------------------------|--------------|-----------|-----------|---------|----------|-----------|-----------|---------|--------|------------|---------|-----------|----------|
| To add a folder to your structur type. | re, select the folder ty | oe, choose   | a name    | and se    | t the d | efault a | ccess ri  | ghts. It' | s recom | nmende | ed to gro  | oup fol | ders of t | the same |
|                                        | Folder type              |              |           |           |         |          | Ν         | lame      |         |        |            |         |           |          |
|                                        | Documents                |              |           |           |         | •        |           | Approv    | ed docı | uments |            |         |           |          |
|                                        | Add before               |              |           |           |         |          |           |           |         |        |            |         |           |          |
|                                        | (Add as last)            |              |           |           |         | •        |           |           |         |        |            |         |           |          |
|                                        | Description              |              |           |           |         |          |           |           |         |        |            |         |           |          |
|                                        | Gather all the a         | oproved do   | cument    | ts here   | after a | pproval  | using t   | he worl   | dlow.   |        |            |         |           |          |
|                                        |                          |              |           |           |         |          |           |           |         |        |            |         |           |          |
|                                        |                          |              |           |           |         |          |           |           |         |        |            |         |           |          |
|                                        |                          |              |           |           |         |          |           |           |         |        |            |         |           |          |
|                                        | Choose the defa          | ult access i | rights fo | or all ro | oles    |          |           |           |         |        |            |         |           |          |
|                                        | Actions                  | ۲            | ē         | ₽         | +       | €        | ☆         | *         | ×       | ₽.     | E <b>;</b> | <       | 5         |          |
|                                        | Rights                   | 22           | 22        | 22        | •       | •        | •         | •         | •       | •      | •          | •       | •         | •        |
|                                        | Disabled                 | Enabled      | for ow    | n items   |         | Enable   | d for all | items     |         |        | 1          | 1       |           |          |
|                                        | Provored                 | LINGTON      |           |           |         |          |           |           |         |        |            |         |           |          |
|                                        |                          |              |           |           |         |          |           |           |         |        |            |         | Cance     | A        |

#### Ordneroptionen

• Ordnertyp

Jeder Ordnertyp repräsentiert eine eigene App in der Seitenleiste. In der Struktur-App können nur Dokumentenund Sammelmappen-Apps angezeigt werden. Alle anderen Ordner können sowohl in der Struktur-App als auch in ihrer eigenen App angezeigt werden.

Standardzugriffsrechte

Durch Festlegen der Standardzugriffsrechte können Sie den gleichen Zugriff für alle vorhandenen Benutzergruppen festlegen, sobald Sie einen Ordner erstellen. Denken Sie daran, dass jeder Ordnertyp eine andere App in der App-Leiste repräsentiert.

#### Benutzergruppen

Nach dem Einrichten der Projektstruktur müssen Sie Benutzergruppen definieren. In einer Gruppe werden die Projektmitglieder zusammengefasst, sodass sie im Projekt leicht unterschieden werden können. Typische Beispiele für Benutzergruppen sind "Administratoren", "Architekten", "Ingenieure", "Auftragnehmer", ... (2.78 on the next page)

| Add Role                                                        |                                                                                                    | ×      |
|-----------------------------------------------------------------|----------------------------------------------------------------------------------------------------|--------|
| Roles are used to group users<br>from another project by search | and manage their access rights. Create a new role or impo<br>ning existing roles.                                                 | rt one |
| • New role                                                      | Contractor   Use as maillist     Users member of this role:   Can see other users   Can view revisions   Can change their profile |        |
| ○ From another project                                          | <ul><li>Q Search for existing roles</li><li>Import members</li></ul>                                                              |        |
|                                                                 | Cancel                                                                                                    | ОК     |
|                                                                 |                                                                                                    |        |

#### Benutzergruppen-Optionen

· Als Mailingliste verwenden

Ermöglicht die Auswahl der Gruppe beim Senden einer Benachrichtigung, einer Nachricht, ... als Empfänger. Alle Mitglieder der Benutzergruppe werden ausgewählt und können vom Benutzer einzeln deaktiviert werden.

Farbe

Die Farbe wird in der Dokumentanzeige verwendet. Indem Sie den Benutzergruppen eine andere Farbe zuweisen, lassen sich Anmerkungen im 'Viewer' leicht unterscheiden und machen deutlich, wer die Anmerkung erstellt hat. der Architekt, Ingenieur ...

Andere Benutzer sehen

Wenn eine bestimmte Benutzergruppe andere Benutzer nicht sehen kann, können die Mitglieder dieser Gruppe keine Benachrichtigungen an andere Projektmitglieder senden.

Revisionen anzeigen

Erlauben Sie es einer Benutzergruppe die Revisionen eines Dokuments anzuzeigen. Wenn das Kontrollkästchen deaktiviert ist, wird nur die letzte Revision des Dokuments sichtbar.

Ändern Sie ihr Profil

Wir empfehlen, diese Einstellung zu aktivieren, damit Benutzer ihre persönlichen Informationen und Einstellungen ändern können.

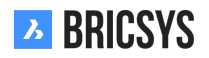

#### Ordnerzugriff

Sobald die Ordner und Benutzergruppen eingerichtet wurden, ist es Zeit, den Zugriff einzurichten. Die Kategorie Ordnerzugriff zeigt standardmäßig die Ordnerstruktur und eine Benutzergruppe in der Dropdown-Liste über der Struktur an. Wechseln Sie einfach in die Benutzergruppenansicht, indem Sie in der Dropdown-Liste oben die Option "Nach Benutzergruppe" auswählen.

**Zugriffskontrolle** Die Zugriffskontrolle rechts zeigt an, ob der Zugriff festgelegt ist oder nicht. Es gibt zwei Arten des Zugriffs: 'Zugriff auf alle Elemente" und 'Zugriff auf eigene Elemente'. Zugriff auf eigene Elemente bedeutet, dass der Benutzer nur auf die Elemente zugreifen kann, deren Autor er ist. Je nach Ordnertyp sind möglicherweise nicht alle Zugriffstypen verfügbar. Klicken Sie in die Matrix, um einen bestimmten Zugriff festzulegen oder zu entfernen. Verwenden Sie die Umschalttasten oben, um für alle Ordner den gleichen Zugriff festzulegen, und die Umschalttasten rechts, um den Standardzugriff festzulegen. Mit der Umschalttaste in der oberen rechten Ecke können Sie den gesamten Zugriff verändern. Mit dem Symbol "Auf Unterordner anwenden" können Sie für jeden Ordner mit Unterordnern den gleichen Zugriff auf alle Unterordner anwenden. (2.102 on page 107) Speichern Sie

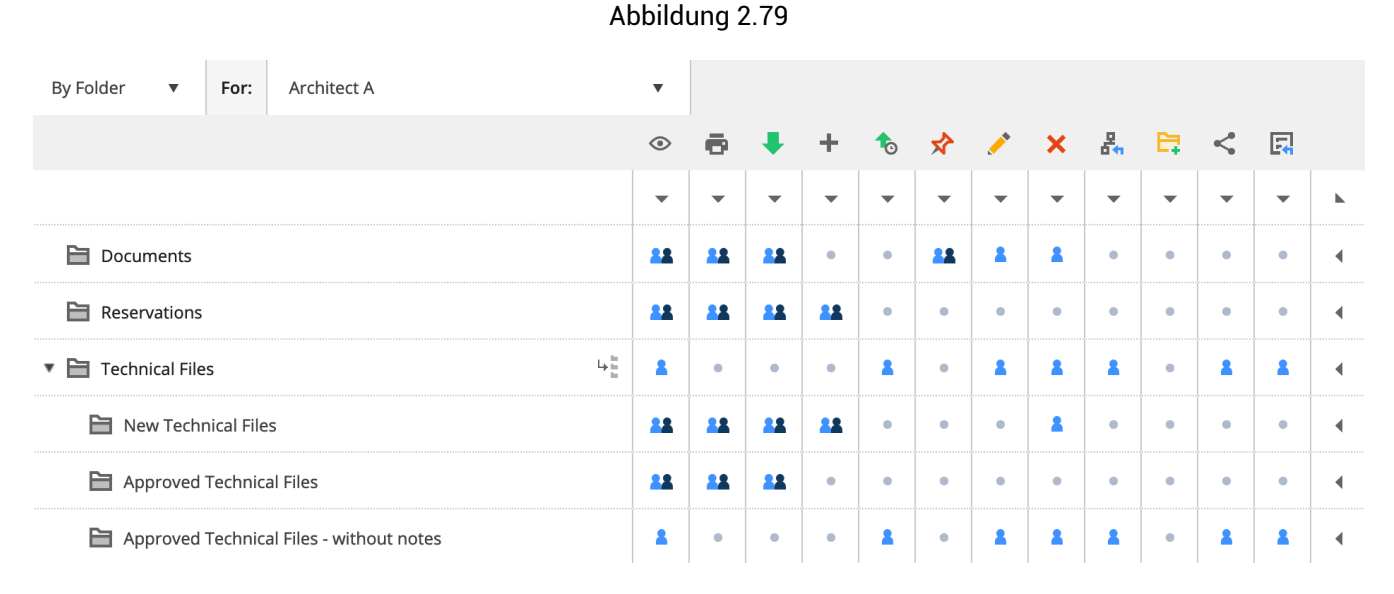

die Änderungen, bevor Sie die Zugriffskontrolle verlassen.

#### Benutzer

Nachdem ein Projekt über Ordner, Benutzergruppen und Zugriffsrechte verfügt, können Benutzer hinzugefügt werden. In der Kategorie Benutzer können Sie dem Projekt Benutzer hinzufügen. Klicken Sie auf die Aktion Benutzer hinzufügen, um einen Benutzer hinzuzufügen. Fügen Sie Benutzer hinzu, indem Sie die **-E-Mail-Adresse** des Benutzers hinzufügen. Falls der Benutzer bereits über ein anderes Projekt Zugriff auf Bricsys 24/7 hat, wird der Benutzer in den Suchergebnissen angezeigt, ansonsten können Sie einen neuen Benutzer anlegen. Wählen Sie nach dem Hinzufügen des Benutzers die Gruppe aus, zu denen der Benutzer gehört. Ein Benutzer kann Mitglied mehrerer Gruppen sein, was bedeutet, dass der Zugriff der gemeinsame Zugriff über alle Benutzergruppen hinweg ist. Wenn das Projekt über einen Adressbuchordner verfügt, können Sie den Benutzer dem Adressbuch hinzufügen.

**Einladung** Der letzte Schritt ist das Senden einer Einladung. Wir empfehlen ausdrücklich, eine persönliche Nachricht hinzuzufügen, damit der Benutzer weiß, wer die Einladung sendet und warum. Der Benutzer kann das Kennwort einrichten, indem er in der Einladungs-E-Mail auf den Link "Kennwort festlegen oder zurücksetzen" klickt. Ein vorhandener Benutzer kann sich mit der E-Mail-Adresse und dem vorhandenen Passwort anmelden. (2.80 on the next page)

## Hi, here's your account.

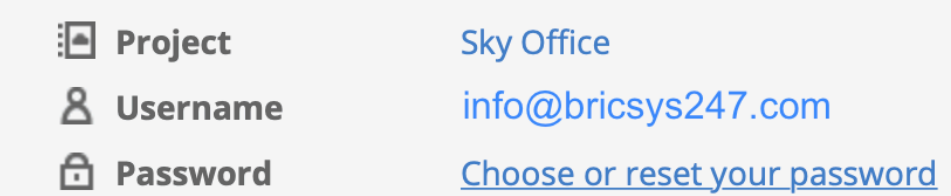

Dear Michael,

Here's your account for the Sky Office project. You can setup your password by clicking the "Choose or reset your password" link in this email.

As an architect you'll be assigned to certain tasks, Bricsys 24/7 will inform you about your tasks. You can open your profile and change your communication preferences as you like.

If you need more info, check out the Bricsys 24/7 help at <u>https://help.bricsys.com/hc/en-us/articles/360007875053-Introducing-Bricsys-24-7</u>

Best regards,

Mark

Go to Bricsys 24/7

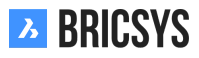

## 2.3.2 Einrichten von Workflows

Workflows sind eine leistungsstarke Möglichkeit, Prozesse innerhalb von Bricsys 24/7 zu automatisieren. Normalerweise wird er zum Akzeptieren von Dokumenten verwendet. In diesem Abschnitt helfen wir Ihnen im Umgang mit Workflows, indem Sie einen Workflow im Editor erstellen, freigeben und an ein Dokument oder einen Ordner anfügen, falls Sie einen Workflow automatisch starten möchten, wenn ein neues Dokument hochgeladen wird. Führen Sie die folgenden Schritte aus, um Workflows in Ihrem Projekt zu erstellen und zu verwalten.

- 1. Workflow-Ordner hinzufügen
- 2. Workflow hinzufügen
- 3. Workflow bearbeiten
- 4. Workflow freigeben
- 5. Anfügen eines Workflows
- 6. Aufgabe neu zuweisen

#### Workflow-Ordner hinzufügen

Stellen Sie sicher, dass Ihr Projekt über einen Ordner vom Typ Workflow verfügt und Sie Zugriff auf den Workflow-Ordner haben. Sobald dies geschehen ist, wird die Workflows-App in der App-Leiste auf der linken Seite verfügbar. Öffnen Sie nach dem Erstellen des Workflow-Ordners die Workflow-App und wählen Sie den erstellten Ordner aus.

Abbildung 2.81

#### Workflow hinzufügen

Wählen Sie im Workflowordner die Aktion "Workflow hinzufügen" aus. (2.81)

| Create workflow                                                |                                      | ×   |
|----------------------------------------------------------------|--------------------------------------|-----|
| You have to release the work<br>mails, folders or calendar ite | flow to attach it to document<br>ms. | ts, |
| Name                                                           |                                      |     |
| Coordinator from:                                              | Any role                             | •   |
| Description                                                    |                                      |     |
|                                                                |                                      |     |
|                                                                |                                      |     |
|                                                                | Cancel                               | ок  |

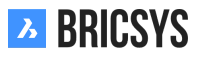

- 1. Geben Sie einen Namen ein
- 2. Fügen SIe eine Beschreibung hinzu (optional)
- 3. Wählen Sie die Funktion des Koordinators (jeder Workflow hat einen Koordinator)
- 4. Klicken Sie auf "OK", um den Workflow zu speichern und den Editor zu öffnen

Bitte beachten Sie, dass ein Workflowname innerhalb des Projekts einmalig sein muss. Wenn das System Ihnen mitteilt, dass der Workflowname bereits vergeben ist, überprüfen Sie auch veraltete Workflows und den Papierkorb, falls Sie den entsprechenden Workflow nicht finden. Wenn der Workflow-Editor nicht geöffnet wird, überprüfen Sie bitte die Einstellungen Ihres Browsers und stellen Sie sicher, dass Popups von Bricsys 24/7 zugelassen sind.

#### **Erstellen eines neuen Workflows**

Erstellen Sie einen Workflow in fünf Schritten:

## 1. Aktivitäten hinzufügen

Aktivitäten sind Aufgaben, die manuell oder automatisch vom System ausgeführt werden. Alle automatischen Aufgaben verwenden die Zugriffsrechte des Koordinators, um die Aufgabe auszuführen. (2.82)

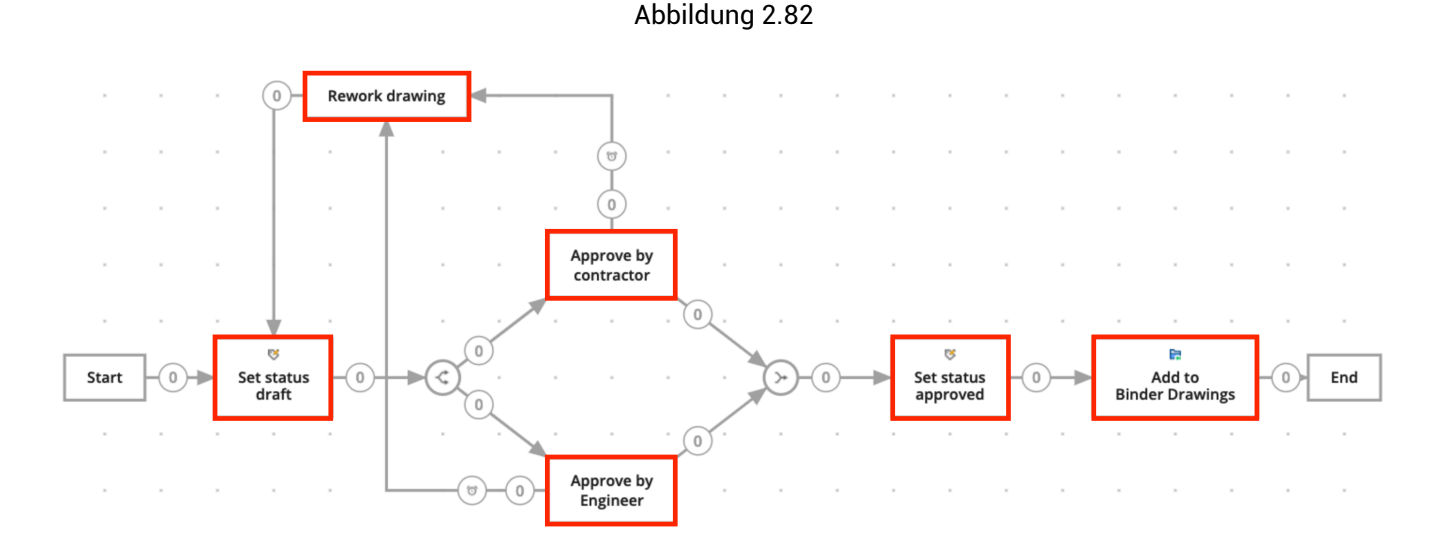

- (a) **Eine Aktivität zum Raster hinzufügen** Klicken Sie auf das Aktivitätensymbol und dann auf eine beliebige Stelle auf dem Raster, um eine Aktivität hinzuzufügen. (2.83 on the facing page)
- (b) Geben Sie die Aktivitätseinstellungen ein (2.84 on page 93) Wählen Sie eine Aktion aus (Art der Aktivität).

Automatische Aktivitäten, für deren Ausführung der Zugriff des Koordinators benutzt wird: (2.85 on page 94) Legen Sie den Status eines Dokuments fest (2.86 on page 94) Kopieren Sie das Dokument in einen anderen Ordner ===ERROR WITH DOWNLOADED IMAGE=== Verschieben Sie das Dokument in einen anderen Ordner (2.87 on page 94) Fügen Sie das Dokument einer Sammelmappe hinzu

**Manuelle Aktivität:** Weisen Sie jemandem eine Aufgabe zu Der Benutzer mit der zugewiesenen Rolle erhält eine Frage und muss aus einigen vorgeschlagenen Antworten antworten. (Die vorgeschlagenen Antworten sind die Namen der ausgehenden Übergänge.)

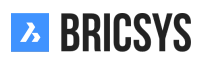

legen

 Save
 Image: Control of the control of the control

#### Abbildung 2.83

#### Aktivitätsoptionen

- i. Geben Sie die Frage ein Geben Sie die Frage der Aufgabe ein, zum Beispiel: Genehmigen Sie dieses Dokument?
- ii. Wählen Sie aus, wer reagieren soll. Wählen Sie die Rolle, die die Aufgabe erfüllen muss.
- iii. Geben Sie an, wer die Aufgabe übernehmen soll
  - Der Akteur der vorherigen Aktivität oder der Koordinator muss auswählen, wer der Benutzer dieser Aktivität sein wird.
  - Der Erste, der reagiert: Jeder Nutzer mit der entsprechenden Funktion wird die Aufgabe bekommen. Sobald jemand die Aufgabe erledigt hat, müssen die anderen dies jedoch nicht mehr tun.
  - Jeder: Jeder Nutzer mit der entsprechenden Funktion bekommt die Aufgabe und jeder muss die Aufgabe erledigen.

#### Wählen Sie eine Erinnerung und / oder eine Frist (optional):

- Senden Sie eine Erinnerung Nach der gewählten Zeit erhält die ausgewählte Person eine Erinnerung an ihre Aufgabe
- Ausführen innerhalb Wenn die ausgewählte Person nicht rechtzeitig reagiert, wird der Workflow fortgesetzt. Sie können im Abschnitt überfälliger Übergang auswählen, welcher Übergang befolgtwerden soll.

#### Se Hinzufügen paralleler Pfade zum Starten / Synchronisieren (optional)

Wenn mehrere Aktivitäten gestartet oder zusammengeführt werden müssen, verwenden Sie die Optionen Parallel starten und parallele Pfade synchronisieren. (2.88 on page 95)

**Parallelen Startpfad hinzufügen** Wenn der Pfad Ihres Workflows geteilt werden muss, müssen Sie einen parallelen Startpfad hinzufügen. Zum Beispiel: bei mehreren Parteien

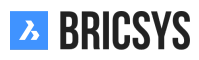

**Parallelpfade synchronisieren** Wenn zwei oder mehr Pfade zusammengeführt werden sollen, fügen Sie einen Synchronisierungspfad hinzu. Der Synchronisierungspfad wartet darauf, dass alle eingehenden Übergänge aktiviert werden, bevor der Workflow fortgesetzt wird. Zum Beispiel: Wenn sowohl der Auftragnehmer als auch der Ingenieur das Dokument genehmigen, fahren Sie mit dem Workflow fort und setzen Sie den Status auf 'genehmigt'.

## (d) 🕂 Verschieben / Bearbeiten Sie Ihren Workflow (optional).

Verschieben Sie die Aktivitäten an die richtige Position, um einen besseren Überblick über Ihren Workflow zu erhalten.

## (e) **Hinzufügen von Übergängen**

Übergänge sind die Pfeile, die Aktivitäten verbinden und es dem Workflow ermöglichen, einem vordefinierten Pfad zu folgen. Ausgehende Übergänge von manuellen Aktivitäten sind die Antworten, die ein Benutzer bei der Ausführung der Aufgabe auswählen kann. Ein ausgehender Übergang kann mehrere Antworten haben. In Bricsys 24/7 bezeichnen wir Antworten als Zustände. (2.89 on page 95)

#### Erstellen Sie einen Übergang von einer Aktivität zu einer anderen

- Klicken Sie auf die Aktivität, bei der der Übergang beginnen soll.
- Klicken Sie auf die Aktivität, zu der der Übergang führen soll.

Übergangseinstellungen (2.90 on page 96)

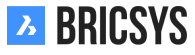

| Activity setting | gs             |           |                     |        | ×  |  |  |
|------------------|----------------|-----------|---------------------|--------|----|--|--|
| Name the activi  | ty             |           |                     |        |    |  |  |
| Name             | Name           |           |                     |        |    |  |  |
| Choose an actio  | on             |           |                     |        |    |  |  |
| Action           | Assign task to | somebo    | dy 🔻                |        |    |  |  |
| Question         | Question       | Question  |                     |        |    |  |  |
| Choose who nee   | eds to react   |           |                     |        |    |  |  |
| Assign to        | Anyone         |           | •                   |        |    |  |  |
| More specific    |                |           |                     |        |    |  |  |
| Person(s) to b   | e chosen by Ac | tor of th | e previous activity | •      |    |  |  |
| The first who    | reacts         |           |                     |        |    |  |  |
| Everyone         |                |           |                     |        |    |  |  |
| Choose a remin   | der and/or a o | leadline  | e (optional)        |        |    |  |  |
| Send reminde     | er after       | 1         | hour(s)             | Ŧ      |    |  |  |
| C Act within     | 1 hour(s) 🔻    |           |                     |        |    |  |  |
|                  |                |           |                     | Cancel | ОК |  |  |

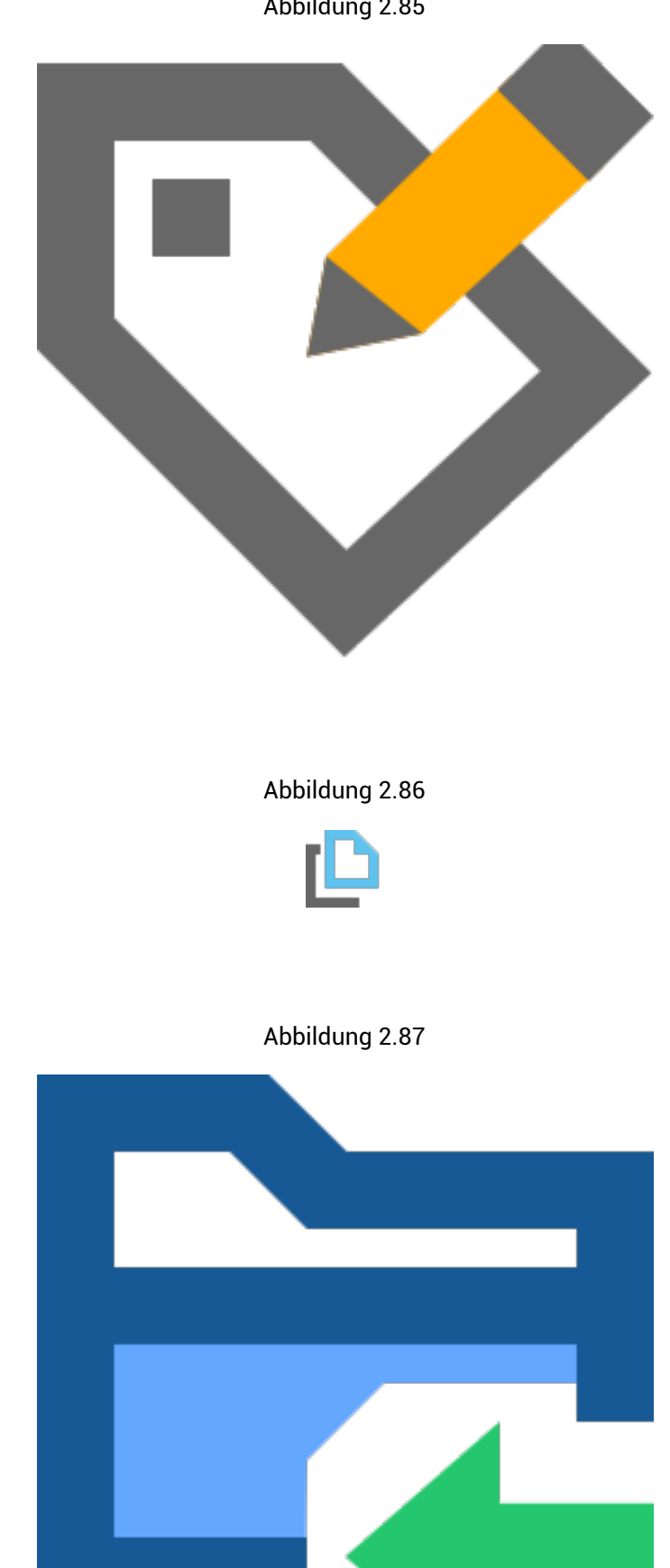

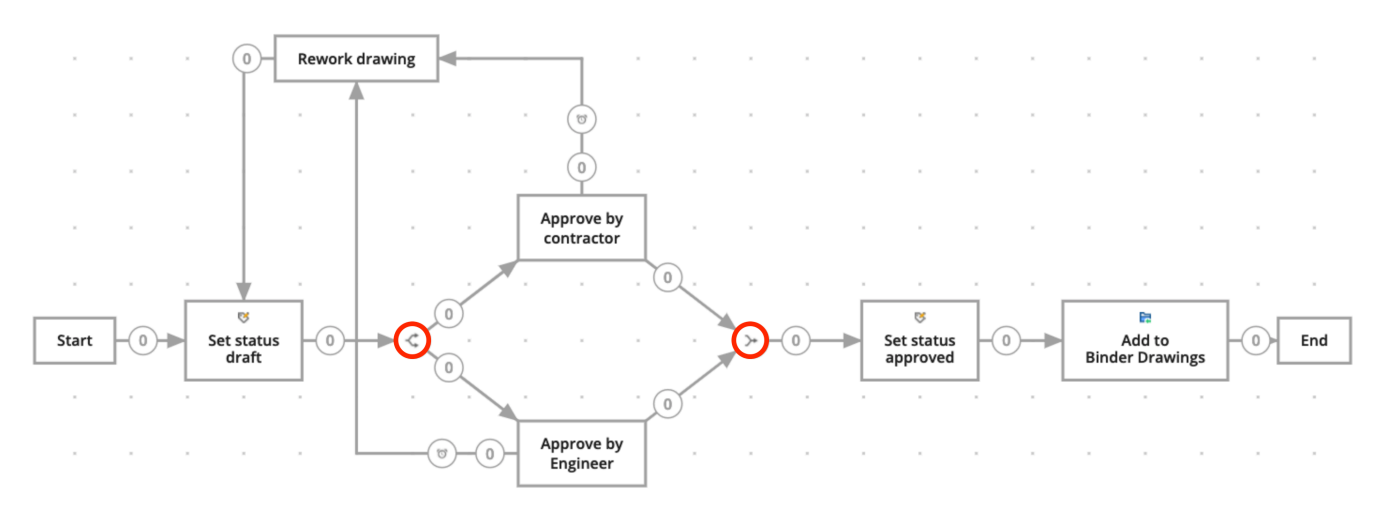

Abbildung 2.88

Abbildung 2.89

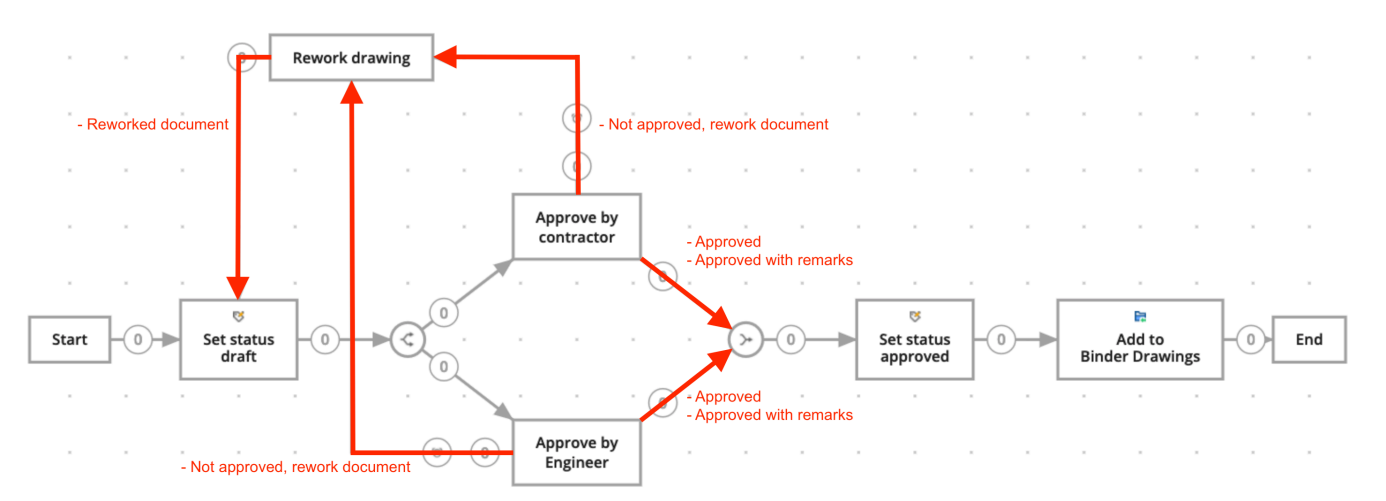

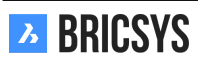

×

#### Abbildung 2.90

## **Transition settings**

Add one or more states (optional)

Approved

Approved with remark:

## Add more

Options

🗹 When activity is overdue, change state of this transition to

Overdue (automatically

Cancel

OK

Für jeden Übergang ist mindestens ein Status erforderlich. Das System setzt den Status automatisch auf 'erledigt" als Standardstatus.

- Einen Status hinzufügen (nur für manuelle Aufgaben)
  - Wenn Sie einem Übergang einen Status hinzufügen, muss der Akteur der Aktivität auf die Aktivität reagieren, bevor der Workflow fortgesetzt wird. Der Status, der während des Übergangs ausgefüllt wird, ist die vorgeschlagene Antwort für den Akteur. Wenn der Akteur diese vorgeschlagene Antwort auswählt, wird der Workflow fortgesetzt.
  - Zum Beispiel nach einer Aufgabenaktivität (Siehe Aktivität hinzufügen> Aufgabe zuweisen).
    - \* Der Akteur bekommt eine Aufgabe.
    - Dieser Akteur kann nun die vorgeschlagene Antwort auswählen (Status, den Sie ausgefüllt haben, zum Beispiel 'Ich stimme zu').
    - \* Wenn der Akteur jetzt diese vorgeschlagene Antwort auswählt, wird der Workflow über diesen Übergang zur nächsten Aktivität fortgesetzt.
- · Weitere Status hinzufügen (nur für manuelle Aufgaben)
  - Wenn Sie mehrere vorgeschlagene Antworten wünschen, die zur gleichen Aktivität führen. (Zum Beispiel: Ich stimme zu, ich stimme mit Bemerkungen zu).

# 🕒 Überfälliger Übergang (optional)

- Wenn eine Aktivität überfällig ist, ändert sich der Status dieses Übergangs in "Überfällig (automatisch)". Dies ist der Standardstatus. Sie können dies jedoch in Ihren eigenen Status ändern.
- Wenn Sie ausgewählt haben, dass der Akteur der Aufgabe innerhalb einer bestimmten Zeit handeln muss, können Sie den Übergang als zu folgen markieren, sobald die Frist abgelaufen ist .
  - Wenn der Akteur beispielsweise nicht innerhalb von zwei Wochen reagiert, wird der Workflow über diesen Übergang hinweg mit der nächsten Aktion fortgesetzt.

Der Status der Übergange muss eindeutig sein. Es kann nicht zwei ausgehende Übergänge geben, die denselben Status haben. Zum Beispiel: Die Antwort "Genehmigt" und ein weiterer Übergang mit der gleichen Antwort "Genehmigt". Dies würde es dem Workflow unmöglich machen, den richtigen Pfad zu wählen.

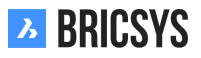

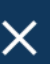

# 📕 Speichern Sie den Workflow

Vergessen Sie nach dem Erstellen aller Aktivitäten und Übergänge nicht, Ihren Workflow im Workflow-Editor zu speichern, bevor Sie den Editor schließen.

# 2.3.3 Freigeben eines Workflows

Um den Workflow zu aktivieren, muss er zuerst freigegeben werden.

Bearbeiten Ändern Sie den Status im Dialogfeld "Workflow bearbeiten". (2.91) Aktion freigeben Ver-

Abbildung 2.91

| Edit workflow |                                                                                                    | ×  |
|---------------|----------------------------------------------------------------------------------------------------|----|
| Sut + St      | Approve drawings         Approve architectural drawings by contractor and engineer         Created by: Bricsys Support (Today 01:31 PM)         Architects         V         Released         Obsolete |    |
|               | Cance                                                                                                    | ок |

wenden Sie im Aktionsmenü die Aktion 'Workflow freigeben'. Sobald ein Workflow freigegeben und verwendet wird, kann der Workflow nicht mehr bearbeitet werden. Wenn Sie den Workflow bearbeiten möchten, müssen Sie zuerst eine Kopie des Workflows erstellen.

# 2.3.4 🖁 Workflow anhängen

Um Workflows verwenden zu können, müssen Sie diese zuerst anhängen. Es gibt zwei Möglichkeiten, einen Workflow an ein Dokument anzuhängen:

Hängen Sie einen Workflow manuell an ein Dokument an Wenn Sie vom Administrator die die entprechende Berechtigung erhalten ('Workflow anhängen"), können Sie einen Workflow manuell an ein Dokument anhängen.

- i. Wählen Sie ein Dokument aus und klicken Sie auf Workflow anhängen
- ii. Wählen Sie aus, welchen Workflow Sie anhängen möchten, wer der Koordinator sein soll, und geben Sie dem Workflow einen Namen
- iii. Hängen Sie den Workflow an

Sobald der Workflow an das Dokument angehängt ist, wird er automatisch gestartet. Beachten Sie, dass nur freigegebene Workflows angehängt werden können.

Hängen Sie einen Workflow an einen Ordner an Wenn Sie alle Dokumente in einem Ordner mit einem Workflow automatisieren möchten, müssen Sie den Workflow an den Ordner anhängen. (Siehe Verwaltungs-App> (??) Struktur.) Sobald der Workflow an den Ordner angehängt ist, wird er für jedes neue Dokument gestartet, das hochgeladen wird.

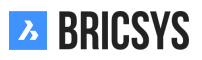

#### Aufgabe neu zuweisen

Es ist natürlich möglich, dass ein Mitglied eines Projekts krank wird, Urlaub hat oder das Unternehmen verlässt, aber noch Aufgaben zu erledigen sind. Als Administrator können Sie Aufgaben eines Benutzers einfach unter 'Verwaltung > Benutzer' neu zuweisen. Wählen Sie den aktuellen Benutzer aus und wählen Sie die Aktion "Aufgaben neu zuweisen" aus dem Menü oben. Wählen Sie einen anderen Benutzer im Projekt aus, um auch die Aufgaben zu übertragen. Beachten Sie, dass der Benutzer genau die gleichen Rollen haben muss wie der aktuelle Benutzer, dem die Aufgaben zugewiesen sind. (2.92)

| 🕂 Add user 🂉    | -                                                      |
|-----------------|--------------------------------------------------------|
| 🗆 User          | Add guest user                                         |
| Bricsys Support | Edit roles                                             |
|                 | <ul> <li>Show folder access</li> <li>Delete</li> </ul> |
|                 | Send account                                           |
|                 | E Download list                                        |
|                 | 🛺 Add to addressbook:                                  |
|                 | 📮 Reassign tasks                                       |

### 2.3.5 Metadaten einrichten

Formulare sind ein tolles Werkzeug, um alle möglichen Arten von Daten in Bricsys 24/7 zu speichern. Einer der häufigsten Anwendungsfälle sind Metadaten; zusätzliche Informationen zu einem Dokument, um Dokumente einfach gruppieren und im gesamten Projekt nach diesen Daten suchen zu können. Führen Sie die folgenden Schritte aus, um Formulare in Ihrem Projekt zu erstellen und zu verwalten.

- 1. Fügen Sie einen Formularordner hinzu
- 2. Formular erstellen
- 3. Zugriff festlegen
- 4. Anhängen eines Formulars
- 5. Reservierungen

Sobald die Verwendung von Metadaten eingerichtet ist, können Sie ein Dokument mit Metadaten hochladen. Benutzen Sie hierzu den Filter in der Dokumenten-App oder die erweiterte Suche um so Dokumente auf Basis ihrer Metadaten innerhalb des Projekts zu finden.

Im linken Bereich werden mehrere Arten von Formularfeldern angezeigt. In der oberen rechten Ecke können Sie einstellen, wie Benutzer von einem Feld zum anderen wechseln können.

Sobald ein Formularfeld abgelegt wurde, können die Einstellungen des Felds angepasst werden. Jedes Feld hat seine eigenen Einstellungen. Klicken Sie auf das Schraubenschlüsselsymbol, um die Einstellungen für das Formularfeld erneut zu öffnen. Ein Auswahlfeld ist eine Dropdown-Liste mit Optionen, aus denen ein Benutzer auswählen kann. Sie können die Auswahlmöglichkeiten manuell hinzufügen. Jede Auswahl besteht aus einem Namen und einer Beschreibung. Der Name ist erforderlich und wird verwendet, falls Sie Metadaten zum Definieren des Dokumentnamens verwenden.

Anstatt die Optionen manuell hinzuzufügen, können Sie "ein vorhandenes Formular als Optionen verwenden". Durch Klicken auf den Link wird ein neues Dialogfeld geöffnet, in dem Sie gefragt werden, welches Formular Sie verwenden möchten und welche Felder Sie in der Dropdown-Liste anzeigen möchten. (2.93 on the following page) Mithilfe dieses Feldes können Sie am Ende Ihres Dokumentnamens einen Zähler hinzufügen, falls Sie die Dokumente anhand der eingegebenen Metadaten umbenennen möchten. (2.94 on the next page)

Sie können die Anzahl der Ziffern festlegen, die verwendet werden sollen (1 bis maximal 10). Durch Auswahl von 4 Ziffern wird die Nummer "1" in "0001" umgewandelt. Ein Dokumentname könnte dann "PL\_HVAC\_0001.dwg" lauten.

Wenn Sie mit Metadaten arbeiten möchten, müssen Sie dem Formular ein Dokumentenfeld hinzufügen. Wenn Sie für jede Revision eines Dokuments andere Metadaten haben möchten, aktivieren Sie das Kontrollkästchen "Verbinden mit einer Revision".

Es gibt nur "Anzeigen aller"-Zugriff in Formularen. Öffnen Sie das Formular, um die Formularfelder anzuzeigen und einen individuellen Zugriff auf die Felder festzulegen.

Sobald ein Formular gespeichert wurde, können Sie es an ein Dokument oder einen Ordner anhängen. Wenn Sie mit Metadaten arbeiten möchten, muss der Administrator des Projekts das Formular an einen Ordner in Administration> Struktur anhängen. (2.95 on page 101)

Der Administrator kann auch Standardmetadaten pro Ordner definieren, sodass ein Benutzer nicht jedes Mal alle Werte auswählen muss, wenn ein neues Dokument hochgeladen wird. Standardwerte Sie können pro Ordner Metadatenwerte vordefinieren. Auf diese Weise können Sie Werte festlegen, sodass ein Benutzer diese nicht erneut auswählen und nur die erforderlichen Metadaten eingeben muss. Es ist nicht ungewöhnlich, dass Dokumentenmanager bereits eine vollständige Liste der für das Projekt zu erstellenden Dokumente erstellt haben. Mit Reservierungen können Sie leere Dokumente hinzufügen, die als Platzhalter für das echte Dokument fungieren.

Öffnen Sie den Dokumentordner und wählen Sie die Aktion "Reservierung hinzufügen" aus dem Menü. Sie können bis zu 50 Reservierungen gleichzeitig hinzufügen. Im folgenden Beispiel werden 3 Reservierungen hinzugefügt: (2.96 on page 101) Dies führt zu 3 Reservierungen: (2.97 on page 102) Das echte Dokument kann als Revision hinzugefügt werden, die den Platzhalter ersetzt. Der Name der Reservierung wird nach dem Hinzufügen des Dokuments von "Reservierung - PL\_HVAC\_B\_3\_0001" zu "PL\_HVAC\_B\_3\_0001" abgeändert.

| Choose form                                                                                                    |                      | ×  |
|----------------------------------------------------------------------------------------------------|----------------------|----|
| Select the form and the fields you want to view in                                                                              | inside the dropdown. |    |
| <ul> <li>Change Request</li> <li>Contractors and subcontractors</li> <li>Countries</li> <li>Countries</li> <li>Floor</li> </ul> | Name Oescription     |    |
| Form Function Investment Demand                                                                                                 |                      | ОК |
| Abbil<br><b>Unique counter</b>                                                                                                  | ildung 2.94<br>🌂 😭   | 団  |
| <ul> <li>4 Amount of digits</li> <li>Count all rows</li> </ul>                                                                  |                      |    |

| , | Folder                | Description | Author           |
|---|-----------------------|-------------|------------------|
|   | Documents             |             |                  |
|   | □ ► 🗎 Reservations    |             | Mathias Everaert |
|   | □ ► 🛅 Technical Files |             |                  |
|   | □ ▶ 🛅 Plans           |             |                  |
|   | □ ► 🗎 Airport models  |             |                  |
| ÷ | Building models       |             |                  |
|   |                       | 🧨 🗙         |                  |
|   | □ ▶ 🗎 My Reports      |             |                  |
|   | □ ► 🗎 Pictures        |             |                  |
|   |                       |             |                  |
|   | □ ► 17 Calendar       |             |                  |
|   |                       |             |                  |

| Add reservation                           |   |        |   |
|-------------------------------------------|---|--------|---|
| Number of reservations                    |   |        |   |
| 3                                         |   | Draft  | • |
| Type a description                        |   |        |   |
| PLA, Plan                                 | • |        |   |
| HVAC, Heating Ventilation AirConditioning | ▼ |        |   |
| B, Building B                             | ▼ |        |   |
| 3                                         | ▼ |        |   |
|                                           |   |        |   |
|                                           |   | Cancel | A |

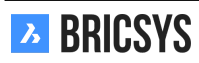

| Name                            | Size | Status | Type document | Discipline       | Building      | Floor |
|---------------------------------|------|--------|---------------|------------------|---------------|-------|
| Reservation - PLA_HVAC_B_3_0003 |      | Draft  | PLA, Plan     | HVAC, Heating Ve | B, Building B | 3     |
| Reservation - PLA_HVAC_B_3_0002 |      | Draft  | PLA, Plan     | HVAC, Heating Ve | B, Building B | 3     |
| Reservation - PLA_HVAC_B_3_0001 |      | Draft  | PLA, Plan     | HVAC, Heating Ve | B, Building B | 3     |

## 2.4 Administration

## 2.4.1 Tabellenverwaltung

In diesem Bereich können Sie den Zugriff auf Formulardaten und Formularfelder festlegen.

#### Tabellenliste

Die Tabellenliste zeigt alle verfügbaren Tabellen innerhalb dieses Projekts. Im Allgemeinen stellt jede Tabelle für ein Formular, aber einige Formularfelder können auch eine Tabelle repräsentieren:

- Auswahlfeld
- Tabellenfeld
- 1.
- 2. Wählen Sie eine Rolle aus Auswahlleiste. (2.98) Definieren der Zugriffsrechte

Abbildung 2.98

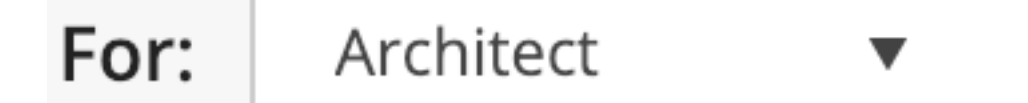

3. Klicken Sie auf den Übergangsbereich zwischen dem Formular /-feld und dem rechten Rand, um das Zugriffsrecht einer Rolle für das Formular oder das Formularfeld zu ändern. Es gibt zwei Arten von Zugriffs-

| rechten die Sie festlegen können: | • | Kein Zugriff | 2 | Zugriff auf Alles |
|-----------------------------------|---|--------------|---|-------------------|
|                                   |   |              |   |                   |

|                                                                                                    | Zugriff                          | Zugriff innerhalb eines Formulars                                                                   |
|----------------------------------------------------------------------------------------------------|----------------------------------|----------------------------------------------------------------------------------------------------|
|                                                                                                    | <ul> <li>●</li> <li>.</li> </ul> | Der Benutzer kann sich alle Zeilen<br>des Formulars ansehen                                         |
| Der Benutzer kann sich die Metada-<br>ten ansehen                                                                            | +                                | Der Benutzer kann dem Formular ei-<br>ne neue Zeile hinzufügen                                      |
| Der Benutzer kann beim Hochladen<br>eines Dokuments Metadaten hinzu-<br>fügen                                                |                                  | Der Benutzer kann eine vorhandene<br>Zeile des Formulars bearbeiten                                 |
| Der Benutzer kann die Metadaten zu<br>einem bestimmten Dokument än-<br>dern falls er das Dokument selbst<br>bearbeiten darf. | ×                                | Der Benutzer kann eine Zeile des<br>Formulars löschen                                               |
|                                                                                                    |                                  |                                                                                                    |
|                                                                                                    | Zugriff                          | Zugriff in einem Formular                                                                           |
|                                                                                                    | <ul> <li>●</li> <li>.</li> </ul> | Der Benutzer kann die Daten des<br>Formularfelds einsehen                                           |
| Der Benutzer kann die Metadaten<br>des Formularfelds einsehen                                                                | +                                | Der Benutzer kann Daten zu die-<br>sem Formularfeld hinzufügen, wenn<br>er eine neue Zeile erstellt |
| Der Benutzer kann diesem Formu-<br>larfeld Metadaten hinzufügen, wenn<br>er ein Dokument hochlädt.                           |                                  | Der Benutzer kann vorhandene Da-<br>ten dieses Formularfelds bearbeiten                             |

· Ein Formular "Metadaten" mit vier Feldern:

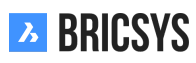

- Disziplin
- Gebäude

Dokumentenart Dokument Die Rolle Architekten hat folgende Zugriffsrechte.

• (2.99)

#### Abbildung 2.99

| For:                     | Architects  | • | ۲  | +  | /  | × |   |
|--------------------------|-------------|---|----|----|----|---|---|
|                          |             |   | -  | •  | •  | • |   |
| <ul> <li>Meta</li> </ul> | data        |   | 22 | 22 | 22 | • | • |
| Dis                      | cipline     |   | 22 | 22 | •  |   | • |
| Bu                       | ilding      |   | 22 | ** | •  |   | • |
| Do                       | cument type |   | 22 | ** | ** |   | • |
| Do                       | cument      |   | ** | ** | ** |   | • |

- · Dies bedeutet, dass jedes Mitglied der Rolle Architekten:
- alle Zeilen / die Metadaten anzeigen kann

\* jedoch weder den Wert von / noch die Metadaten von bearbeiten kann

kann eine bestehende Zeile nicht löschen / -Laden Sie eine Liste aller Datensätze des Formulars herunter.

> Stellen Sie sicher, dass die Daten in der CSV-Datei korrekt formatiert sind, damit das System die Daten korrekt verarbeitet.

•

.

•

BRICSYS

## 2.4.2 Admin Zugriffsrechte

Definieren Sie auf welche Kategorien ein Administrator Zugriff haben soll. (2.100)

#### Abbildung 2.100

| Save changes                  |                |    |         |    |    |    |    |    |    |   |
|-------------------------------|----------------|----|---------|----|----|----|----|----|----|---|
| Administrators                | - <del>0</del> | Þ: | <u></u> |    | 8  |    | Ŀò | 靣  |    |   |
|                               | -              | -  | •       | -  | •  | -  | •  | -  | -  | • |
| Bricsys Developer             | **             | •  | •       | •  | •  | •  | •  | ** | •  | • |
| Bricsys Support Project owner | **             | ** | **      | ** | ** | ** | ** | 22 | ** | • |

## Zugriff

Der Zugriff ist genau wie die Kategorien in der Administrations-App aufgeteilt.

| -0       | Ändern von Projekteinstellungen                                       |
|----------|-----------------------------------------------------------------------|
|          | Hinzufügen, Bearbeiten und Löschen von Ordnern                        |
|          | Hinzufügen, Bearbeiten und Löschen von Benutzern oder Benutzergruppen |
|          | Festlegen der Ordner Zugriffsrechte                                   |
| 8        | Festlegen der Formular Zugriffsrechte                                 |
|          | Festlegen des Zugriffs auf Anwendungen von Drittan-<br>bietern        |
| Lõ       | Erstellen von Berichten zu Projektaktivitäten                         |
|          | Elemente wiederherstellen oder endgültig löschen                      |
| <b>A</b> | Festlegen der Admin Zugriffsrechte                                    |

Beachten Sie, dass Sie ohne Ordnerzugriff keinen Zugriff auf die Ordnerstruktur haben können. Beachten Sie, dass der Besitzer eines Projekts immer sämtliche Administrator-Zugriffsrechte hat.

### 2.4.3 Benutzer

Laden Sie Benutzer zum Projekt ein und machen Sie sie zu Mitgliedern bestimmter Rollen. (2.101)

#### Abbildung 2.101

| 🚔 Add user 🥜 🔻    |                     |              |                | У |
|-------------------|---------------------|--------------|----------------|---|
| User              | Email address       | Account sent | Last logon     | 2 |
| Bricsys Developer | dev@bricsys.com     | 02/19/2019   |                | 1 |
| Bricsys Support   | info@bricsys247.com | 01/21/2019   | Today 05:33 PM | 1 |

Sie können Benutzer hinzufügen, die bereits bei Bricsys 24/7 registriert sind, oder einen neuen Benutzer erstellen.

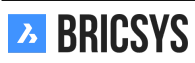

## 2.4.4 Ordnerzugriff

Gewähren Sie bestimmten Rollen Zugriffsrechte. Sie können einen Ordner auswählen und die Zugriffsrechte pro Rolle festlegen. (2.102)

| Abbildung 2.102                          |    |    |    |    |   |    |          |   |    |    |   |   |   |
|------------------------------------------|----|----|----|----|---|----|----------|---|----|----|---|---|---|
| By Folder 🔻 For: Architect A             | •  |    |    |    |   |    |          |   |    |    |   |   |   |
|                                          | ۲  | Ð  |    | +  | € | *  | <u>_</u> | × | 24 | E‡ | < | R |   |
|                                          | -  | -  | -  | -  | • | -  | -        | - | -  | -  | • | - | • |
| Documents                                | 22 | 22 | 22 | •  | • | 22 | 2        | 2 | •  | •  | • | • | • |
| Preservations                            | 22 | 22 | 22 | 22 | • | •  | •        | • | •  | •  | • | • | • |
| ▼ 🗎 Technical Files                      |    | •  | •  | •  | 2 | •  | 2        | 2 | 2  | •  | 2 | 2 | ∢ |
| 🗎 New Technical Files                    | 22 | ** | ** | ** | • | •  | •        | 2 | •  | •  | • | • | • |
| Approved Technical Files                 |    | ** | ** | •  | • | •  | •        | • | •  | •  | • | • | • |
| Approved Technical Files - without notes |    | •  | •  | •  | 2 | •  | 2        | 1 | 2  | •  | 2 | 2 | • |

#### Ordnerzugriffsinspektor

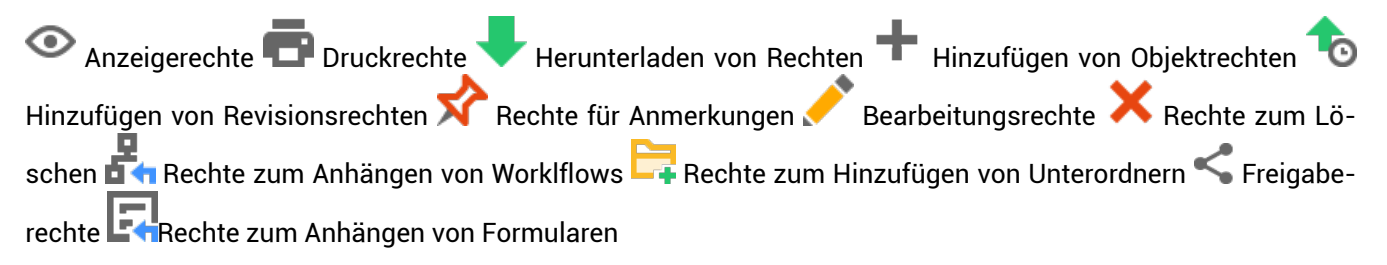

#### Zugriffsarten

Kein Zugriff Zugriff auf eigene Objekte: Rechte f
ür Objekte, die der Benutzer selbst in dem Ordner erstellt oder hochgeladen hat Zugriff auf alle: Rechte f
ür alle Objekte in diesem Ordner

#### Auswahlleiste

Wechseln Sie zwischen den Ansichten "Nach Rolle" und "Nach Ordner". (2.103)

|                         |                |    |    |    | 5  |    |    |            |    |    |    |    |    |   |
|-------------------------|----------------|----|----|----|----|----|----|------------|----|----|----|----|----|---|
| By Folder <b>v</b> For: | Administrators | s  |    |    |    | •  |    |            |    |    |    |    |    |   |
|                         |                | ۲  | ø  | ٠  | +  | 10 | ☆  | <i>/</i> * | ×  | 2  | C‡ | <  | E. |   |
|                         |                | •  | •  | •  | -  | •  | •  | •          | -  | •  | •  | -  | •  | • |
| Documents               |                | 22 | 22 | 22 | 22 | 22 | 22 | **         | ** | 22 |    | 22 | 22 | ٩ |
| Reservations            |                | 22 | 22 | 22 | 22 | 22 | 22 | **         | ** | 22 | ** | 22 | 22 | ٩ |
| Technical Files         | Ly in in       | 22 | 22 | 22 | 22 | 22 | ** | **         | ** | 22 | 22 | 22 | 22 | • |
### Zugriffsrechte anpassen

Sie können die Schaltflächen oben und rechts verwenden, um die Zugriffsrechte anzupassen:

- kein Zugriff
- Zugriff zu eigene
- · Zugriff auf alles

### (2.104)

| ۲ | ø |   | + | 10 | ☆ | 1 | × | 2 | C. | < | F |   |
|---|---|---|---|----|---|---|---|---|----|---|---|---|
| * | * | - | * | •  | * | - | * | - | *  | - | * | • |
| 0 | 0 | 0 | 0 | 0  | 0 | 0 | 0 | 0 | 0  | 0 | 0 | ٩ |
| • | • | • | • | •  | 0 | • | 0 | • | •  | 0 | • | ٩ |
| 0 | 0 | 0 | 0 | 0  | 0 | 0 | 0 | 0 | 0  | 0 | 0 | ٩ |

#### Abbildung 2.104

# 2.4.5 **G**Momentaufnahme erstellen

Machen Sie ein 'Backup' Ihrer Zugriffsrechte zu diesem Zeitpunkt.

# 2.4.6 Somentaufnahme wiederherstellen

Wiederherstellen der Zugriffsrechte aus einer zuvor gespeicherten Momentaufnahme. (2.105 on the facing page)

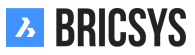

| Ъ      | Administration •     | ⇒ Chapoo Office Renovation-G • Administration • Folder access |
|--------|----------------------|---------------------------------------------------------------|
| ۵      | - Settings           | 🖺 Save changes 💻 👻                                            |
| Ŧ      | 특 Structure          | By Folder ▼ For: A Create snapshot ▼                          |
| Ð      | • Relations          |                                                               |
| Ü      | 🛎 Users              |                                                               |
|        | & Roles              |                                                               |
| Ê      | Folder access        | E Goedgekeurd                                                 |
|        | Admin access         | Anthony                                                       |
| 66     | App access           | addressbooks                                                  |
| 8      | Table Administration |                                                               |
| 品      | Audit report         | Chapoo Movies                                                 |
| <br>E  |                      | ► 🔓 workflow                                                  |
| •<br>• |                      | ► Ge external links                                           |
| •      |                      | ▶ 66 Project Forum                                            |
| BETA   |                      |                                                               |
| 8      |                      | lestrolder Kegle                                              |
| 8      |                      | E Murcutt Muston data                                         |
| 4      |                      |                                                               |
|        |                      | ▶ 🗎 Jurgen                                                    |
| 0      |                      | Bricsys Spain                                                 |

## 2.4.7 Rollen

Rollen und ihre zugehörigen Eigenschaften anzeigen, hinzufügen oder bearbeiten. (2.106)

### Abbildung 2.106

| Add 🕂 |                  |                 |         |          |   | , | Y |
|-------|------------------|-----------------|---------|----------|---|---|---|
|       | Name             | •               | <u></u> | <b>*</b> | Ð | Þ |   |
|       | 업 Administrators | Bricsys Support | 1       | •        | ٥ | 0 |   |
|       | Architects       |                 |         |          |   | 0 |   |
|       | Contractor       |                 |         |          | ۲ | 0 |   |
|       | Engineer         |                 | 1       | ٥        | • | 0 |   |

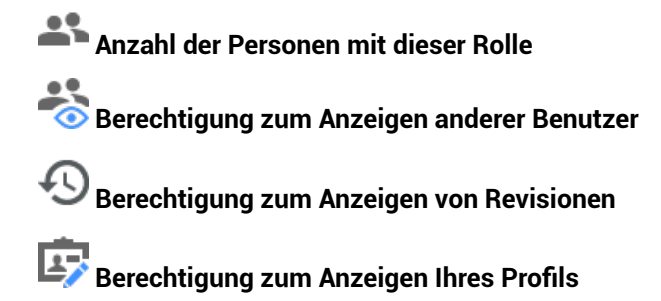

1. Sie können eine neue Rolle erstellen oder eine vorhandene Rolle aus einem anderen Projekt importieren.

2. · ·

- Verwendung als Mailingliste
  - Falls Sie eine Sofortnachricht an alle Mitglieder einer Rolle senden möchten
- Mitglieder dieser Rolle können andere Mitglieder sehen:
- Sollten die Benutzer in dieser Rolle keine anderen Mitglieder sehen können, können sie auch keine Benachrichtigungen an andere Benutzer senden.
  - Mitglieder dieser Rolle können Revisionen anzeigen

1.

2.

Optionales Importieren von Mitgliedern der Rolle

## 2.4.8 Einstellungen

In diesem Bereich können Sie grundlegende Informationen zum Projekt eintragen oder diese bearbeiten. Weiter können Sie um Unterstützung bitten oder die Projekteinstellungen bearbeiten. (2.107)

Abbildung 2.107

| - Settings                             | Save changes 🔻                                        |
|----------------------------------------|-------------------------------------------------------|
| ∎ Structure                            | Sky Office                                            |
| ••• Relations                          | Innovative multifunctional housing and office project |
| 🗳 Users                                |                                                       |
| & Roles                                | SKY OFFICE<br>Bellevue 5/201 9050                     |
| Folder access                          | Gent Belgium 🔻                                        |
| 🖄 Admin access                         | Project size: 0.596 GB<br>Created on: 2005-01-01      |
| <b>9</b> Table Administration          | For: Chapoo<br>By: Jurgen Schepers                    |
| <table-cell> Audit report</table-cell> |                                                       |
|                                        | 🗋 Document settings 📅 🔧 🛅                             |
|                                        | Revisions numberingA,B,C,D,E,T1,2,3,4,5,T             |
|                                        | Document statuses Edit list of statuses               |
|                                        | ✓ Allow deleting of revisions                         |
|                                        | ✓ Enable major/minor versioning of documents          |
|                                        | Allow locking of documents                            |
|                                        | Add signature footer when printing documents          |
|                                        | To report problems, please send a Support Request.    |

(2.108 on the next page)

- In diesem Abschnitt können Sie Folgendes eingeben:
- Projektname
- Projektbeschreibung
- · Adresse des Projekts

In diesem Abschnitt können Sie definieren, wie Dokumente in diesem Projekt behandelt werden sollen, indem Sie die Revisionsnummerierung, den Status, etc. festlegen.

•

- •
- •
- A.1

```
(2.109 on page 113)
```

Die Reihenfolge in dieser Liste ist die Reihenfolge, in der sie beim Hochladen eines neuen Dokuments in der Dropdown-Liste angezeigt werden.

Sie können einen Standardstatus festlegen, indem Sie auf das Sternsymbol klicken. Beim Hochladen eines Dokuments wird dies der standardmäßig ausgewählte Status.

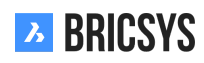

For: Chapoo

By: Jurgen Schepers

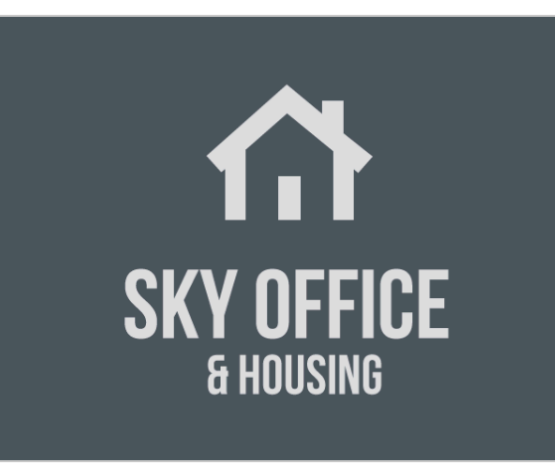

| Sky Office                                            |           |  |  |  |  |  |  |  |
|-------------------------------------------------------|-----------|--|--|--|--|--|--|--|
| Innovative multifunctional housing and office project |           |  |  |  |  |  |  |  |
| Bellevue 5/201                                        | 9050      |  |  |  |  |  |  |  |
| Gent                                                  | Belgium 🔻 |  |  |  |  |  |  |  |
| Project size: 0.596 GB<br>Created on: 2005-01-01      |           |  |  |  |  |  |  |  |

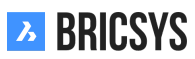

| D | ocur                  | nent statuses X                                                                                                    |  |
|---|-----------------------|----------------------------------------------------------------------------------------------------|--|
| G | Ad                    | d                                                                                                    |  |
| ( | Th<br>sta<br>to<br>or | is is the default set of statuses. If you edit this set, the<br>tuses will no longer be translated. Hover over the statuses<br>edit or delete. Click the up or down arrow to change the<br>der. |  |
|   |                       | Draft                                                                                                    |  |
|   |                       | Proposal                                                                                                    |  |

| Propos  | sal              | *    |
|---------|------------------|------|
| In prep | paration 🔺 🔻 ★   | ∕× × |
| Revise  | d                |      |
| Approv  | ved with remarks |      |
| Approv  | ved              |      |
|         |                  |      |

# Close

**Löschen von Revisionen erlauben** Ermöglichen Sie Benutzern, die das Dokument löschen können, das Löschen einer bestimmten Revision. Beachten Sie, dass ein Dokument immer mindestens eine Revision benötigt. Wenn Sie alle Revisionen löschen möchten, müssen Sie das Dokument selbst löschen.

**Aktivieren Sie Haupt- / Nebenversionen von Dokumenten** Ermöglicht Benutzern das Festlegen einer Revision als neue Hauptversion. Dies ist eine sehr praktische Funktion um bestimmte Schritte zu markieren, die das Dokument durchlaufen hat.

Ermöglichen Sie Administratoren das Anzeigen aller privaten Notizen, Benachrichtigungen und Anmerkungen. Benutzer werden beim Erstellen einer neuen privaten Nachricht darüber informiert, dass die Nachricht von Administratoren des Projekts gelesen werden kann.

Der Benutzer kann eine Liste mit Tokens im selben Dialogfeld anfordern, in dem er nach dem Token gefragt wird. Daraufhin wird eine E-Mail mit einem spezifischen Link zum Herunterladen der Liste gesendet. Beispiel einer solchen Token-Liste:

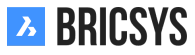

# 2.4.9 Papierkorb

Alle Dokumente und Elemente, die in Bricsys 24/7 gelöscht werden, werden zunächst in den Papierkorb verschoben ("soft delete"), auf den nur Administratoren Zugriff haben. Es ist weiterhin möglich, Elemente von hier aus wiederherzustellen (indem Sie eine oder mehrere Dateien auswählen und auf das "Wiederherstellen"-Symbol klicken) oder sie vollständig zu löschen (indem Sie eine Datei auswählen und auf "Löschen" klicken - im Dropdown-Menü unter dem Pfeilsymbol). Werden Elemente innerhalb des Papierkorbs gelöscht, werden sie endgültig entfernt ("hard delete"). (2.110)

### Abbildung 2.110

| Ъ   | administration 👻    | ≡ → Sky Office          |                               |     |          |          |                  | Q © | ()             | ٩       |
|-----|---------------------|-------------------------|-------------------------------|-----|----------|----------|------------------|-----|----------------|---------|
| ۵   | ₩ settings          | 🛅 empty bin 🕤 👻         |                               |     |          |          |                  |     |                | Y       |
| ŤΞ  | ₽≣ structure        |                         | total usage: 53 MB            |     |          |          |                  |     |                |         |
|     | 💐 users             | name 🔺                  | folder                        |     | type     | size     | by               | tim | e              |         |
|     |                     | NHM aquarium 3.jpg      | Building Application/Drawings |     | document | 204.5 KB | Mathias Everaert | 27  | july 2017 13:4 | 44      |
| 122 | 👗 roles             | PA-4-2_01_C (rev 0).dwg | Building Application/Drawings |     | document | 1.6 MB   | Jurgen Schepers  | 04  | july 2017 15:4 | 45      |
| Ē   | folder access       |                         | UCO                           |     | folder   |          | Jurgen Schepers  | 18  | october 2017   | / 13:33 |
|     | 🖆 admin access      | UCO-total4.dwg          | UCO                           |     | document | 3.6 MB   | Jurgen Schepers  | 18  | october 2017   | / 13:33 |
| 66  | able administration |                         |                               |     |          |          |                  |     |                |         |
| eə  | audit report        |                         |                               |     |          |          |                  |     |                |         |
| ቆ   | 🛍 recycle bin       |                         |                               |     |          |          |                  |     |                |         |
|     |                     |                         |                               |     |          |          |                  |     |                |         |
| 4   |                     |                         |                               |     |          |          |                  |     |                |         |
|     |                     |                         |                               |     |          |          |                  |     |                |         |
|     |                     |                         |                               |     |          |          |                  |     |                |         |
|     |                     |                         |                               |     |          |          |                  |     |                |         |
|     |                     |                         |                               |     |          |          |                  |     |                |         |
|     |                     |                         |                               |     |          |          |                  |     |                |         |
|     |                     |                         |                               |     |          |          |                  |     |                |         |
|     |                     |                         |                               |     |          |          |                  |     |                |         |
|     |                     |                         |                               |     |          |          |                  |     |                |         |
|     |                     |                         |                               |     |          |          |                  |     |                |         |
|     |                     |                         |                               |     |          |          |                  |     |                |         |
| •   |                     |                         | ×it                           | ems |          |          |                  |     |                |         |

# 2.4.10 Dapierkorb leeren

Hiermit löschen Sie alle Objekte im Papierkorb endgültig. Dieser Vorgang kann nicht rückgängig gemacht werden!

# 2.4.11 **D**Wiederherstellen

Die Objekte werden wiederhergestellt und in ihren ursprünglichen Ordner innerhalb des Projekts verschoben.

# 2.4.12 🗙 Löschen

Ein einzelnes Objekt endgültig löschen. Dieser Vorgang kann nicht rückgängig gemacht werden!

Wichtiger Hinweis: Um Elemente aus dem Papierkorb löschen zu können, muss die Option "Papierkorb sperren" deaktiviert sein. (2.111 on the following page)

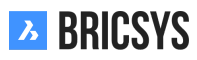

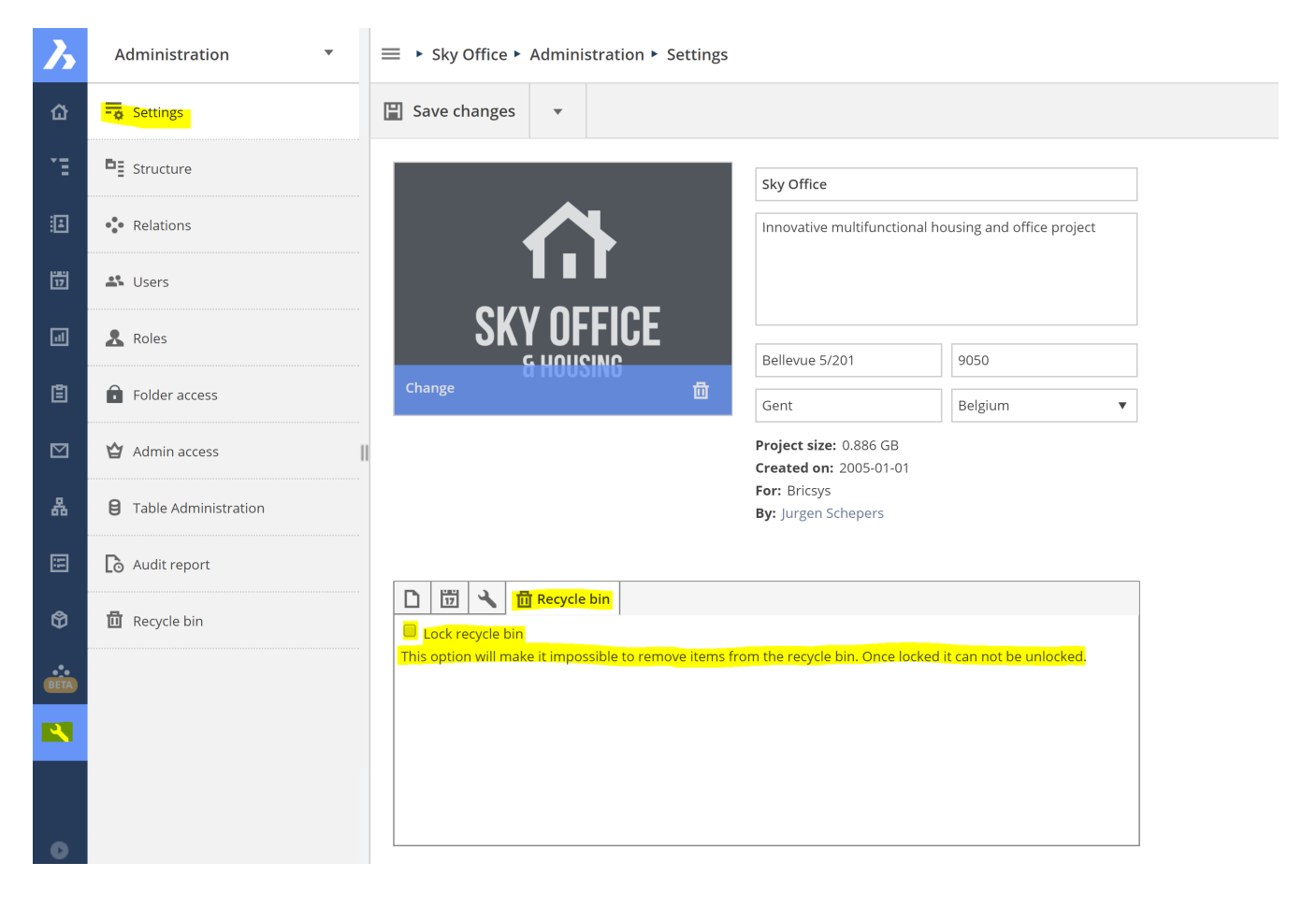

# 2.4.13 Übersicht

Nur die Administratoren eines Projekts können diese App sehen und verwenden. Diese Administrator-App bietet Administratoren die Möglichkeit, die Projektumgebung einzurichten und zu verwalten. Die App ist in verschiedene Kategorien unterteilt.

# 📮 Einstellungen

In diesem Bereich können Sie grundlegende Informationen zum Projekt eingeben oder diese bearbeiten. Weiter können Sie um Unterstützung bitten oder die Projekteinstellungen ändern.

# Struktur

Fügen Sie die Struktur Ihres Projekts hinzu oder bearbeiten Sie diese.

# • Beziehungen

Beziehungsstrukturen hinzufügen oder bearbeiten.

# Benutzer

Laden Sie Benutzer ein und weisen Sie ihnen ihre entsprechenden Rollen zu.

# & Rollen

Rollen und ihre Eigenschaften anzeigen, hinzufügen oder bearbeiten.

# 💼 Ordnerzugriff

Zeigen Sie die Ordnerzugriffsrechte für verschiedene Rollen an, fügen Sie sie hinzu oder bearbeiten Sie sie.

# 🗳 Administratorzugriff

Geben Sie an, auf welche Bereiche ein Administrator Zugriff haben soll.

# **B** Tabellenverwaltung

Ändern Sie die Zugriffsrechte für Formulare.

# Co Prüfbericht

Durchsuchen Sie alle Aktionen / Objekte / Benutzer im Aktivitätsprotokoll des Projekts.

# 🔟 Papierkorb

Stellen Sie gelöschte Objekte / Ordner / ... aus dem Papierkorb in Ihrem Projekt wieder her oder entfernen Sie diese endgültig (unwiderruflich).

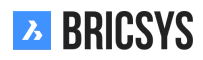

## 2.4.14 Struktur

In diesem Bereich können Administratoren die Projektstruktur anzeigen, einrichten oder bearbeiten. Die Projektstruktur ist der Kern eines jeden Projekts und besteht aus Ordnern und Unterordnern. (2.112) Darüber hin-

Abbildung 2.112

| e | Add folder $\beta_{=}^{*}$                     |                                  |                 |    |   | 8 | <b>::</b> | Ð |
|---|------------------------------------------------|----------------------------------|-----------------|----|---|---|-----------|---|
|   | Folder                                         | Description                      | Author          | 8  | Ø | 品 | ÷         | Ð |
|   | □ ► 🛅 Documents                                |                                  | Jurgen Schepers | 2  | • | • | 1         | • |
|   | □ ► 🗎 Building Application                     |                                  | Jurgen Schepers | 4  | • | 1 | •         | • |
|   | □ ► 🛅 Execution Phase                          |                                  | Jurgen Schepers | 3  | • | • | •         | • |
|   | 🗆 🕨 🎦 Final Design                             | All documents that were approved | Jurgen Schepers | 6  | • | • | •         | • |
|   | □ ► 🛅 Reports                                  |                                  | Jurgen Schepers | 1  | • | • | •         | • |
|   | □ ► 🗎 Pictures                                 |                                  | Jurgen Schepers | 2  | • | • | 1         | • |
|   | □ ► 🛅 Document Management                      |                                  | Jurgen Schepers | 1  | • | • | 2         | • |
|   | □ ► 😚 UCO Tower                                | UCO tower in Ghent, Belgium.     | Jurgen Schepers | 10 | • | • | •         | • |
|   | ר וויק שיר שיר שיר שיר שיר שיר שיר שיר שיר שיר |                                  | Jurgen Schepers | 1  | • | • | •         | • |
|   | □ ► 📰 Forms                                    | Forms to be used as metadata     | Jurgen Schepers | 1  | • | • | •         | • |
|   | □ ► 🗎 Visitors                                 |                                  | Jurgen Schepers | 3  | • | • | •         | • |
|   | F Grouped docs                                 |                                  | Jurgen Schepers | 3  | • | • | •         | • |
|   | □ ► 🔛 Internal Addressbook                     |                                  | Jurgen Schepers | 2  | • | • | •         | • |
|   | □ ► 🗄 External Addressbook                     |                                  | Jurgen Schepers | 1  | • | • | ٠         | • |
|   | □ ► 	Messages                                  |                                  | Jurgen Schepers | 1  | • | ۰ | •         | • |
|   | □ ► 👪 Discussion Forum                         |                                  | Jurgen Schepers | 2  | • | • | •         | • |
|   | Calendar                                       |                                  | Jurgen Schepers | 2  | • | • | •         | • |

aus kann ein Administrator für die Benutzer Abonnements für bestimmte Ordner einrichten. In diesem Teil der

Administrations-App ist es außerdem möglich einen Workflow oder ein Formular an einen Ordner anzuhängen. Ein Verzeichnisbaum aller Ordner im Projekt in einer von den Administratoren des Projekts festgelegten Hierarchie.

Der Strukturinspektor befindet sich in der Spalte äußerst rechts. Dort erhalten Sie schnell einen Überblick darüber, wer den Ordner, angehängte Worklows und Formulare anzeigen kann ... .

# Rollen

Die Anzahl der Rollen, die Zugriff auf den Ordner haben. Wenn Sie mit der Maus über das Symbol fahren, wird eine Übersicht aller Rollen angezeigt, die Zugriff haben.

# Crdnerabonnements

Gibt an, ob die Benutzer mit Zugriff vom Administrator für diesen Ordner abonniert wurden.

# **D** Workflows

Die Anzahl der Workflows, die an den Ordner angehängt sind. Wenn Sie den Mauszeiger über das Symbol halten, werden die angehängten Workflows mit ihren Optionen angezeigt. Sie können einen Workflow löschen oder seine Einstellungen bearbeiten.

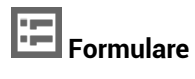

Gibt die Anzahl der Formulare an, die an den Ordner angehängt sind, um Metadaten für Dokumente verwenden zu können. Wenn Sie den Mauszeiger über das Symbol halten, werden die angehängten Formulare mit ihren Optionen angezeigt. Sie können ein Formular löschen oder seine Einstellungen bearbeiten.

Synchronisieren Sie Ihre Dokumente mit Anwendungen von Drittanbietern.

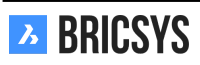

## • (2.113)

### Abbildung 2.113

| Add folder                               |                                                                                                    |                               |                                    |              |           |             | ×   |
|------------------------------------------|----------------------------------------------------------------------------------------------------|-------------------------------|------------------------------------|--------------|-----------|-------------|-----|
| To add a folder to your structure, type. | elect the folder type, choose a nar                                                                                                    | ne and set the default access | rights. It's recom                 | mended to gr | oup folde | rs of the s | ame |
| 6                                        | Folder type         Documents         Add before         (Add as last)         Description         Workflow automatically moves a         Choose the default access rights         Actions <ul> <li>Rights</li> <li>Enabled of conditions</li> </ul> | 2                             | Name<br>Approved docu<br>is folder | ments        | <         |             |     |
|                                          |                                                                                                    |                               |                                    |              | Ca        | ancel       | Add |

• Um die Struktur Ihres Projekts einzurichten oder zu erweitern, müssen Sie Ordner und Unterordner hinzufügen.

Es gibt zwei Möglichkeiten, einen neuen Ordner hinzuzufügen:

 Fügen Sie unter einem der vorhandenen Ordner einen neuen Ordner hinzu. Dadurch wird ein neuer Ordner unter diesem Ordner erstellt. Nachdem Sie "Ordner hinzufügen" ausgewählt haben, folgen Sie den weiteren Schritten. Denken Sie daran, dass jeder Ordnertyp eine Anwendung in der Anwendungsleiste auf der linken

Seite darstellt. Dokumentenordner L Adressbuch-Ordner B Workflow-Ordner Nachrichten-Ordner Optional können Sie die Funktion zum Abrufen von E-Mails aktivieren, um alle E-Mails einer bestimmten E-Mail-Adresse in die Bricsys 24/7 App zu importieren. Dies wird häufig für eine E-Mail-Adresse verwendet, die ausschließlich für das Projekt verwendet wird, um externe E-Mail-Nachrichten an einem zentralen

Ort zusammenzutragen. 🔟 Kalenderordner 🖽 Formular-Ordner 🖙 Links-Ordner 🚅 Forum-Ordner

👝 Trennzeichen: Verwenden Sie Trennzeichen um Platz in der Struktur zu schaffen. 💻 Sammelmappe

 Nachdem der Status in den ausgewählten Sammelmappenstatus geändert wurde, wird das Dokument im angezeigt. Sammelmappen werden verwendet, um einer Gruppe von Personen nur auf Dokumente mit einem bestimmten Status Zugriff zu gewähren.

4.

5. Nachdem Sie den Ordner erstellt haben, können Sie ihn einfach per Drag & Drop an eine andere Stelle in den Struktureinstellungen ziehen.

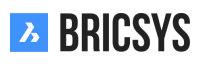

6.

Die Apps in der App-Leiste auf der linken Seite werden nur dann angezeigt, wenn Sie einen Ordner erstellt haben, der mit einer Anwendung verknüpft ist, und Sie Zugriff auf diesen Ordner haben.

1.

2.

3.

4.

- 5. Wählen Sie den Workflow aus, den Sie anhängen möchten Es sind nur veröffentlichte Workflows sichtbar.
- 6. Optional: Starten Sie für jede Revision einen neuen Workflow
- 1.

2.

- 3. Der Workflow startet automatisch Der Workflow startet automatisch, sobald jemand ein Dokument in den ausgewählten Ordner hochlädt.
- 4. Hängen Sie ein Formular an einen Ordner an und verwenden Sie das Formular für Metadaten. Sie können diese Aktion nur für Dokumentenordner ausführen. (Siehe Formular App)

•

• Nur Formulare mit einem Dokumentfeld können als Metadaten ausgewählt werden.

•

Umbenennen hochgeladener Dokumente abhängig vom Inhalt der Felder

 Benennen Sie hochgeladene Dokumente basierend auf dem Inhalt der Felder um und generieren Sie automatisch einen Namen. Wählen Sie das Trennzeichen, das den Inhalt der Felder verbinden soll: \_ /, / - /. /Leerzeichen

• Wenn ein Benutzer ein Dokument hochlädt und das Formular ausfüllt:

5.

6.

Etage (-1,..., 4): 3 Das Dokument wird nach dem Hochladen in **Plan\_Elektrotechnik\_3** umbenannt. Standardwerte verwenden

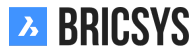

## 2.4.15 Historie

Der Abschnitt Historie ist ein unglaublich leistungsfähiges Tool, mit dem Administratoren alle Geschehnisse innerhalb des Projekts durchsuchen können. (2.114)

|     | Period             | 觉 12 | 2/01/2018 - 01/0 | 8/2019    |         | User     | Brics | Bricsys Support 🔹  |    |         |  |
|-----|--------------------|------|------------------|-----------|---------|----------|-------|--------------------|----|---------|--|
|     | Action             | All  | •                | Filter on |         | Document | •     | Q Search           |    |         |  |
| Nam | e                  |      | Action           |           | User    |          |       | Date               | •  | Folder  |  |
|     | Tower Building B.d | wg   | Revise           |           | Bricsys | Support  |       | 12/27/2018 02:11 F | PM | Support |  |
| Ð   | Tower Building B.d | wg   | Add              |           | Bricsys | Support  |       | 12/27/2018 02:11 F | PM | Support |  |
| Ð   | Tower Building A.d | wg   | Share            |           | Bricsys | Support  |       | 12/27/2018 02:10 F | PM | Support |  |
| Đ   | Tower Building A.d | wg   | Attach documen   | t         | Bricsys | Support  |       | 12/27/2018 02:08 F | PM | Support |  |
| Ð   | Tower Building A.d | wg   | Add to binder    |           | Bricsys | Support  |       | 12/27/2018 02:07 F | PM | Support |  |
| Đ   | Tower Building A.d | wg   | Open viewer      |           | Bricsys | Support  |       | 12/27/2018 02:03 F | PM | Support |  |
| Ð   | Tower Building A.d | wg   | Add note         |           | Bricsys | Support  |       | 12/27/2018 02:03 F | PM | Support |  |
| Đ   | Tower Building A.d | wg   | Edit             |           | Bricsys | Support  |       | 12/27/2018 01:57 F | PM | Support |  |
| P   | Tower Building A.d | wg   | Add              |           | Bricsys | Support  |       | 12/27/2018 01:57 F | PM | Support |  |

### Abbildung 2.114

### Auswahlleiste

Geben Sie den enstprechenden Zeitraum an und wonach Sie suchen.

- Periode
- Filter ein
  - Elemente
  - Aktionen
  - Benutzer

#### Ergebnisse

Die Ergebnisliste besteht aus einer Liste, die Informationen zu den Aktionen enthält:

- Beschreibung
- Aktion
- Benutzer
- · Datum der Aktion
- · Ordner, in dem das zugehörige Objekt gespeichert ist

#### Suche in einer Aktion

### (2.115 on the following page)

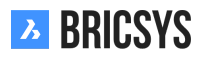

| 💐 Download list |                         |           |      |     |            |        |
|-----------------|-------------------------|-----------|------|-----|------------|--------|
| Period          | 11/01/2018 - 11/30/2018 |           | User | All | <b>h</b> " |        |
| Action          | All                     | Filter on | All  | •   | Q Search   |        |
| Name            | Action                  | User      | D    | ate |            | Folder |

# 2.5 FAQ

## 2.5.1 Wie kann ich einen Workflow löschen?

Es gibt zwei Faktoren, die es einem Benutzer ermöglichen, einen Workflow zu löschen:

- Zugriff entfernen
- · Workflow in Verwendung oder nicht

Workflows können nur dann gelöscht werden, wenn sie noch nie verwendet wurden. Dies bedeutet, dass der Workflow nicht entfernt werden kann, wenn er schon einmal verwendet wurde oder momentan verwendet wird. (2.116)

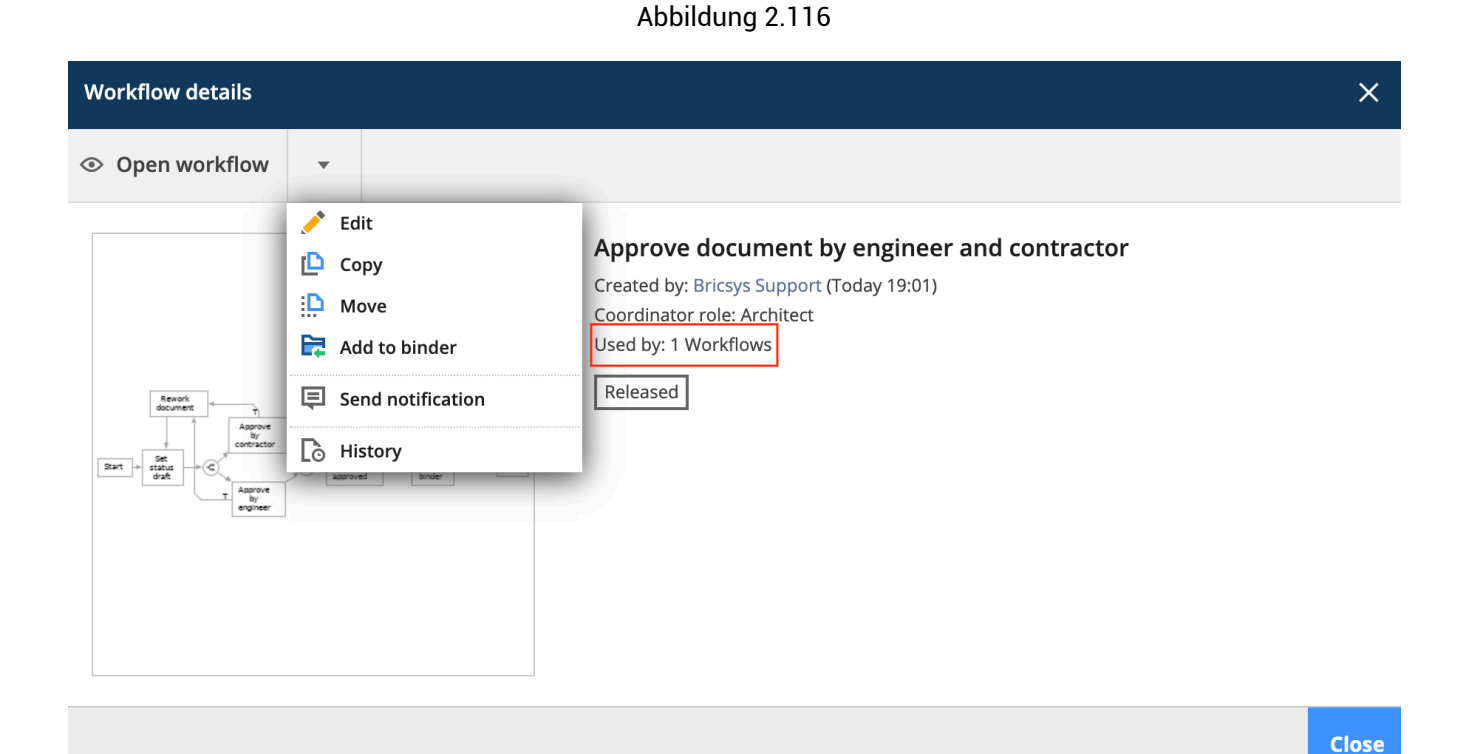

## 2.5.2 Probleme beim Anmelden über die neue Anmeldeseite

### Warum gibt es ein neues System für die Anmeldung?

In Dez. 2019 haben wir eine neue, einheitliche Anmeldeseite für Bricsys 24/7 Benutzer bereitgestellt. Das neue System erlaubt es Ihnen und all Ihren Benutzern **sicherer** auf Bricsys 24/7, die Bricsys Website und andere Bricsys-Produkte zuzugreifen. In der nachfolgenden Grafik sehen Sie die neue, einheitliche Bricsys 24/7 Anmeldeseite. (2.117)

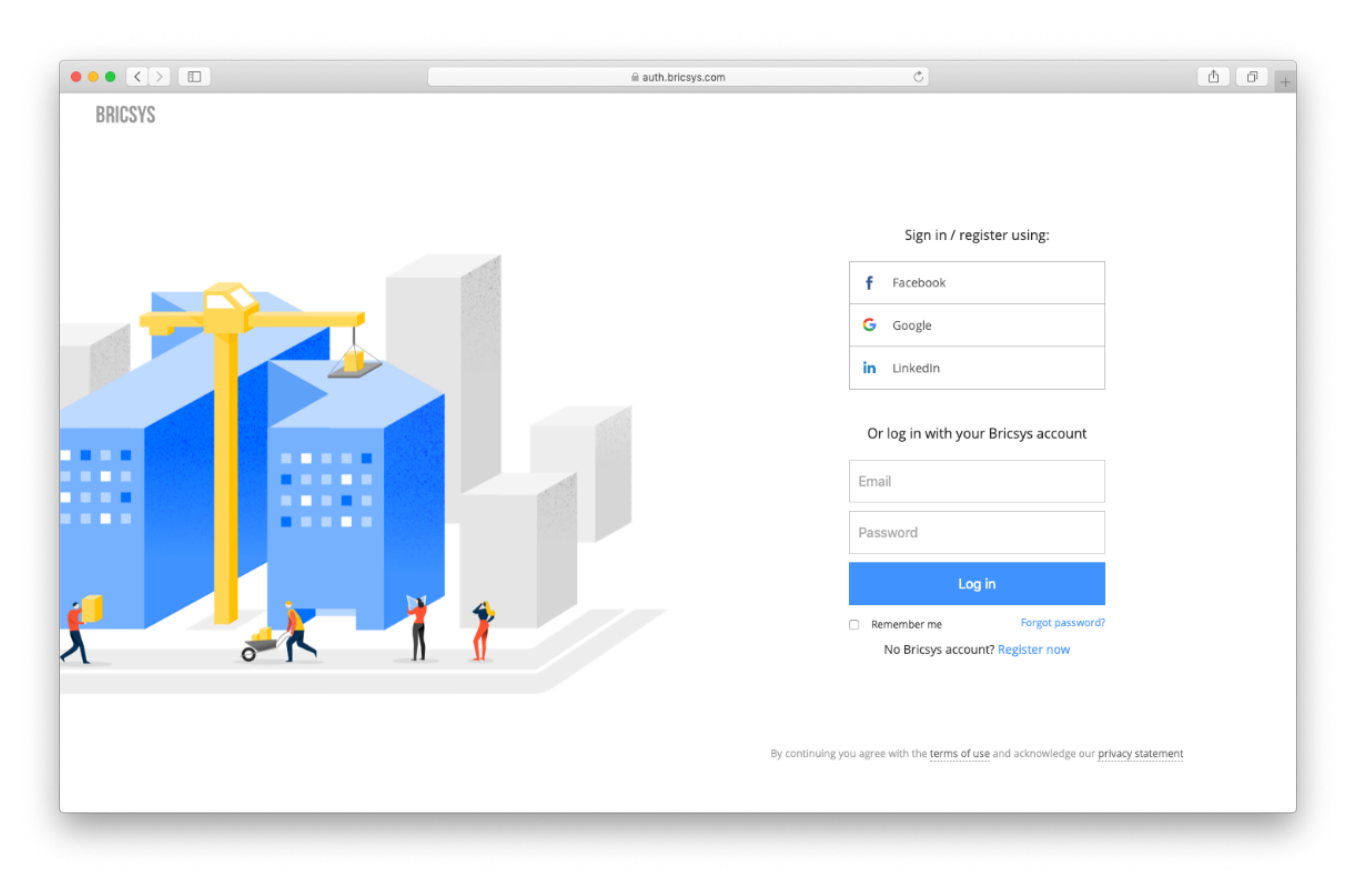

#### Abbildung 2.117

### Was ändert sich?

Nicht viel. Nach dem Update können sich Benutzer weiterhin mit ihren aktuellen Anmeldeinformationen anmelden. Sie werden anschließend aufgefordert, ihr Passwort zurückzusetzen, da unsere Passwortanforderungen aktualisiert wurden. Sollten Sie sich nicht an ihr Passwort erinnern können, benutzen Sie bitte den entprechenden Link 'Passwort vergessen'.

**Ausnahmefall** Benutzer deren Benutzername nicht ihrer E-Mail-Adresse entspricht müssen sich erneut registrieren. Anschließend können sie sich mit ihren neuen Anmeldedaten auf der Bricsys24 / 7-Website anmelden. Sie werden aufgefordert, ihre alten Bricsys24 / 7-Kontoinformationen zu überprüfen, um auf ihre Projekte zugreifen zu können.

# 2.5.3 Kann ich das Senden von Aufgabenbenachrichtigungs-E-Mails deaktivieren?

Es ist möglich das Empfangen von Aufgabenbenachrichtungen zu deaktivieren. Öffnen Sie dazu Ihren Profil Dialog und klicken Sie auf das entprechende Kästchen "Keine Aufgabenbenachrichtigungen senden". (2.118) Sie können

Abbildung 2.118

| Edit profile                                                                                                    |           |                                                                                                    | ×   |
|----------------------------------------------------------------------------------------------------|-----------|----------------------------------------------------------------------------------------------------|-----|
| Change password                                                                                                    | •         |                                                                                                    |     |
| Personal details         Bricsys       S         info@bricsys247.com         Interface language         English (US) | P A M O C | older subscriptions overview   access tokens   Merge your account   ronnection info   9030   Belgium   Contact details   Phone   Mobile   Fax   Personal settings   Send me a daily overview between   07:00 AM - 08:00 AM   V   O7:00 AM - 08:00 AM   Send me a daily task overview between   07:00 AM - 08:00 AM   V   Stop task notifications   V   Add revision to document name on downlog | bad |
|                                                                                                    |           |                                                                                                    |     |

Ihre Aufgaben weiterhin im Dashboard und in der Meine Aufgaben App einsehen wenn Sie sich bei Bricsys 24/7 anmelden.

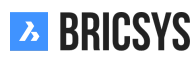

## 2.5.4 Wieso kann ich keine Benachrichtigungen zu einem Dokument senden?

Falls Sie eine Benachrichtigung senden möchten und die Benachrichtigungsaktion für das angezeigte Dokument nicht finden können, liegt das daran, dass der Administrator im Projekt die Option für Sie deaktiviert hat, andere Benutzer anzeigen zu können. Wenn Sie eine Benachrichtigung senden müssen, wenden Sie sich an den Projektadministrator, um die Einstellungen einer Gruppe zu ändern, zu der Sie gehören.

## 2.5.5 Warum kann ich nicht alle Apps in der App-Leiste sehen?

Die Apps in Bricsys 24/7 sind links in der App-Leiste sichtbar. Deren Sichtbarkeit hängt von zwei Faktoren ab:

- Ordnertyp
- Zugriff

### Ordnertyp

Jede App steht für einen anderen Ordnertyp. Je mehr Ordnertypen in Ihrem Projekt vorhanden sind, desto mehr Apps stehen Ihnen zur Verfügung. Um die Adressbuch-App nutzen zu können, müssen Sie z.B. einen Ordner des Typs Adressbuch erstellen.

### Zugriff

Der andere Faktor ist Ihr Zugriff. Wenn sich in Ihrem Projekt ein Adressbuchordner befindet, Sie jedoch keinen Zugriff darauf haben, ist die Adressbuch-App nicht verfügbar. Nur der Administrator des Projekts kann Ordner erstellen und den Zugriff festlegen. Wenn Sie Administrator sind, können Sie einen Blick auf unseren Abschnitt Ordner hinzufügen werfen, der Sie durch alle Schritte zum Erstellen eines neuen Ordners führt.

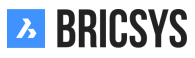

## 2.5.6 Wie kann ich eine Workflow-Aufgabe einem anderen Benutzer zuweisen?

Mit Bricsys 24/7 ist es möglich, eine bestimmte Workflow-Aufgabe oder alle Workflow-Aufgaben einem anderen Benutzer zuzuweisen. Es gibt zwei Arten von Benutzern, die eine Workflow-Aufgabe einem anderen Benutzer zuweisen können:

- der Workflow-Koordinator
- der Projektadministrator

#### Projektadministrator

Ein Projektadministrator kann alle Aufgaben eines bestimmten Benutzers neu (einem anderen Benutzer) zuweisen: Administration > Benutzer Dort wird die Aktion "Neuzuweisung der Aufgaben" ausgewählt. (2.119)

Abbildung 2.119

| Reassign actor - set document status: reservation3 - Everyone needs to react X                                                                                          |                |                  |  |  |  |  |  |
|----------------------------------------------------------------------------------------------------|----------------|------------------|--|--|--|--|--|
| The user to reassign this task to must have access to this workflow. That user must have the same role membership as the user who was originally assigned to this task. |                |                  |  |  |  |  |  |
| Assigned to:                                                                                                    | Reassign to:   |                  |  |  |  |  |  |
| Bricsys Support                                                                                                    | Michael Dhaene | •                |  |  |  |  |  |
|                                                                                                    |                | Cancel <b>OK</b> |  |  |  |  |  |

## 2.5.7 Ich habe mehrere Konten. Kann ich sie zusammenführen?

In Bricsys 24/7 ist es möglich, mehrere Konten zusammenzuführen, indem Sie den Profildialog öffnen und die Aktion "Konto zusammenführen" auswählen. (2.120) In einem neuen Fenster werden Sie aufgefordert, den Be-

Abbildung 2.120

| Edit profile                                                                                       |                                                                                        | ×                                                                                                    |  |
|----------------------------------------------------------------------------------------------------|----------------------------------------------------------------------------------------|----------------------------------------------------------------------------------------------------|--|
| Change password                                                                                    | •                                                                                      |                                                                                                    |  |
| Change password Change password Personal details Bricsys Su info@bricsys247.com Interface language | <ul> <li>Access tokens</li> <li>Merge your account</li> <li>Connection info</li> </ul> | ress<br>levue 5/201  Gent 9050  Belgium ▼  Contact details  Phone  Mobile  Fax  Personal settings  Send me a daily overview between  08:00 - 09:00 ▼                  |  |
| Interface language<br>English (UK)                                                                 | ▼                                                                                      | <ul> <li>Send me a daily task overview between</li> <li>08:00 - 09:00 </li> <li>Stop task notifications</li> <li>Add revision to document name on download</li> </ul> |  |
|                                                                                                    |                                                                                        | Save                                                                                                    |  |

nutzernamen und das Kennwort des anderen Kontos einzugeben. Klicken Sie anschließend auf die Schaltfläche "Suchen". Wenn eine Übereinstimmung gefunden wird, können Sie das gesuchte Konto mit dem Konto zusammenführen, bei dem Sie momentan angemeldet sind. (2.121 on the following page)

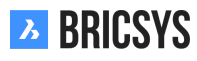

Abbildung 2.121

| Edit profile                |                                                                                         |                                                                               | ×                      |
|-----------------------------|-----------------------------------------------------------------------------------------|-------------------------------------------------------------------------------|------------------------|
| Change password             | •                                                                                       |                                                                               |                        |
|                             | Merge your account                                                                      | Address<br>Bellevue 5/201                                                     | 9050                   |
|                             | <ul> <li>Enter the username<br/>account you no long<br/>rights will be added</li> </ul> | and password of the<br>er wish to use. All access<br>to your current account. | ▼<br>                  |
|                             | myotheraccount@bricsys247.com                                                           |                                                                               |                        |
| Personal details Bricsys Su | Search                                                                                  |                                                                               | rview between          |
| info@bricsys247.com         |                                                                                         |                                                                               | <b></b>                |
| Interface language          |                                                                                         | Cancel Merge                                                                  | overview between       |
| English (UK)                | v                                                                                       | 08:00 - 09:00                                                                 | <b>_</b>               |
|                             |                                                                                         | Stop task notification                                                        | ons                    |
|                             |                                                                                         | Add revision to doc                                                           | ument name on download |
|                             |                                                                                         |                                                                               | Save                   |

### 2.5. FAQ

## 2.5.8 Ist es möglich Anmerkungen zu entfernen?

Anmerkungen sind ein großartiges Hilfsmittel, um einen bestimmten Bereich des Dokuments mit einem Kommentar zu versehen. Sie sind an die jeweilige Änderung gebunden, das heißt, Sie können die Anmerkungen zu früheren Änderungen nicht sehen, während Sie die aktuellste Version des Dokuments geöffnet haben. Desweiteren ist es nicht möglich sie zu entfernen, damit das Vorgehen innerhalb des Dokuments an dem Sie gearbeitet haben nachvollziehbar bleibt. (2.122)

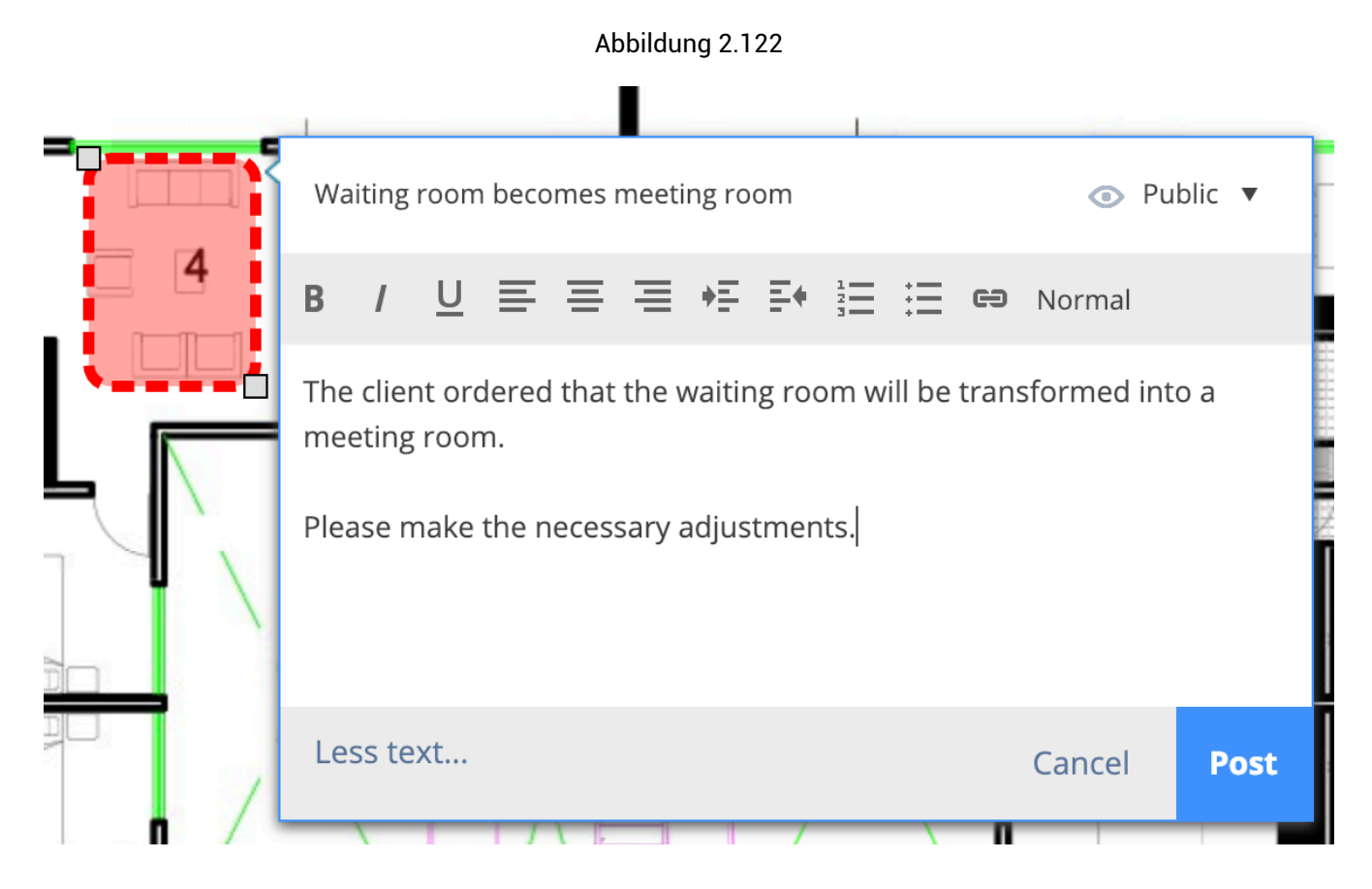

## 2.5.9 Warum ist die Workflow-Aufgabe einem anderen Benutzer zugeordnet?

Wenn Sie feststellen, dass eine Workflow-Aufgabe einem falschen Benutzer und nicht einem der Benutzer zugewiesen ist, die Teil der der Aufgabe zugewiesenen Rolle sind, hat dies wahrscheinlich mit Zugriffsrechten zu tun.

Sobald eine Workflow-Aktivität aktiv wird und der Benutzer keinen Zugriff auf das Element hat, wird der Workflow-Koordinator der Aktivität automatisch zugewiesen.

# 2.5.10 I don't see a specific user when sending a notification

When sending a notification or message you can only select the users that have access rights to the document. If the user you want to send the notification to cannot see the item, the system won't show that user in the list of recipients.